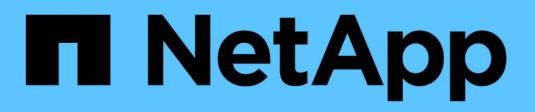

## Aparelhos de serviços SG100 e SG1000 StorageGRID

NetApp March 12, 2025

This PDF was generated from https://docs.netapp.com/pt-br/storagegrid-116/sg100-1000/index.html on March 12, 2025. Always check docs.netapp.com for the latest.

# Índice

| Aparelhos de serviços SG100 e SG1000                                                | 1  |
|-------------------------------------------------------------------------------------|----|
| Aparelhos SG100 e SG1000: Visão geral                                               | 1  |
| Caraterísticas do aparelho                                                          | 1  |
| Diagramas SG100D e SG1000D.                                                         | 1  |
| Conetores na parte traseira do SG100                                                | 1  |
| Conetores na parte traseira do SG1000                                               | 3  |
| Aplicações SG100 e SG1000                                                           | 5  |
| Visão geral da instalação e implantação                                             | 5  |
| Tarefas de instalação e implantação                                                 | 6  |
| Preparar a instalação (SG100 e SG1000)                                              | 7  |
| Local de preparação (SG100 e SG1000)                                                | 7  |
| Caixas de desembalar (SG100 e SG1000)                                               | 8  |
| Obter equipamentos e ferramentas adicionais (SG100 e SG1000)                        | 8  |
| Rever as ligações de rede do dispositivo (SG100 e SG1000).                          | 10 |
| Reunir informações de instalação (SG100 e SG1000)                                   | 14 |
| Instale as ferragens (SG100 e SG1000)                                               | 20 |
| Registre o hardware                                                                 | 20 |
| Instalar o aparelho em um gabinete ou rack (SG100 e SG1000)                         | 21 |
| Aparelho de cabo SG100 e SG1000                                                     | 22 |
| Conete os cabos de energia e ligue a energia (SG100 e SG1000).                      | 25 |
| Ver indicadores de estado nos aparelhos SG100 e SG1000                              | 25 |
| Configurar conexões StorageGRID (SG100 e SG1000)                                    | 27 |
| Acesse o Instalador de dispositivos StorageGRID                                     | 27 |
| Verifique e atualize a versão do instalador do StorageGRID Appliance                | 30 |
| Configurar links de rede (SG100 e SG1000)                                           | 31 |
| Configurar endereços IP do StorageGRID.                                             | 39 |
| Verifique as conexões de rede                                                       | 45 |
| Verifique as conexões de rede no nível da porta                                     | 47 |
| Configurar a interface BMC (SG100 e SG1000)                                         | 50 |
| Altere a senha raiz para a interface BMC                                            | 50 |
| Definir endereço IP para a porta de gerenciamento BMC                               | 51 |
| Acesse a interface BMC                                                              | 53 |
| Configure as definições SNMP para o utilitário de serviços                          | 55 |
| Configurar notificações por e-mail para alertas                                     | 56 |
| Opcional: Ative a criptografia de nó                                                | 58 |
| Nó do dispositivo de serviços de implantação                                        | 60 |
| Implante o dispositivo de serviços como nó de administração principal               | 60 |
| Implante o dispositivo de serviços como Gateway ou nó de administração não primário | 62 |
| Monitorar a instalação do dispositivo de serviços                                   | 67 |
| Automatizar a instalação e a configuração do dispositivo (SG100 e SG1000)           | 69 |
| Visão geral das APIs REST de instalação                                             | 77 |
| Solucionar problemas de instalação de hardware (SG100 e SG1000)                     | 78 |
| Veja os códigos de inicialização do aparelho                                        | 78 |

| Veja os códigos de erro do aparelho                                                         | 80          |
|---------------------------------------------------------------------------------------------|-------------|
| A configuração do hardware parece travar (SG100 e SG1000)                                   | 83          |
| Solucionar problemas de conexão (SG100 e SG1000).                                           | 83          |
| Reinicie o utilitário de serviços enquanto o Instalador de dispositivos StorageGRID está em | execução 84 |
| Mantenha o aparelho                                                                         | 85          |
| Coloque o aparelho no modo de manutenção                                                    | 85          |
| Ligue e desligue o LED de identificação do controlador                                      | 89          |
| Localize o controlador no data center                                                       | 91          |
| Desligue o aparelho de serviços                                                             | 92          |
| Substitua o dispositivo de serviços                                                         | 92          |
| Substitua uma ou ambas as fontes de alimentação no aparelho de serviços                     | 94          |
| Substitua o ventilador no dispositivo de serviços                                           | 96          |
| Substitua a unidade no dispositivo de serviços                                              | 99          |
| Altere a configuração do link do dispositivo de serviços                                    | 100         |
| Altere a definição MTU                                                                      | 103         |
| Verifique a configuração do servidor DNS                                                    | 105         |
| Monitorar a criptografia de nós no modo de manutenção (SG100 e SG1000)                      | 108         |
| Limpar a configuração do servidor de gerenciamento de chaves                                | 111         |

# Aparelhos de serviços SG100 e SG1000

## Aparelhos SG100 e SG1000: Visão geral

O dispositivo de serviços StorageGRID SG100 e o dispositivo de serviços SG1000 podem operar como um nó de gateway e como um nó de administrador para fornecer serviços de balanceamento de carga de alta disponibilidade em um sistema StorageGRID. Ambos os dispositivos podem operar como nós de gateway e nós de administração (primários ou não primários) ao mesmo tempo.

## Caraterísticas do aparelho

Ambos os modelos do dispositivo de serviços fornecem os seguintes recursos:

- Funções de nó de gateway ou nó de administrador para um sistema StorageGRID.
- O instalador do dispositivo StorageGRID para simplificar a implantação e a configuração de nós.
- Quando implantado, pode acessar o software StorageGRID de um nó de administrador existente ou de software baixado para uma unidade local. Para simplificar ainda mais o processo de implementação, uma versão recente do software é pré-carregada no dispositivo durante o fabrico.
- Um controlador de gerenciamento de placa base (BMC) para monitorar e diagnosticar alguns dos hardwares do dispositivo.
- A capacidade de se conetar a todas as três redes StorageGRID, incluindo a rede de Grade, a rede de Administração e a rede de Cliente:
  - O SG100 suporta até quatro conexões de 10 ou 25 GbE à rede de Grade e à rede do cliente.
  - O SG1000 suporta até quatro conexões de 10, 25, 40 ou 100 GbE à rede de Grade e à rede de Cliente.

## Diagramas SG100D e SG1000D.

Esta figura mostra a parte frontal do SG100 e do SG1000 com a moldura removida.

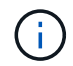

Pela frente, os dois aparelhos são idênticos, exceto o nome do produto na moldura.

As duas unidades de estado sólido (SSDs), indicadas pelo contorno laranja, são usadas para armazenar o sistema operacional StorageGRID e são espelhadas usando RAID1 para redundância. Quando o dispositivo de serviços SG100 ou SG1000 é configurado como um nó Admin, essas unidades são usadas para armazenar logs de auditoria, métricas e tabelas de banco de dados.

Os restantes slots de unidade estão em branco.

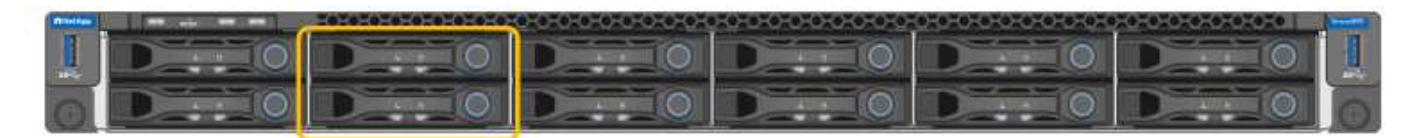

## Conetores na parte traseira do SG100

Esta figura mostra os conetores na parte de trás do SG100.

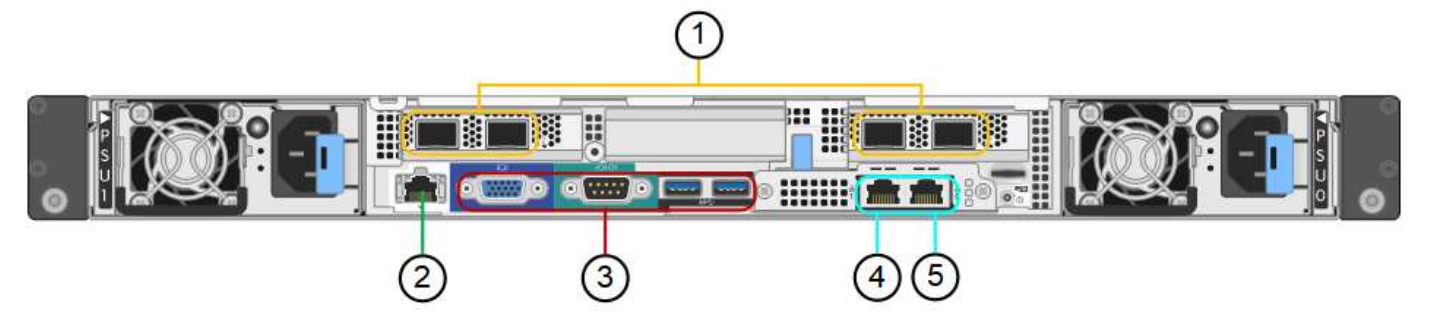

|   | Porta                              | Тіро                                                                                                    | Utilização                                                            |
|---|------------------------------------|----------------------------------------------------------------------------------------------------|-----------------------------------------------------------------------|
| 1 | Portas de rede 1-4                 | 10/25-GbE, com base no<br>tipo de transcetor de cabo<br>ou SFP (os módulos<br>SFP28 e SFP mais são<br>suportados), velocidade<br>do switch e velocidade do<br>link configurada | Conete-se à rede de<br>grade e à rede de cliente<br>para StorageGRID. |
| 2 | Porta de gerenciamento<br>de BMC   | 1 GbE (RJ-45)                                                                                                    | Ligue ao controlador de<br>gestão da placa de base<br>do aparelho.    |
| 3 | Portas de diagnóstico e<br>suporte | <ul> <li>VGA</li> <li>Série, 115200 8-N-1</li> <li>USB</li> </ul>                                                                                                    | Reservado para uso de suporte técnico.                                |
| 4 | Admin Network port 1               | 1 GbE (RJ-45)                                                                                                    | Ligue o dispositivo à rede<br>de administração para<br>StorageGRID.   |

|   | Porta                | Тіро          | Utilização                                                                                                    |
|---|----------------------|---------------|----------------------------------------------------------------------------------------------------|
| 5 | Admin Network port 2 | 1 GbE (RJ-45) | <ul> <li>Opções:</li> <li>Vincular com a porta<br/>de gerenciamento 1<br/>para uma conexão<br/>redundante com a<br/>rede de administração<br/>para StorageGRID.</li> <li>Deixe desconetado e<br/>disponível para<br/>acesso local<br/>temporário (IP<br/>169.254.0.1).</li> <li>Durante a instalação,<br/>utilize a porta 2 para a<br/>configuração IP se os<br/>endereços IP<br/>atribuídos pelo DHCP<br/>não estiverem<br/>disponíveis.</li> </ul> |

## Conetores na parte traseira do SG1000

Esta figura mostra os conetores na parte de trás do SG1000.

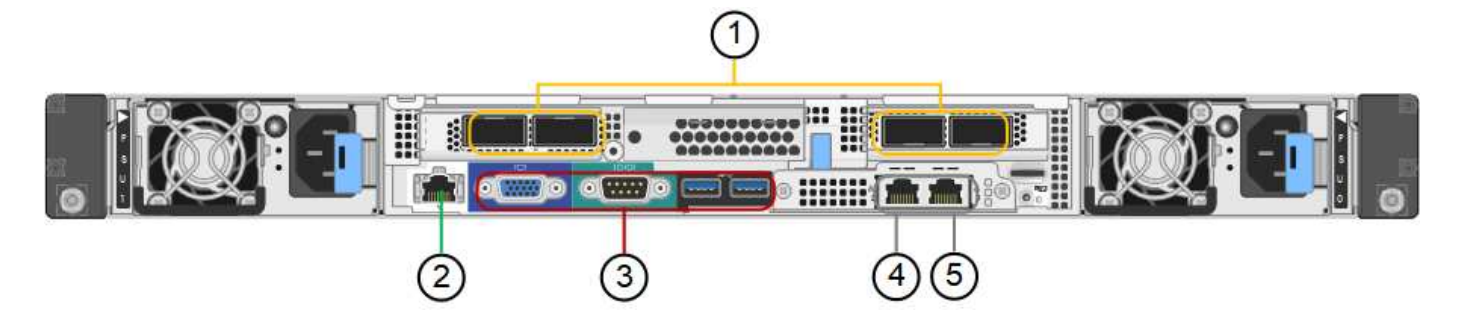

|   | Porta                              | Тіро                                                                                                    | Utilização                                                                                                    |
|---|------------------------------------|----------------------------------------------------------------------------------------------------|----------------------------------------------------------------------------------------------------|
| 1 | Portas de rede 1-4                 | 10/25/40/100-GbE, com<br>base no tipo de cabo ou<br>transcetor, velocidade do<br>switch e velocidade do<br>link configurada. Os<br>transcetores QSFP28 e<br>QSFP (40/100GbE) são<br>suportados nativamente e<br>os transcetores<br>SFP28/SFP podem ser<br>usados com um QSA<br>(vendido separadamente)<br>para usar velocidades<br>10/25GbE. | Conete-se à rede de<br>grade e à rede de cliente<br>para StorageGRID.                                                                                                    |
| 2 | Porta de gerenciamento<br>de BMC   | 1 GbE (RJ-45)                                                                                                    | Ligue ao controlador de<br>gestão da placa de base<br>do aparelho.                                                                                                    |
| 3 | Portas de diagnóstico e<br>suporte | <ul> <li>VGA</li> <li>Série, 115200 8-N-1</li> <li>USB</li> </ul>                                                                                                    | Reservado para uso de suporte técnico.                                                                                                    |
| 4 | Admin Network port 1               | 1 GbE (RJ-45)                                                                                                    | Ligue o dispositivo à rede<br>de administração para<br>StorageGRID.                                                                                                    |
| 5 | Admin Network port 2               | 1 GbE (RJ-45)                                                                                                    | <ul> <li>Opções:</li> <li>Vincular com a porta<br/>de gerenciamento 1<br/>para uma conexão<br/>redundante com a<br/>rede de administração<br/>para StorageGRID.</li> <li>Deixe desconetado e<br/>disponível para<br/>acesso local<br/>temporário (IP<br/>169.254.0.1).</li> <li>Durante a instalação,<br/>utilize a porta 2 para a<br/>configuração IP se os<br/>endereços IP<br/>atribuídos pelo DHCP<br/>não estiverem<br/>disponíveis.</li> </ul> |

## Aplicações SG100 e SG1000

Você pode configurar os dispositivos de serviços StorageGRID de várias maneiras para fornecer serviços de gateway, bem como redundância de alguns serviços de administração de grade.

Os dispositivos podem ser implantados das seguintes maneiras:

- · Adicionar a uma grade nova ou existente como um nó de gateway
- Adicione a uma nova grade como um nó de administração primário ou não primário ou a uma grade existente como um nó de administração não primário
- Opere como um nó de gateway e um nó de administrador (primário ou não primário) ao mesmo tempo

O dispositivo facilita o uso de grupos de alta disponibilidade (HA) e balanceamento de carga inteligente para conexões de caminho de dados S3 ou Swift.

Os exemplos a seguir descrevem como você pode maximizar os recursos do dispositivo:

• Use dois dispositivos SG100 ou dois SG1000 para fornecer serviços de gateway configurando-os como nós de gateway.

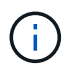

Não implante os dispositivos de serviço SG100 e SG1000 no mesmo local. Pode resultar em performance imprevisível.

- Use dois dispositivos SG100 ou dois SG1000 para fornecer redundância de alguns serviços de administração de rede. Faça isso configurando cada dispositivo como nós de administração.
- Use dois dispositivos SG100 ou dois SG1000 para fornecer serviços de balanceamento de carga e modelagem de tráfego altamente disponíveis acessados por meio de um ou mais endereços IP virtuais. Faça isso configurando os dispositivos como qualquer combinação de nós de administrador ou nós de gateway e adicionando ambos os nós ao mesmo grupo de HA.

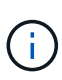

Se você usar nós de administrador e nós de gateway no mesmo grupo de HA, as portas CLB (Connection Load Balancer) e as portas somente para nó de administrador não farão failover. Para obter instruções para configurar grupos de HA, consulte as instruções de administração do StorageGRID.

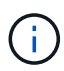

O serviço CLB está obsoleto.

Quando usados com dispositivos de storage do StorageGRID, os dispositivos de serviços SG100 e SG1000 permitem a implantação de grades somente de dispositivos sem dependências em hipervisores externos ou hardware de computação.

#### Informações relacionadas

Administrar o StorageGRID

## Visão geral da instalação e implantação

Você pode instalar um ou mais dispositivos de serviços do StorageGRID quando implantar o StorageGRID pela primeira vez ou adicionar nós de dispositivos de serviços

posteriormente como parte de uma expansão.

#### O que você vai precisar

O seu sistema StorageGRID está a utilizar a versão necessária do software StorageGRID.

| Aparelho | Versão StorageGRID necessária                         |
|----------|-------------------------------------------------------|
| SG100    | 11,4 ou posterior (correção mais recente recomendada) |
| SG1000   | 11,3 ou posterior (correção mais recente recomendada) |

### Tarefas de instalação e implantação

Preparar e adicionar um dispositivo StorageGRID à grade inclui quatro etapas principais:

- 1. Preparando-se para a instalação:
  - · Preparar o local de instalação
  - · Desembalar as caixas e verificar o conteúdo
  - · Obtenção de equipamentos e ferramentas adicionais
  - · Verificando a configuração da rede
  - Opcional: Configurando um servidor de gerenciamento de chaves externo (KMS) se você planeja criptografar todos os dados do dispositivo. Consulte detalhes sobre o gerenciamento de chaves externas nas instruções de administração do StorageGRID.

#### 2. Instalar o hardware:

- Registar o hardware
- · Instalar o aparelho num armário ou num rack
- Fazer o cabeamento do dispositivo
- · Ligar o cabo de alimentação e ligar a alimentação
- · Exibindo códigos de status de inicialização

#### 3. Configurar o hardware:

- Acessando o Instalador do StorageGRID Appliance e configurando as configurações de IP de rede e link necessárias para se conetar a redes StorageGRID
- Acesso à interface do controlador de gerenciamento de placa base (BMC) no dispositivo.
- Opcional: Habilitando a criptografia de nó se você planeja usar um KMS externo para criptografar dados do dispositivo.
- 4. Implantando um Gateway de dispositivo ou nó de administrador

Depois que o hardware do dispositivo tiver sido instalado e configurado, você pode implantar o dispositivo como um nó de gateway e um nó de administrador em um sistema StorageGRID. Os dispositivos SG100 e SG1000 podem operar como nós de gateway e nós de administração (primários e não primários) ao mesmo tempo.

| Tarefa                                                                                                    | Instruções                                |
|----------------------------------------------------------------------------------------------------|-------------------------------------------|
| Implantação de um Gateway de dispositivo ou nó<br>de administrador em um novo sistema<br>StorageGRID                  | Implante um nó de dispositivo de serviços |
| Adicionar um Gateway de dispositivo ou nó de<br>administrador a um sistema StorageGRID existente                      | Expanda um sistema StorageGRID            |
| Implantação de um Gateway de dispositivo ou nó<br>de administrador como parte de uma operação de<br>recuperação de nó | Recuperar e manter um sistema StorageGRID |

#### Informações relacionadas

Expanda sua grade

Recupere e mantenha sua grade

Administrar o StorageGRID

## Preparar a instalação (SG100 e SG1000)

Preparar a instalação de um dispositivo StorageGRID implica preparar o local e obter todo o hardware, cabos e ferramentas necessários. Você também deve coletar endereços IP e informações de rede.

#### Informações relacionadas

Requisitos do navegador da Web

## Local de preparação (SG100 e SG1000)

Antes de instalar o aparelho, certifique-se de que o local e o gabinete ou rack que pretende utilizar cumprem as especificações de um dispositivo StorageGRID.

#### Passos

- Confirme se o local atende aos requisitos de temperatura, umidade, faixa de altitude, fluxo de ar, dissipação de calor, fiação, energia e aterramento. Consulte o NetApp Hardware Universe para obter mais informações.
- Confirme se a sua localização fornece a tensão correta da alimentação CA (na faixa de 120 a 240 volts AC).
- 3. Obtenha um gabinete ou rack de 19 polegadas (48,3 cm) para encaixar prateleiras deste tamanho (sem cabos):

| Altura    | Largura    | Profundidade | Peso máximo |
|-----------|------------|--------------|-------------|
| 1,70 pol. | 17,32 pol. | 32,0 pol.    | 13 39 lb.   |
| (4,32 cm) | (44,0 cm)  | (81,3 cm)    | (17,7 kg)   |

4. Decida onde vai instalar o aparelho.

#### Informações relacionadas

"NetApp Hardware Universe"

"Ferramenta de Matriz de interoperabilidade do NetApp"

## Caixas de desembalar (SG100 e SG1000)

Antes de instalar o dispositivo StorageGRID, desembale todas as caixas e compare o conteúdo com os itens no saco de embalagem.

#### Hardware do dispositivo

• SG100 ou SG1000

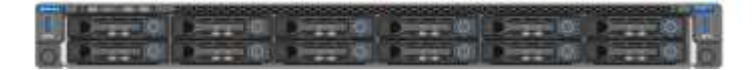

Kit de trilho com instruções

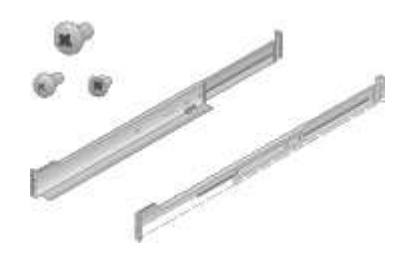

#### Cabos de energia

O envio para o dispositivo StorageGRID inclui os seguintes cabos de alimentação:

• \* Dois cabos de alimentação para o seu país\*

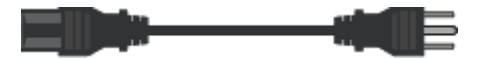

O gabinete pode ter cabos de alimentação especiais que você usa em vez dos cabos de alimentação fornecidos com o aparelho.

### Obter equipamentos e ferramentas adicionais (SG100 e SG1000)

Antes de instalar o dispositivo StorageGRID, confirme se tem todo o equipamento e ferramentas adicionais de que necessita.

Você precisa do seguinte equipamento adicional para instalar e configurar o hardware:

Chaves de fenda

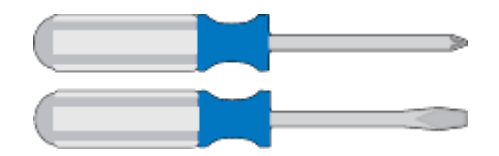

Chave de fendas Phillips n.o 2

Chave de parafusos plana média

• \* Pulseira antiestática\*

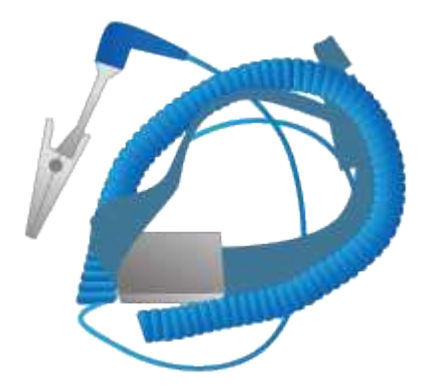

• \* Cabos óticos e transcetores\*

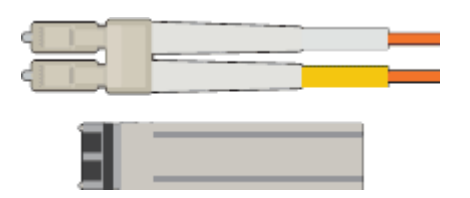

- Cabo
  - Twinax/cobre (1 a 4)

ou

- Fibra/ótica (1 a 4)
- 1 a 4 de cada um desses transcetores/adaptadores baseados na velocidade do link (velocidades mistas não são suportadas)
  - SG100:

| Velocidade da ligação (GbE) | Equipamento necessário |
|-----------------------------|------------------------|
| 10                          | Transceptor SFP        |
| 25                          | Transcetor SFP28       |

• SG1000:

| Velocidade da ligação (GbE) | Equipamento necessário                           |
|-----------------------------|--------------------------------------------------|
| 10                          | Adaptador QSFP-para-SFP (QSA) e transcetor SFP   |
| 25                          | Adaptador QSFP-para-SFP (QSA) e transcetor SFP28 |

| Velocidade da ligação (GbE) | Equipamento necessário |
|-----------------------------|------------------------|
| 40                          | Transceptor QSFP       |
| 100                         | Transcetor QFSP28      |

Cabos Ethernet RJ-45 (Cat5/Cat5e/Cat6/Cat6a)

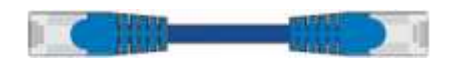

• \* Serviço de laptop\*

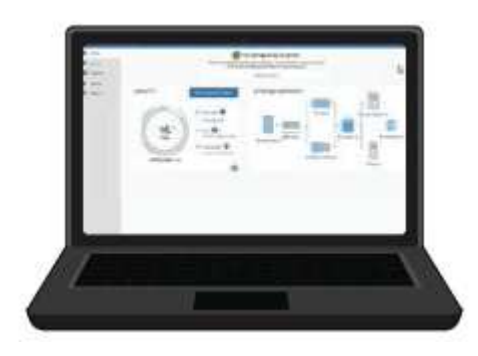

#### Navegador da Web suportado

Porta de 1 GbE (RJ-45)

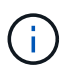

Algumas portas podem não suportar velocidades Ethernet de 10/100Mbps.

Ferramentas opcionais

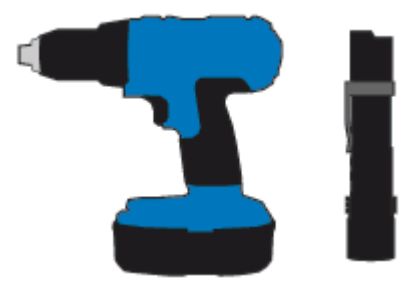

Broca elétrica com ponta Phillips

Lanterna

## Rever as ligações de rede do dispositivo (SG100 e SG1000)

Antes de instalar o dispositivo StorageGRID, você deve entender quais redes podem ser conetadas ao dispositivo.

Ao implantar um dispositivo StorageGRID como nó em um sistema StorageGRID, você pode conectá-lo às seguintes redes:

- Rede de grade para StorageGRID: A rede de grade é usada para todo o tráfego interno de StorageGRID.
   Ele fornece conetividade entre todos os nós na grade, em todos os sites e sub-redes. A rede de Grade é necessária.
- Rede de administração para StorageGRID: A rede de administração é uma rede fechada usada para administração e manutenção do sistema. A rede Admin é normalmente uma rede privada e não precisa ser roteável entre sites. A rede de administração é opcional.
- Rede de clientes para StorageGRID: a rede de clientes é uma rede aberta usada para fornecer acesso a aplicativos clientes, incluindo S3 e Swift. A rede do cliente fornece acesso ao protocolo do cliente à grade, de modo que a rede da grade possa ser isolada e protegida. Você pode configurar a rede do cliente para que o dispositivo possa ser acessado por essa rede usando apenas as portas que você escolher abrir. A rede do cliente é opcional.
- Rede de gerenciamento BMC para o appliance de serviços (opcional): Essa rede fornece acesso ao controlador de gerenciamento de placa base no SG100 e SG1000, dispositivos que permitem monitorar e gerenciar os componentes de hardware no dispositivo. Essa rede de gerenciamento pode ser a mesma rede de administração para StorageGRID ou pode ser uma rede de gerenciamento independente.

Se a rede de gerenciamento BMC opcional não estiver conetada, alguns procedimentos de suporte e manutenção serão mais difíceis de executar. Você pode deixar a rede de gerenciamento do BMC desconetada, exceto quando necessário para fins de suporte.

#### Informações relacionadas

Reunir informações de instalação (SG100 e SG1000)

Aparelho de cabo SG100 e SG1000

Diretrizes de rede

Primário de grelha

#### Modos de ligação de porta para os aparelhos SG100 e SG1000

Ao configurar links de rede para os dispositivos SG100 e SG1000, você pode usar a ligação de portas para as portas que se conetam à rede de Grade e à rede cliente opcional e as portas de gerenciamento de 1 GbE que se conetam à rede de administração opcional. A ligação de portas ajuda a proteger os seus dados fornecendo caminhos redundantes entre as redes StorageGRID e o dispositivo.

#### Modos de ligação de rede

As portas de rede no dispositivo de serviços suportam o modo de ligação de porta fixa ou o modo de ligação de porta agregada para as conexões de rede de Grade e rede de cliente.

#### Modo de ligação de porta fixa

O modo de ligação de porta fixa é a configuração padrão para as portas de rede.

#### SG100 modo de ligação de porta fixa

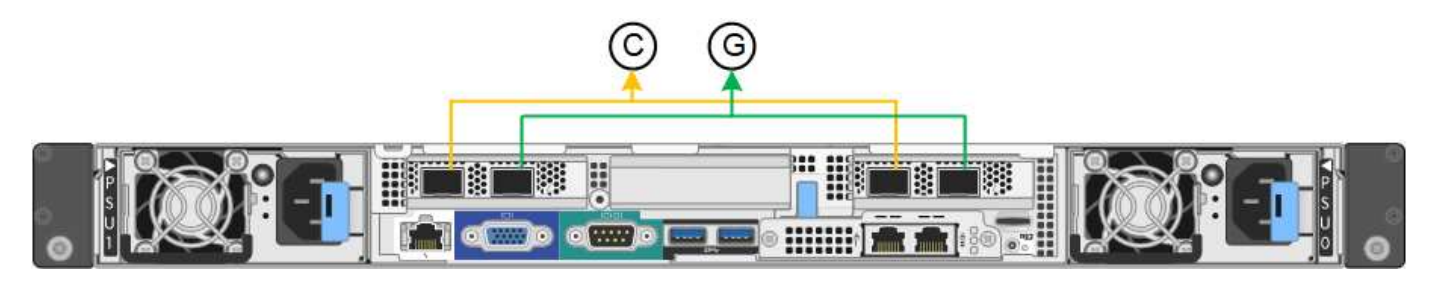

SG1000 modo de ligação de porta fixa

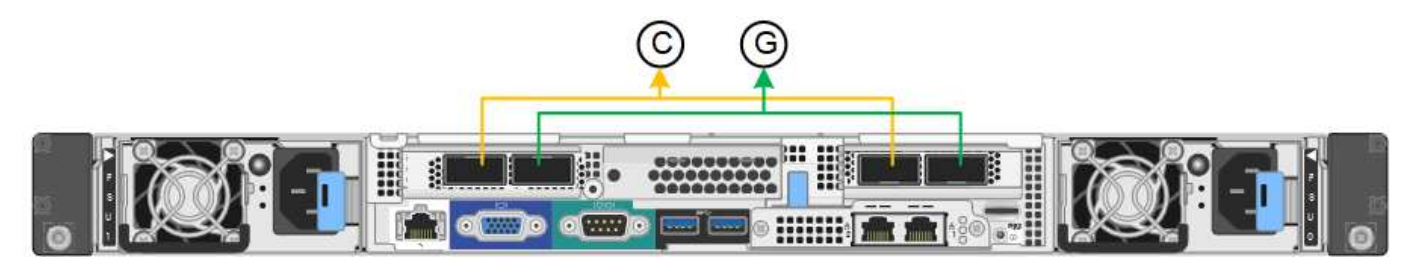

| Legenda | Quais portas estão coladas                                                     |
|---------|--------------------------------------------------------------------------------|
| C       | As portas 1 e 3 são Unidas para a rede do cliente, se esta rede for utilizada. |
| G       | As portas 2 e 4 são Unidas para a rede de Grade.                               |

Ao usar o modo de ligação de porta fixa, as portas podem ser coladas usando o modo de backup ativo ou o modo de protocolo de controle de agregação de link (LACP 802,3ad).

- No modo de backup ativo (padrão), apenas uma porta está ativa por vez. Se a porta ativa falhar, sua porta de backup fornecerá automaticamente uma conexão de failover. A porta 4 fornece um caminho de backup para a porta 2 (rede de Grade) e a porta 3 fornece um caminho de backup para a porta 1 (rede de cliente).
- No modo LACP, cada par de portas forma um canal lógico entre o dispositivo de serviços e a rede, permitindo uma maior taxa de transferência. Se uma porta falhar, a outra continua a fornecer o canal. A taxa de transferência é reduzida, mas a conetividade não é afetada.

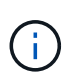

Se não precisar de ligações redundantes, pode utilizar apenas uma porta para cada rede. No entanto, esteja ciente de que o alerta **Assistente de Serviços para baixo** pode ser acionado no Gerenciador de Grade após a instalação do StorageGRID, indicando que um cabo está desconetado. Você pode desativar esta regra de alerta com segurança.

#### Modo de ligação de porta agregada

O modo de ligação de porta agregada aumenta significativamente a taxa de transferência para cada rede StorageGRID e fornece caminhos de failover adicionais.

#### SG100 modo de ligação de porta agregada

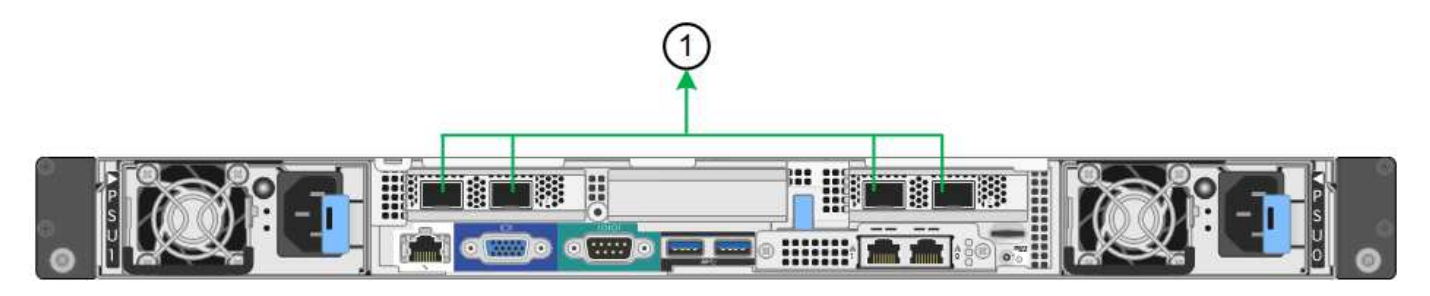

#### SG1000 modo de ligação de porta agregada

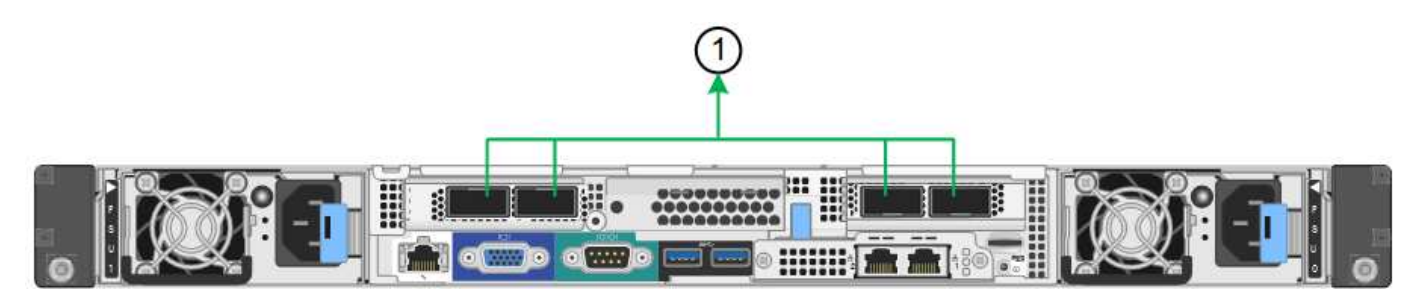

| Legenda | Quais portas estão coladas                                                                                                    |
|---------|----------------------------------------------------------------------------------------------------|
| 1       | Todas as portas conetadas são agrupadas em uma<br>única ligação LACP, permitindo que todas as portas<br>sejam usadas para o tráfego de rede de Grade e rede<br>de Cliente. |

Se você planeja usar o modo de ligação de porta agregada:

- · Você deve usar o modo de ligação de rede LACP.
- Você deve especificar uma tag VLAN exclusiva para cada rede. Essa tag VLAN será adicionada a cada pacote de rede para garantir que o tráfego de rede seja roteado para a rede correta.
- As portas devem ser conetadas a switches que possam suportar VLAN e LACP. Se vários switches estiverem participando da ligação LACP, os switches devem suportar grupos de agregação de links de vários gabinetes (MLAG) ou equivalente.
- Você deve entender como configurar os switches para usar VLAN, LACP e MLAG, ou equivalente.

Se você não quiser usar todas as quatro portas, você pode usar uma, duas ou três portas. O uso de mais de uma porta maximiza a chance de que alguma conetividade de rede permaneça disponível se uma das portas falhar.

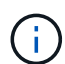

Se você optar por usar menos de quatro portas, esteja ciente de que um alerta de link do appliance de serviços desativado\* pode ser acionado no Gerenciador de Grade após o nó do appliance ser instalado, indicando que um cabo está desconetado. Pode desativar esta regra de alerta com segurança para o alerta acionado. No Gerenciador de Grade, selecione **ALERTAS regras**, selecione a regra e clique em **Editar regra**. Em seguida, desmarque a caixa de seleção **Enabled**.

#### Modos de ligação de rede para portas de gestão

Para as duas portas de gerenciamento de 1 GbE no dispositivo de serviços, você pode escolher o modo de ligação de rede independente ou o modo de ligação de rede ative-

Backup para se conetar à rede Admin opcional.

#### SG100 portas de gerenciamento de rede

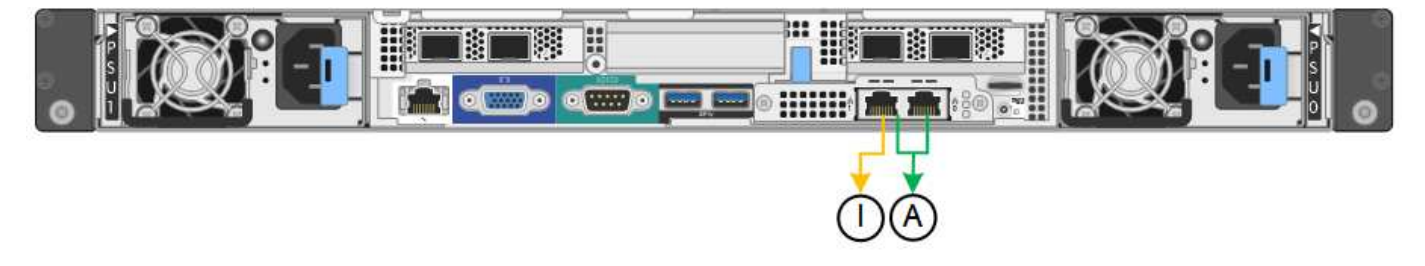

#### SG1000 portas de gerenciamento de rede

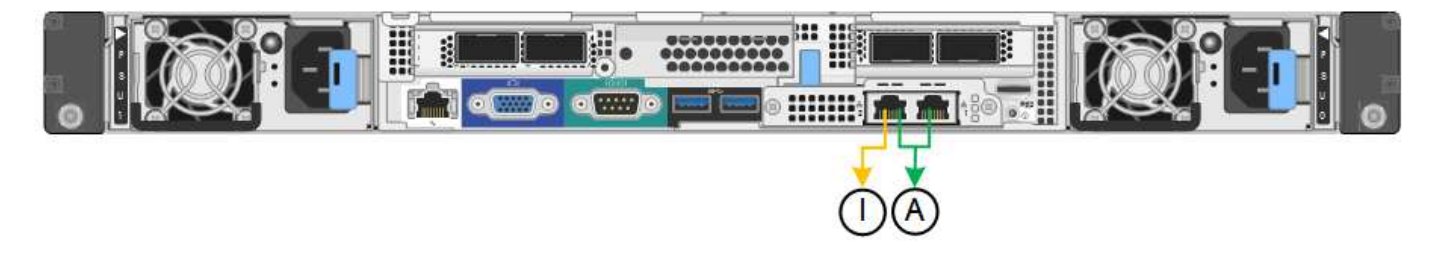

No modo independente, apenas a porta de gerenciamento à esquerda está conetada à rede de administração. Este modo não fornece um caminho redundante. A porta de gerenciamento à direita está desconetada e disponível para conexões locais temporárias (usa o endereço IP 169.254.0.1)

No modo ative-Backup, ambas as portas de gerenciamento estão conetadas à rede Admin. Apenas uma porta está ativa de cada vez. Se a porta ativa falhar, sua porta de backup fornecerá automaticamente uma conexão de failover. A ligação dessas duas portas físicas em uma porta de gerenciamento lógico fornece um caminho redundante para a rede de administração.

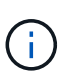

Se você precisar fazer uma conexão local temporária com o dispositivo de serviços quando as portas de gerenciamento de 1 GbE estiverem configuradas para o modo ative-Backup, remova os cabos de ambas as portas de gerenciamento, conete o cabo temporário à porta de gerenciamento à direita e acesse o dispositivo usando o endereço IP 169.254.0.1.

| Legenda | Modo de ligação de rede                                                                                                    |
|---------|----------------------------------------------------------------------------------------------------|
| A       | Modo ative-Backup (cópia de segurança ativa).<br>Ambas as portas de gerenciamento são ligadas a<br>uma porta de gerenciamento lógico conetada à rede<br>de administração.         |
|         | Modo independente. A porta à esquerda está ligada à<br>rede de administração. A porta à direita está<br>disponível para conexões locais temporárias<br>(endereço IP 169.254.0.1). |

## Reunir informações de instalação (SG100 e SG1000)

À medida que você instala e configura o dispositivo StorageGRID, você deve tomar decisões e coletar informações sobre portas de switch Ethernet, endereços IP e modos

de ligação de porta e rede. Registe as informações necessárias para cada rede que ligar ao aparelho. Esses valores são necessários para instalar e configurar o hardware.

#### Portas de administração e manutenção

A rede de administração para StorageGRID é uma rede opcional, usada para administração e manutenção do sistema. O dispositivo se coneta à rede Admin usando as seguintes portas de gerenciamento de 1 GbE no dispositivo.

#### SG100 portas RJ-45

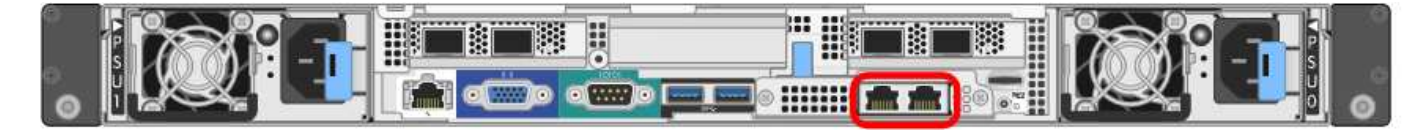

#### SG1000 portas RJ-45

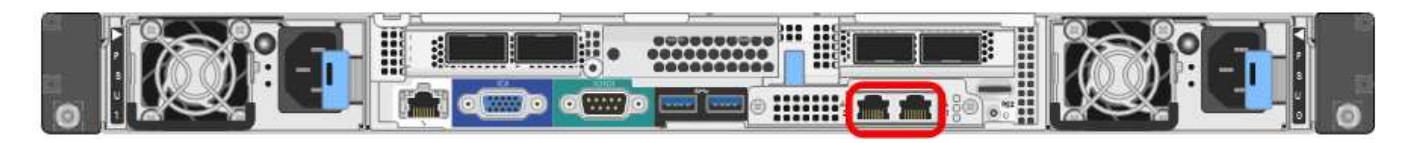

#### Conexões de administração e manutenção

| Informações necessárias                                                                                                    | O seu valor                                                     |
|----------------------------------------------------------------------------------------------------|-----------------------------------------------------------------|
| Rede de administração ativada                                                                                                    | Escolha uma:<br>• Não<br>• Sim (predefinição)                   |
| Modo de ligação de rede                                                                                                    | Escolha uma:<br>• Independente (predefinição)<br>• Ative-Backup |
| Porta do switch para a porta esquerda circulada no<br>diagrama (porta ativa padrão para o modo de ligação<br>de rede independente) |                                                                 |
| Porta do switch para a porta direita circulada no<br>diagrama (apenas modo de ligação de rede ative-<br>Backup)                    |                                                                 |

| Informações necessárias                                                                                                    | O seu valor                                              |
|----------------------------------------------------------------------------------------------------|----------------------------------------------------------|
| Endereço MAC para a porta Admin Network<br><b>Nota:</b> a etiqueta de endereço MAC na parte frontal do<br>dispositivo lista o endereço MAC da porta de<br>gerenciamento BMC. Para determinar o endereço<br>MAC da porta Admin Network, você deve adicionar <b>2</b><br>ao número hexadecimal na etiqueta. Por exemplo, se<br>o endereço MAC na etiqueta terminar em <b>09</b> , o<br>endereço MAC da porta Admin terminaria em <b>0B</b> . Se<br>o endereço MAC na etiqueta terminar em <b>(y)FF</b> , o<br>endereço MAC da porta Admin terminaria em <b>(y(1)01</b> .<br>Você pode facilmente fazer esse cálculo abrindo o<br>Calculator no Windows, definindo-o para o modo<br>Programador, selecionando Hex, digitando * 2 *. |                                                          |
| Endereço IP atribuído pelo DHCP para a porta Admin<br>Network, se disponível após a ativação<br><b>Observação:</b> você pode determinar o endereço IP<br>atribuído pelo DHCP usando o endereço MAC para<br>procurar o IP atribuído.                                                                                                    | <ul><li>Endereço IPv4 (CIDR):</li><li>Gateway:</li></ul> |
| Endereço IP estático que pretende utilizar para o nó<br>de dispositivo na rede Admin<br><b>Nota:</b> se a rede não tiver um gateway, especifique o<br>mesmo endereço IPv4 estático para o gateway.                                                                                                    | <ul><li>Endereço IPv4 (CIDR):</li><li>Gateway:</li></ul> |
| Sub-redes de rede Admin (CIDR)                                                                                                    |                                                          |

### Portas de rede

As quatro portas de rede no dispositivo se conetam à rede de grade StorageGRID e à rede de cliente opcional.

• Conexões de rede\*

| Informações necessárias                                           | O seu valor                                                                                                    |
|-------------------------------------------------------------------|----------------------------------------------------------------------------------------------------|
| Velocidade da ligação                                             | <ul> <li>Para o SG100, escolha uma das seguintes opções:</li> <li>Auto (predefinição)</li> <li>10 GbE</li> <li>25 GbE</li> </ul>                                                                                                    |
|                                                                   | <ul> <li>Para o SG 1000, escoina uma das seguintes opções:</li> <li>Auto (predefinição)</li> <li>10 GbE</li> <li>25 GbE</li> <li>40 GbE</li> <li>100 GbE</li> <li>Nota: para as velocidades de SG1000, 10 e 25 GbE requerem o uso de adaptadores QSA.</li> </ul> |
| Modo de ligação da porta                                          | Escolha uma:<br>• Fixo (padrão)<br>• Agregado                                                                                                    |
| Porta do switch para a porta 1 (rede do cliente para o modo fixo) |                                                                                                    |
| Porta do switch para a porta 2 (rede de grade para modo fixo)     |                                                                                                    |
| Porta do switch para a porta 3 (rede do cliente para o modo fixo) |                                                                                                    |
| Porta do switch para a porta 4 (rede de grade para modo fixo)     |                                                                                                    |

#### Portas de rede de grade

A rede de Grade para StorageGRID é uma rede necessária, usada para todo o tráfego interno de StorageGRID. O dispositivo se coneta à rede de grade usando as quatro portas de rede.

• Conexões de rede de grade\*

| Informações necessárias                                                                                                    | O seu valor                                                           |
|----------------------------------------------------------------------------------------------------|-----------------------------------------------------------------------|
| Modo de ligação de rede                                                                                                    | Escolha uma:<br>• Ative-Backup (padrão)<br>• Bola de Futsal (802,3ad) |
| Marcação de VLAN ativada                                                                                                    | Escolha uma:<br>• Não (predefinição)<br>• Sim                         |
| Tag VLAN (se a marcação VLAN estiver ativada)                                                                                                    | Introduza um valor entre 0 e 4095:                                    |
| Endereço IP atribuído pelo DHCP para a rede de Grade, se disponível após a ativação                                                                                                    | <ul><li>Endereço IPv4 (CIDR):</li><li>Gateway:</li></ul>              |
| Endereço IP estático que pretende utilizar para o nó<br>de dispositivo na rede de grelha<br><b>Nota:</b> se a rede não tiver um gateway, especifique o<br>mesmo endereço IPv4 estático para o gateway. | <ul><li>Endereço IPv4 (CIDR):</li><li>Gateway:</li></ul>              |
| Sub-redes de rede de rede (CIDR)                                                                                                    |                                                                       |
| Configuração da unidade de transmissão máxima<br>(MTU) (opcional) você pode usar o valor padrão de<br>1500, ou definir a MTU para um valor adequado para<br>quadros jumbo, como 9000.                  |                                                                       |

#### Portas de rede do cliente

A rede de cliente para StorageGRID é uma rede opcional, normalmente usada para fornecer acesso de protocolo de cliente à grade. O dispositivo se coneta à rede do cliente usando as quatro portas de rede.

#### Conexões de rede de clientes

| Informações necessárias | O seu valor                                                           |
|-------------------------|-----------------------------------------------------------------------|
| Rede cliente ativada    | Escolha uma:                                                          |
|                         | <ul><li>Não (predefinição)</li><li>Sim</li></ul>                      |
| Modo de ligação de rede | Escolha uma:<br>• Ative-Backup (padrão)<br>• Bola de Futsal (802,3ad) |

| Informações necessárias                                                                                                    | O seu valor                                              |
|----------------------------------------------------------------------------------------------------|----------------------------------------------------------|
| Marcação de VLAN ativada                                                                                                    | Escolha uma:<br>• Não (predefinição)<br>• Sim            |
| Tag VLAN (se a marcação VLAN estiver ativada)                                                                                                    | Introduza um valor entre 0 e 4095:                       |
| Endereço IP atribuído pelo DHCP para a rede do<br>cliente, se disponível após a ligação                                                                                                    | <ul><li>Endereço IPv4 (CIDR):</li><li>Gateway:</li></ul> |
| Endereço IP estático que pretende utilizar para o nó<br>de dispositivo na rede Cliente<br><b>Nota:</b> se a rede do cliente estiver ativada, a rota<br>padrão no dispositivo usará o gateway especificado<br>aqui. | <ul><li>Endereço IPv4 (CIDR):</li><li>Gateway:</li></ul> |

#### Portas de rede de gerenciamento BMC

Você pode acessar a interface BMC no utilitário de serviços usando a porta de gerenciamento de 1 GbE circulada no diagrama. Esta porta suporta a gestão remota do hardware do controlador através de Ethernet, utilizando a norma IPMI (Intelligent Platform Management Interface).

#### SG100 porta de gerenciamento BMC

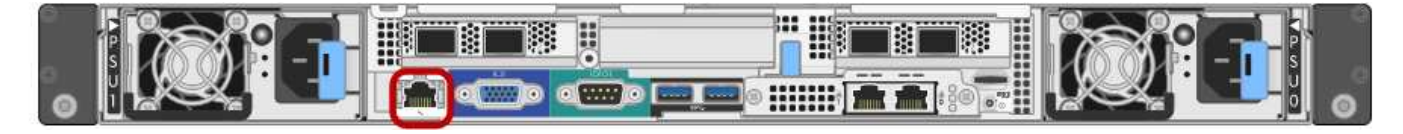

#### SG1000 porta de gerenciamento BMC

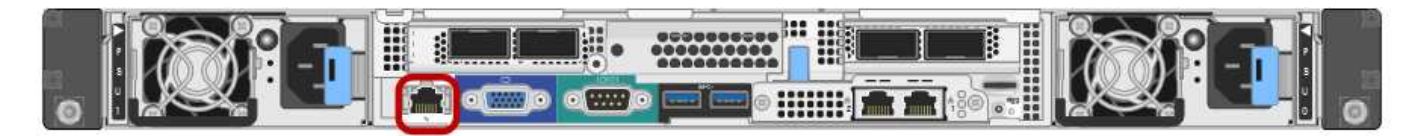

#### Conexões de rede de gerenciamento BMC

| Informações necessárias                                                                             | O seu valor                                              |
|----------------------------------------------------------------------------------------------------|----------------------------------------------------------|
| Porta do switch Ethernet, você se conetará à porta de gerenciamento BMC (circulada no diagrama)     |                                                          |
| Endereço IP atribuído por DHCP para a rede de gerenciamento BMC, se disponível após a inicialização | <ul><li>Endereço IPv4 (CIDR):</li><li>Gateway:</li></ul> |

| Informações necessárias                                                  | O seu valor                                              |
|--------------------------------------------------------------------------|----------------------------------------------------------|
| Endereço IP estático que pretende utilizar para a<br>porta de gestão BMC | <ul><li>Endereço IPv4 (CIDR):</li><li>Gateway:</li></ul> |

#### Informações relacionadas

Visão geral dos aparelhos SG100 e SG1000

Aparelho de cabo SG100 e SG1000

Configurar endereços IP do StorageGRID

## Instale as ferragens (SG100 e SG1000)

### **Registre o hardware**

Registrar o hardware do aparelho fornece benefícios de suporte.

#### Passos

1. Localize o número de série do chassis do aparelho.

Pode encontrar o número no folheto de embalagem, no seu e-mail de confirmação ou no aparelho depois de o desembalar.

# Serial 012345678101

- 2. Vá para o site de suporte da NetApp em "mysupport.NetApp.com".
- 3. Determine se você precisa Registrar o hardware:

| Se você é um…            | Siga estes passos…                                                                        |
|--------------------------|-------------------------------------------------------------------------------------------|
| Cliente NetApp existente | a. Inicie sessão com o seu nome de utilizador e palavra-passe.                            |
|                          | b. Selecione Produtos Meus Produtos.                                                      |
|                          | <ul> <li>Confirme se o novo número de série está<br/>listado.</li> </ul>                  |
|                          | <ul> <li>d. Se não estiver, siga as instruções para novos<br/>clientes NetApp.</li> </ul> |

| Se você é um           | Siga estes passos                                                                                                    |
|------------------------|----------------------------------------------------------------------------------------------------|
| Novo cliente da NetApp | a. Clique em <b>Registe-se agora</b> e crie uma conta.                                                                                  |
|                        | b. Selecione Produtos Registe produtos.                                                                                                 |
|                        | <ul> <li>c. Insira o número de série do produto e os<br/>detalhes solicitados.</li> </ul>                                               |
|                        | Após a aprovação do seu registo, pode transferir<br>qualquer software necessário. O processo de<br>aprovação pode demorar até 24 horas. |

## Instalar o aparelho em um gabinete ou rack (SG100 e SG1000)

Tem de instalar um conjunto de calhas para o aparelho no seu armário ou rack e, em seguida, deslizar o aparelho para os trilhos.

#### O que você vai precisar

- Você revisou o documento de Avisos de segurança incluído na caixa e entendeu as precauções para mover e instalar hardware.
- Você tem as instruções fornecidas com o kit de trilho.

#### Passos

- 1. Siga cuidadosamente as instruções para o kit de trilho para instalar os trilhos em seu gabinete ou rack.
- 2. Nos dois trilhos instalados no gabinete ou rack, estenda as partes móveis dos trilhos até ouvir um clique.

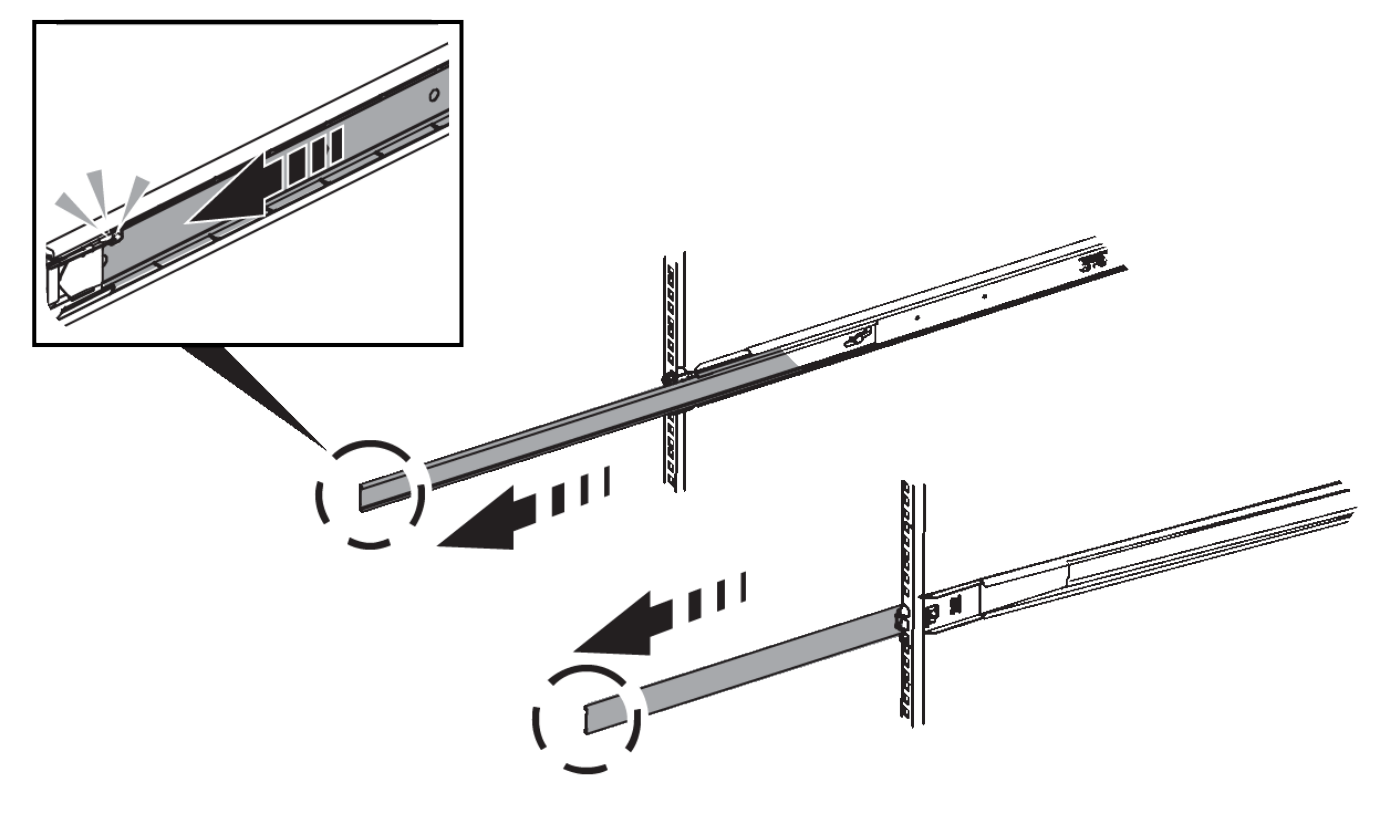

3. Introduza o aparelho nas calhas.

4. Deslize o aparelho para dentro do gabinete ou rack.

Quando não conseguir mover o aparelho mais, puxe os trincos azuis em ambos os lados do chassis para fazer deslizar o aparelho completamente para dentro.

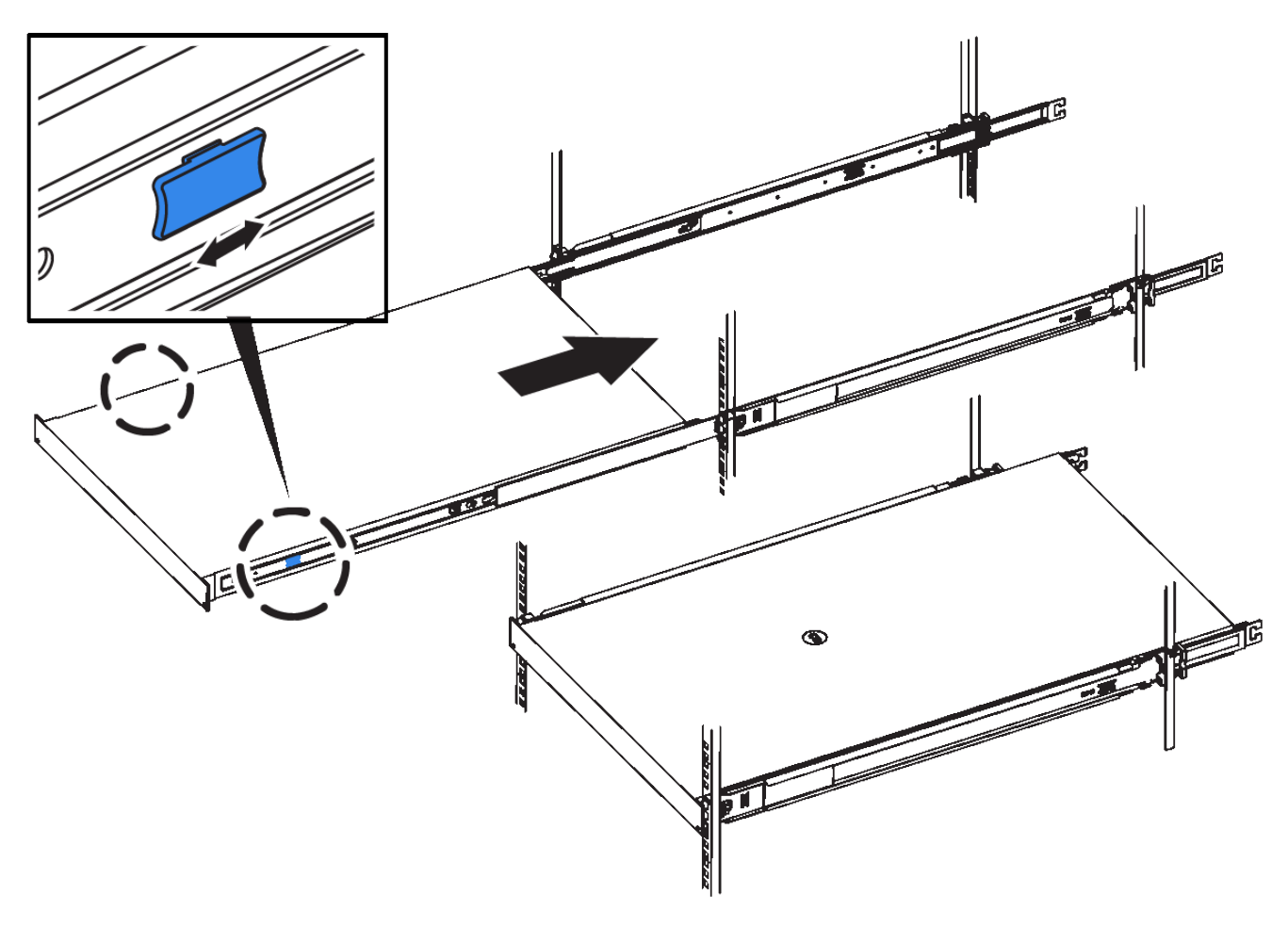

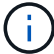

Não ligue a moldura frontal até que o aparelho seja ligado.

### Aparelho de cabo SG100 e SG1000

Você deve conetar a porta de gerenciamento do dispositivo ao laptop de serviço e conetar as portas de rede do dispositivo à rede de grade e à rede de cliente opcional para StorageGRID.

#### O que você vai precisar

- Você tem um cabo Ethernet RJ-45 para conetar a porta de gerenciamento.
- Tem uma das seguintes opções para as portas de rede. Estes itens não são fornecidos com o aparelho.
  - Um a quatro cabos Twinax para ligar as quatro portas de rede.
  - Para o SG100, um a quatro transcetores SFP ou SFP28 se você planeja usar cabos óticos para as portas.
  - Para o SG1000, um a quatro transcetores QSFP ou QSFP28 se você planeja usar cabos óticos para as portas.

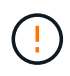

**Risco de exposição à radiação laser** — não desmonte nem remova qualquer parte de um transcetor SFP ou QSFP. Você pode estar exposto à radiação laser.

#### Sobre esta tarefa

As figuras a seguir mostram as portas na parte traseira do aparelho.

• SG100 conexões de porta\*

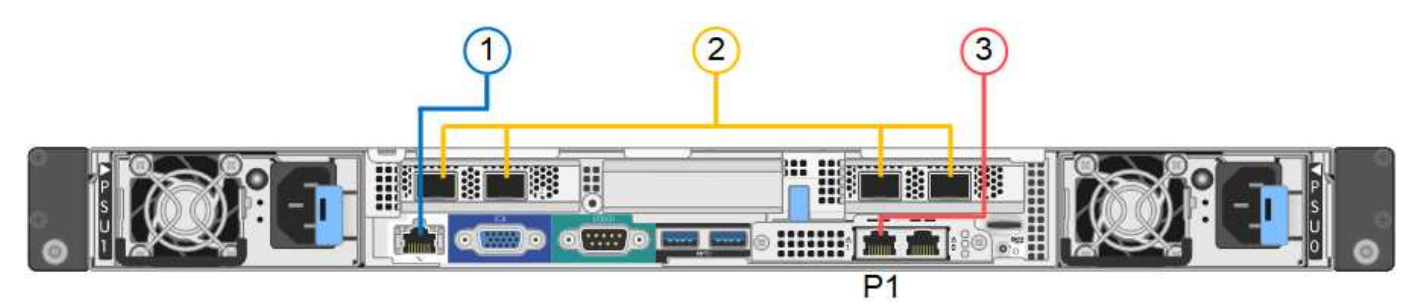

• SG1000 conexões de porta\*

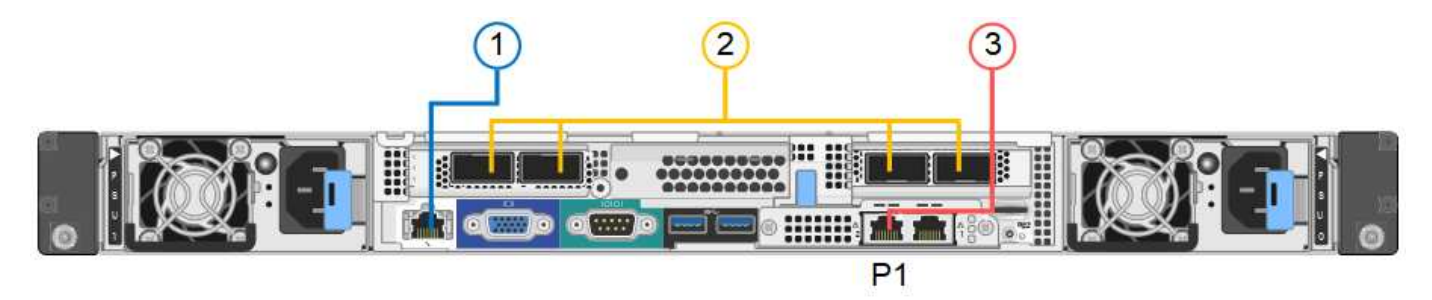

|   | Porta                                                                                     | Tipo de porta                                                                                                    | Função                                                          |
|---|-------------------------------------------------------------------------------------------|----------------------------------------------------------------------------------------------------|-----------------------------------------------------------------|
| 1 | Porta de gerenciamento<br>BMC no dispositivo                                              | 1 GbE (RJ-45)                                                                                                    | Liga-se à rede onde acede à interface<br>BMC.                   |
| 2 | Quatro portas de rede no<br>dispositivo                                                   | <ul> <li>Para o SG100: 10/25-<br/>GbE</li> <li>Para o SG1000:<br/>10/25/40/100-GbE</li> </ul>                                          | Conete-se à rede de grade e à rede de cliente para StorageGRID. |
| 3 | Porta de rede de<br>administração no<br>dispositivo (identificada<br>como P1 nas figuras) | 1 GbE (RJ-45)<br>Importante: esta porta<br>funciona apenas a 1000<br>BaseT/full e não suporta<br>velocidades de 10 ou 100<br>megabits. | Liga o dispositivo à rede de<br>administração para StorageGRID. |

| Por         | rta                                  | Tipo de porta                                                                                                    | Função                                                                                                    |
|-------------|--------------------------------------|----------------------------------------------------------------------------------------------------|----------------------------------------------------------------------------------------------------|
| Por<br>no a | rta RJ-45 mais à direita<br>aparelho | 1 GbE (RJ-45)<br>Importante: esta porta<br>funciona apenas a 1000<br>BaseT/full e não suporta<br>velocidades de 10 ou 100<br>megabits. | <ul> <li>Pode ser ligado com a porta de<br/>gerenciamento 1 se você quiser<br/>uma conexão redundante com a<br/>rede de administração.</li> <li>Pode ser deixado desconetado e<br/>disponível para acesso local<br/>temporário (IP 169.254.0.1).</li> </ul> |
|             |                                      |                                                                                                    | <ul> <li>Durante a instalação, pode ser<br/>utilizado para ligar o dispositivo a<br/>um computador portátil de serviço<br/>se os endereços IP atribuídos por<br/>DHCP não estiverem disponíveis.</li> </ul>                                                 |

#### Passos

1. Conete a porta de gerenciamento BMC do dispositivo à rede de gerenciamento, usando um cabo Ethernet.

Embora essa conexão seja opcional, recomenda-se facilitar o suporte.

2. Ligue as portas de rede do aparelho aos comutadores de rede adequados, utilizando cabos Twinax ou cabos óticos e transcetores.

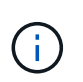

As quatro portas de rede devem usar a mesma velocidade de link. Consulte as tabelas a seguir para saber o equipamento necessário com base no hardware e na velocidade da ligação.

| Velocidade da ligação de SG100 (GbE)  | Equipamento necessário |
|---------------------------------------|------------------------|
| 10                                    | Transceptor SFP        |
| 25                                    | Transcetor SFP28       |
| Velocidade da ligação de SG1000 (GbE) | Equipamento necessário |
| 10                                    | Transceptor QSA e SFP  |
| 25                                    | Transcetor QSA e SFP28 |
| 40                                    | Transceptor QSFP       |
| 100                                   | Transcetor QFSP28      |

 Se você planeja usar o modo de ligação de porta fixa (padrão), conete as portas à rede StorageGRID e às redes de clientes, conforme mostrado na tabela.

| Porta   | Liga a                  |
|---------|-------------------------|
| Porta 1 | Rede cliente (opcional) |
| Porta 2 | Rede de rede            |
| Porta 3 | Rede cliente (opcional) |
| Porta 4 | Rede de rede            |

- Se você planeja usar o modo de ligação de porta agregada, conete uma ou mais portas de rede a um ou mais switches. Você deve conetar pelo menos duas das quatro portas para evitar ter um único ponto de falha. Se você usar mais de um switch para uma única ligação LACP, os switches devem suportar MLAG ou equivalente.
- 3. Se pretender utilizar a rede de administração para StorageGRID, ligue a porta de rede de administração do dispositivo à rede de administração, utilizando um cabo Ethernet.

## Conete os cabos de energia e ligue a energia (SG100 e SG1000)

Depois de ligar os cabos de rede, está pronto para ligar a alimentação ao aparelho.

#### Passos

- 1. Ligue um cabo de alimentação a cada uma das duas fontes de alimentação do aparelho.
- 2. Conete esses dois cabos de alimentação a duas unidades de distribuição de energia (PDUs) diferentes no gabinete ou no rack.
- Se o botão liga/desliga na parte frontal do aparelho não estiver aceso a azul, prima o botão para ligar o aparelho.

Não volte a premir o botão de alimentação durante o processo de ativação.

- 4. Se ocorrerem erros, corrija quaisquer problemas.
- 5. Coloque a moldura frontal no aparelho, se tiver sido removida.

#### Informações relacionadas

Ver indicadores de estado nos aparelhos SG100 e SG1000

### Ver indicadores de estado nos aparelhos SG100 e SG1000

O dispositivo inclui indicadores que o ajudam a determinar o status do controlador do dispositivo e dos dois SSDs.

#### Indicadores e botões do aparelho

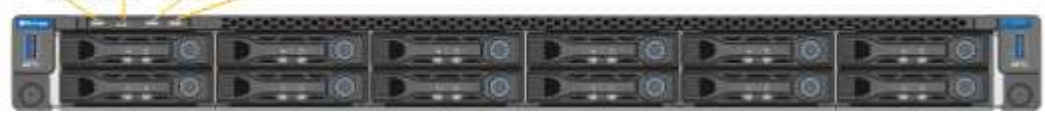

|   | Visor                | Estado                                                                                                    |
|---|----------------------|----------------------------------------------------------------------------------------------------|
| 1 | Botão de alimentação | <ul> <li>Azul: O aparelho está ligado.</li> <li>Desligado: O aparelho está desligado.</li> </ul>                                                                                                    |
| 2 | Botão Reset (Repor)  | Utilize este botão para executar<br>uma reinicialização total do<br>controlador.                                                                                                    |
| 3 | Botão identificar    | <ul> <li>Este botão pode ser definido como intermitente, ligado (sólido) ou desligado.</li> <li>Azul intermitente: Identifica o aparelho no gabinete ou rack.</li> <li>Azul, sólido: Identifica o aparelho no gabinete ou rack.</li> <li>Desligado: O aparelho não é visualmente identificável no gabinete ou no rack.</li> </ul> |
| 4 | LED de alarme        | <ul> <li>Âmbar, sólido: Ocorreu um<br/>erro.</li> <li>Nota: para visualizar os<br/>códigos de inicialização e erro,<br/>você deve acessar a interface<br/>do BMC.</li> <li>Desligado: Nenhum erro está<br/>presente.</li> </ul>                                                                                                   |

#### Códigos gerais de arranque

Durante a inicialização ou após uma reinicialização forçada do aparelho, ocorre o seguinte:

- 1. O controlador de gerenciamento de placa base (BMC) Registra códigos para a sequência de inicialização, incluindo quaisquer erros que ocorram.
- 2. O botão liga/desliga acende-se.
- 3. Se ocorrerem erros durante a inicialização, o LED de alarme acende-se.

Para exibir os códigos de inicialização e erro, você deve acessar a interface do BMC.

#### Indicadores SSD

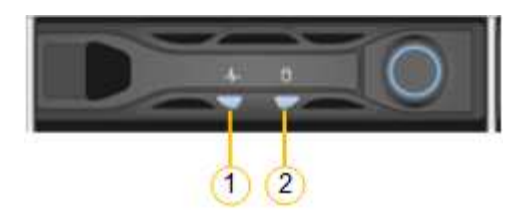

| LED | Visor                        | Estado                                                         |
|-----|------------------------------|----------------------------------------------------------------|
| 1   | Estado/avaria da transmissão | <ul> <li>Azul (sólido): A unidade está<br/>online</li> </ul>   |
|     |                              | <ul> <li>Âmbar (intermitente): Falha da<br/>unidade</li> </ul> |
|     |                              | <ul> <li>Desligado: A ranhura está<br/>vazia</li> </ul>        |
| 2   | Condução ativa               | Azul (intermitente): A unidade está<br>a ser acedida           |

#### Informações relacionadas

Solucionar problemas de instalação de hardware (SG100 e SG1000)

Configurar a interface BMC (SG100 e SG1000)

## Configurar conexões StorageGRID (SG100 e SG1000)

Antes de implantar o dispositivo de serviços como um nó em um sistema StorageGRID, você deve configurar as conexões entre o dispositivo e as redes que você planeja usar. Você pode configurar a rede navegando até o Instalador de dispositivos StorageGRID, que está pré-instalado no utilitário de serviços.

### Acesse o Instalador de dispositivos StorageGRID

Você deve acessar o Instalador do StorageGRID Appliance para configurar as conexões entre o appliance e as três redes StorageGRID: A rede de grade, a rede de administração (opcional) e a rede de cliente (opcional).

#### O que você vai precisar

- Você está usando qualquer cliente de gerenciamento que possa se conetar à rede de administração do StorageGRID.
- O cliente tem um navegador da web suportado.
- O dispositivo de serviços está conetado a todas as redes StorageGRID que você planeja usar.
- Você sabe o endereço IP, o gateway e a sub-rede do utilitário de serviços nessas redes.
- · Configurou os comutadores de rede que pretende utilizar.

#### Sobre esta tarefa

Para acessar inicialmente o Instalador de dispositivos StorageGRID, você pode usar o endereço IP atribuído

por DHCP para a porta de rede Admin no utilitário de serviços (supondo que ele esteja conetado à rede Admin), ou você pode conetar um laptop de serviço diretamente ao utilitário de serviços.

#### Passos

1. Se possível, use o endereço DHCP para a porta de rede de administrador no utilitário de serviços para acessar o instalador do dispositivo StorageGRID.

#### SG100 porta de rede Admin

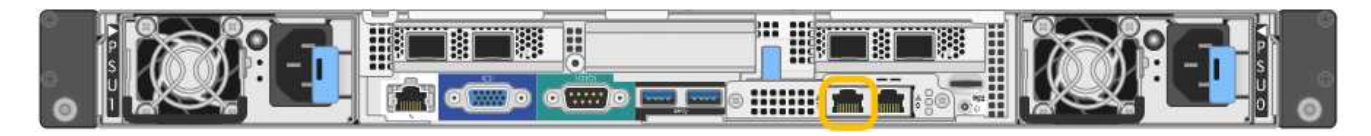

#### SG1000 porta de rede Admin

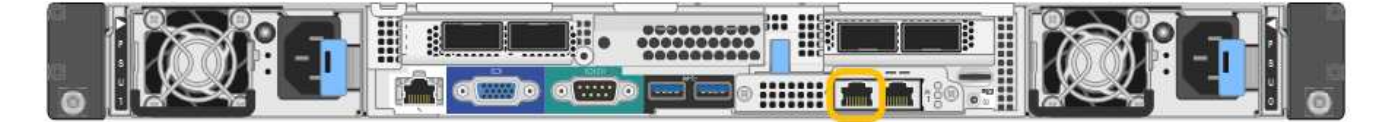

a. Localize a etiqueta de endereço MAC na parte frontal do dispositivo serrvices e determine o endereço MAC da porta Admin Network.

O rótulo de endereço MAC lista o endereço MAC da porta de gerenciamento BMC.

Para determinar o endereço MAC da porta Admin Network, você deve adicionar **2** ao número hexadecimal na etiqueta. Por exemplo, se o endereço MAC na etiqueta terminar em **09**, o endereço MAC da porta Admin terminaria em **0B**. Se o endereço MAC na etiqueta terminar em **(y)FF**, o endereço MAC da porta Admin terminaria em **(y(1)01**. Você pode facilmente fazer esse cálculo abrindo o Calculator no Windows, definindo-o para o modo Programador, selecionando Hex, digitando o endereço MAC e, em seguida, digitando \* 2 \*.

- b. Forneça o endereço MAC ao administrador da rede para que ele possa procurar o endereço DHCP do dispositivo na rede Admin.
- c. No cliente, insira esta URL para o instalador do StorageGRID Appliance https://servicesappliance\_IP:8443

Para services-appliance\_IP, utilize o endereço DHCP.

d. Se for solicitado um alerta de segurança, exiba e instale o certificado usando o assistente de instalação do navegador.

O alerta não aparecerá na próxima vez que você acessar este URL.

A página inicial do instalador do dispositivo StorageGRID é exibida. As informações e as mensagens mostradas quando você acessa esta página pela primeira vez dependem de como o dispositivo está conetado atualmente às redes StorageGRID. Podem aparecer mensagens de erro que serão resolvidas em etapas posteriores.

- 2. Em alternativa, se não conseguir obter um endereço IP utilizando DHCP, utilize uma ligação local para aceder ao Instalador de aplicações StorageGRID.
  - a. Conete um laptop de serviço diretamente à porta RJ-45 mais à direita do dispositivo de serviços, usando um cabo Ethernet.

SG100 ligação local

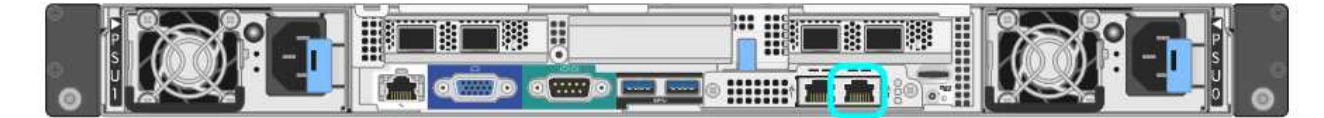

#### SG1000 ligação local

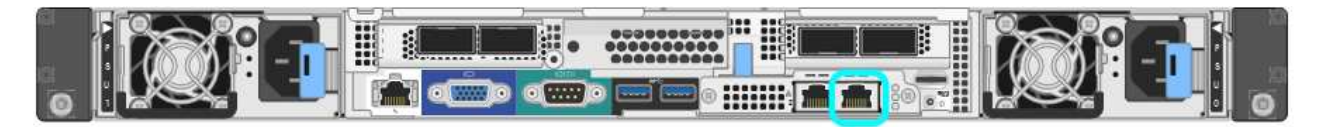

- b. Abra um navegador da Web.
- c. Digite este URL para o instalador do StorageGRID Appliance https://169.254.0.1:8443

A página inicial do instalador do dispositivo StorageGRID é exibida. As informações e as mensagens mostradas quando você acessa esta página pela primeira vez dependem de como o dispositivo está conetado atualmente às redes StorageGRID. Podem aparecer mensagens de erro que serão resolvidas em etapas posteriores.

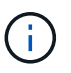

Se não conseguir aceder à página inicial através de uma ligação local, configure o endereço IP do computador portátil de serviço como 169.254.0.2, e tente novamente.

 Reveja as mensagens apresentadas na página inicial e configure a configuração da ligação e a configuração IP, conforme necessário.

| Home      | Configure Netwo              | orking -                                            | Configure Hardware -                                                                                                    | Monitor Installation | Advanced |
|-----------|------------------------------|-----------------------------------------------------|----------------------------------------------------------------------------------------------------|----------------------|----------|
| Home      |                              |                                                     |                                                                                                    |                      |          |
| This No   | de                           |                                                     |                                                                                                    |                      |          |
|           | Node type                    | Gate                                                | way                                                                                                    | ~                    |          |
|           | Node name                    | xir8r-                                              | 10                                                                                                    |                      |          |
|           |                              |                                                     | Cancel Save                                                                                                    |                      |          |
| Primary   | Admin Node con               | nection                                             |                                                                                                    |                      |          |
| En.       | able Admin Node<br>discovery |                                                     |                                                                                                    |                      |          |
| Primary   | y Admin Node IP              | 192.1                                               | 68.7.44                                                                                                    |                      |          |
|           | Connection state             | Connec                                              | tion to 192.168.7.44 ready                                                                                                    |                      |          |
|           |                              |                                                     | Cancel Save                                                                                                    |                      |          |
| Installat | lion                         |                                                     |                                                                                                    |                      |          |
|           | Current state                | Ready<br>into grid<br>running<br>Storage<br>from th | to start installation of xIr8r-<br>5 with Admin Node 192.168<br>StorageGRID 11.60, using<br>GRID software downloaded<br>e Admin Node. | -10<br>.7.44<br>9    |          |
|           |                              |                                                     |                                                                                                    |                      |          |

## Verifique e atualize a versão do instalador do StorageGRID Appliance

A versão do Instalador de dispositivos StorageGRID no dispositivo deve corresponder à versão de software instalada no sistema StorageGRID para garantir que todos os recursos do StorageGRID sejam suportados.

#### O que você vai precisar

Você acessou o Instalador de dispositivos StorageGRID.

#### Sobre esta tarefa

Os dispositivos StorageGRID vêm da fábrica pré-instalados com o Instalador de dispositivos StorageGRID. Se você estiver adicionando um dispositivo a um sistema StorageGRID atualizado recentemente, talvez seja necessário atualizar manualmente o Instalador de dispositivos StorageGRID antes de instalar o dispositivo como um novo nó.

O Instalador de dispositivos StorageGRID é atualizado automaticamente quando você atualiza para uma nova versão do StorageGRID. Não é necessário atualizar o Instalador de dispositivos StorageGRID nos nós de

dispositivos instalados. Este procedimento só é necessário quando estiver a instalar um dispositivo que contenha uma versão anterior do Instalador de dispositivos StorageGRID.

#### Passos

- 1. No Instalador de dispositivos StorageGRID, selecione Avançado Atualização de firmware.
- 2. Compare a versão atual do firmware com a versão de software instalada no sistema StorageGRID. (Na parte superior do Gerenciador de Grade, selecione o ícone de ajuda e selecione **sobre**.)

O segundo dígito nas duas versões deve corresponder. Por exemplo, se o seu sistema StorageGRID estiver executando a versão 11.6.*x.y*, a versão do Instalador de dispositivos StorageGRID deve ser 3.6.*z*.

3. Se o dispositivo tiver uma versão de nível inferior do instalador do dispositivo StorageGRID, vá para "Downloads do NetApp: StorageGRID Appliance".

Inicie sessão com o nome de utilizador e a palavra-passe da sua conta NetApp.

4. Baixe a versão apropriada do arquivo **suporte para dispositivos StorageGRID** e o arquivo de checksum correspondente.

O arquivo de suporte para dispositivos StorageGRID é um . zip arquivo que contém as versões de firmware atuais e anteriores para todos os modelos de dispositivos StorageGRID, em subdiretórios para cada tipo de controlador.

Depois de baixar o arquivo de suporte para o arquivo de dispositivos StorageGRID, extraia o .zip arquivo e consulte o arquivo README para obter informações importantes sobre a instalação do Instalador de dispositivos StorageGRID.

- Siga as instruções na página Atualizar firmware do Instalador de dispositivos StorageGRID para executar estas etapas:
  - a. Carregue o ficheiro de suporte apropriado (imagem de firmware) para o seu tipo de controlador e o ficheiro de checksum.
  - b. Atualize a partição inativa.
  - c. Reinicie e troque partições.
  - d. Atualize a segunda partição (inativa).

#### Informações relacionadas

Acesse o Instalador de dispositivos StorageGRID

## Configurar links de rede (SG100 e SG1000)

Você pode configurar links de rede para as portas usadas para conetar o dispositivo à rede de Grade, à rede de cliente e à rede de administração. Você pode definir a velocidade do link, bem como os modos de ligação de porta e rede.

#### O que você vai precisar

- Você obteve o equipamento adicional necessário para o seu tipo de cabo e velocidade de ligação.
- Você conetou as portas de rede a switches que suportam a velocidade escolhida.

Se você planeja usar o modo de ligação de porta agregada, o modo de ligação de rede LACP ou a marcação de VLAN:

- Você conetou as portas de rede do dispositivo a switches que podem suportar VLAN e LACP.
- Se vários switches estiverem participando da ligação LACP, os switches suportam grupos de agregação de links de vários gabinetes (MLAG) ou equivalente.
- Você entende como configurar os switches para usar VLAN, LACP e MLAG ou equivalente.
- Você conhece a tag VLAN exclusiva a ser usada para cada rede. Essa tag VLAN será adicionada a cada pacote de rede para garantir que o tráfego de rede seja roteado para a rede correta.

#### Sobre esta tarefa

As figuras mostram como as quatro portas de rede são ligadas no modo de ligação de porta fixa (configuração padrão).

#### SG100 modo de ligação de porta fixa

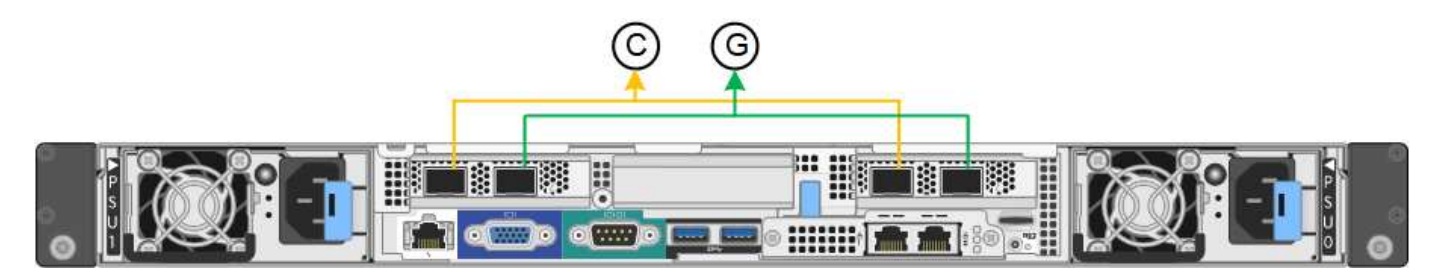

#### SG1000 modo de ligação de porta fixa

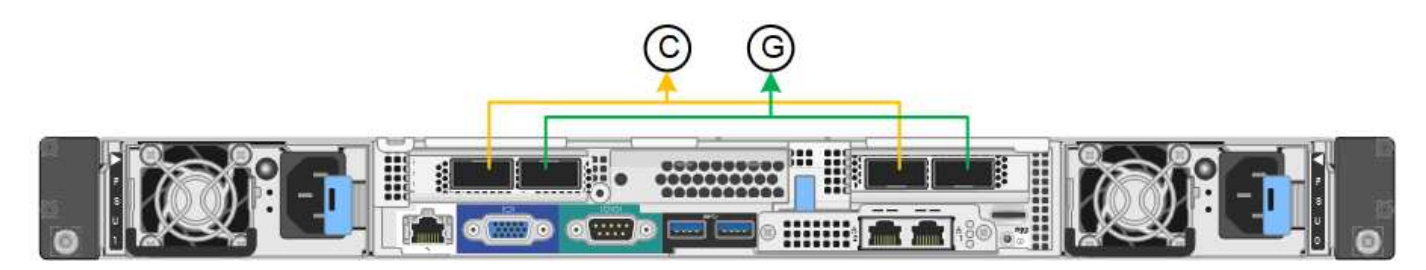

| Legenda | Quais portas estão coladas                                                     |
|---------|--------------------------------------------------------------------------------|
| C       | As portas 1 e 3 são Unidas para a rede do cliente, se esta rede for utilizada. |
| G       | As portas 2 e 4 são Unidas para a rede de Grade.                               |

Esta figura mostra como as quatro portas de rede são ligadas no modo de ligação de porta agregada.

#### SG100 modo de ligação de porta agregada

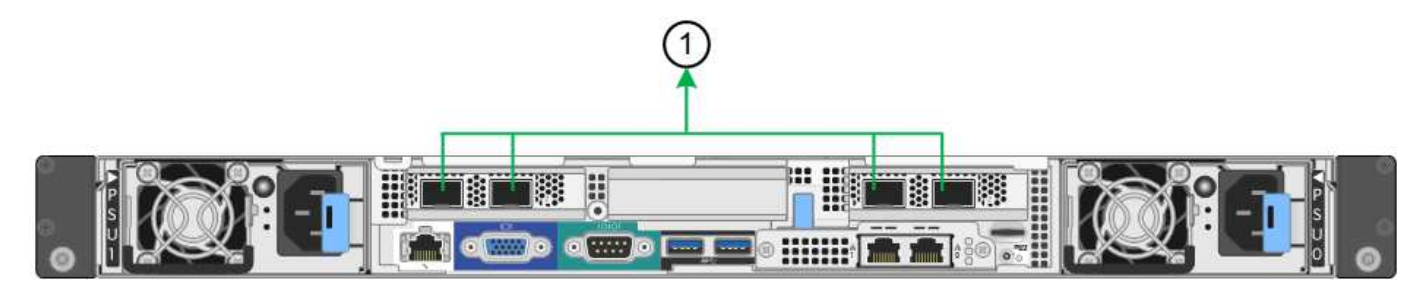

#### SG1000 modo de ligação de porta agregada

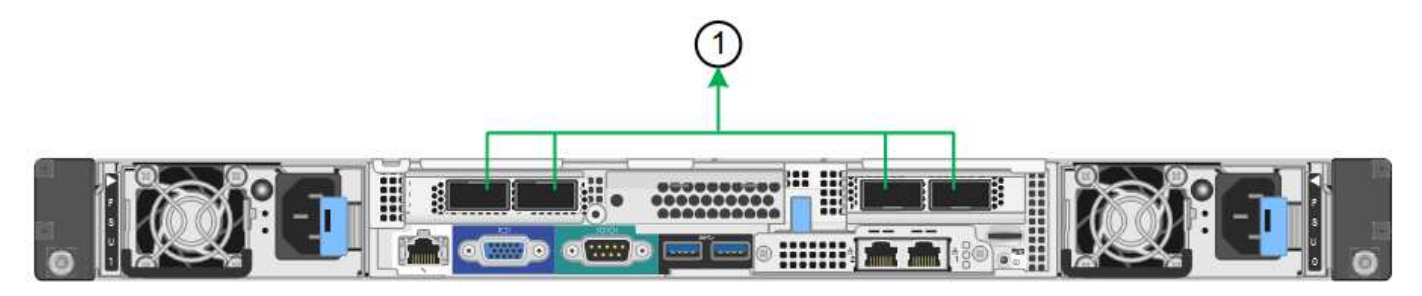

| Legenda | Quais portas estão coladas                                                                                                    |
|---------|----------------------------------------------------------------------------------------------------|
| 1       | Todas as quatro portas são agrupadas em uma única<br>ligação LACP, permitindo que todas as portas sejam<br>usadas para o tráfego de rede de Grade e rede de<br>Cliente. |

A tabela resume as opções de configuração das quatro portas de rede. As predefinições são apresentadas a negrito. Só é necessário configurar as definições na página Configuração de ligação se pretender utilizar uma definição não predefinida.

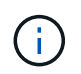

A política de hash de transmissão LACP é padrão para o modo layer2-3. Se necessário, você pode usar a API de Gerenciamento de Grade para alterá-la para o modo layer3-4.

| Modo de ligação de rede  | Rede cliente desativada<br>(predefinição)                                                                                                    | Rede cliente ativada                                                                                                    |
|--------------------------|----------------------------------------------------------------------------------------------------|----------------------------------------------------------------------------------------------------|
| Ative-Backup (padrão)    | <ul> <li>As portas 2 e 4 usam uma<br/>ligação de backup ativo para<br/>a rede de Grade.</li> <li>As portas 1 e 3 não são<br/>usadas.</li> <li>Uma etiqueta VLAN é<br/>opcional.</li> </ul> | <ul> <li>As portas 2 e 4 usam uma<br/>ligação de backup ativo para<br/>a rede de Grade.</li> <li>As portas 1 e 3 usam uma<br/>ligação de backup ativo para<br/>a rede do cliente.</li> <li>As etiquetas VLAN podem ser<br/>especificadas para ambas as<br/>redes.</li> </ul> |
| Bola de Futsal (802,3ad) | <ul> <li>As portas 2 e 4 usam uma<br/>ligação LACP para a rede de<br/>Grade.</li> <li>As portas 1 e 3 não são<br/>usadas.</li> <li>Uma etiqueta VLAN é<br/>opcional.</li> </ul>            | <ul> <li>As portas 2 e 4 usam uma<br/>ligação LACP para a rede de<br/>Grade.</li> <li>As portas 1 e 3 usam uma<br/>ligação LACP para a rede de<br/>clientes.</li> <li>As etiquetas VLAN podem ser<br/>especificadas para ambas as<br/>redes.</li> </ul>                      |

#### Modo de ligação de porta fixo (padrão)

Modo de ligação de porta agregada
| Modo de ligação de rede | Rede cliente desativada<br>(predefinição)                                                                                                    | Rede cliente ativada                                                                                                    |
|-------------------------|----------------------------------------------------------------------------------------------------|----------------------------------------------------------------------------------------------------|
| Apenas LACP (802,3ad)   | <ul> <li>As portas 1-4 usam uma<br/>única ligação LACP para a<br/>rede de Grade.</li> <li>Uma única etiqueta VLAN<br/>identifica pacotes de rede de<br/>Grade.</li> </ul> | <ul> <li>As portas 1-4 usam uma<br/>única ligação LACP para a<br/>rede de Grade e a rede do<br/>Cliente.</li> <li>Duas etiquetas VLAN<br/>permitem que os pacotes de<br/>rede de Grade sejam<br/>segregados dos pacotes de<br/>rede de Cliente.</li> </ul> |

Para obter detalhes adicionais, consulte o artigo sobre conexões de portas GbE para o utilitário de serviços.

Esta figura mostra como as duas portas de gerenciamento de 1 GbE no SG100 são ligadas no modo de ligação de rede do ative-Backup para a rede de administração.

Estas figuras mostram como as duas portas de gerenciamento de 1 GbE no dispositivo são ligadas no modo de ligação de rede ative-Backup para a rede Admin.

# SG100 portas de rede Admin ligadas

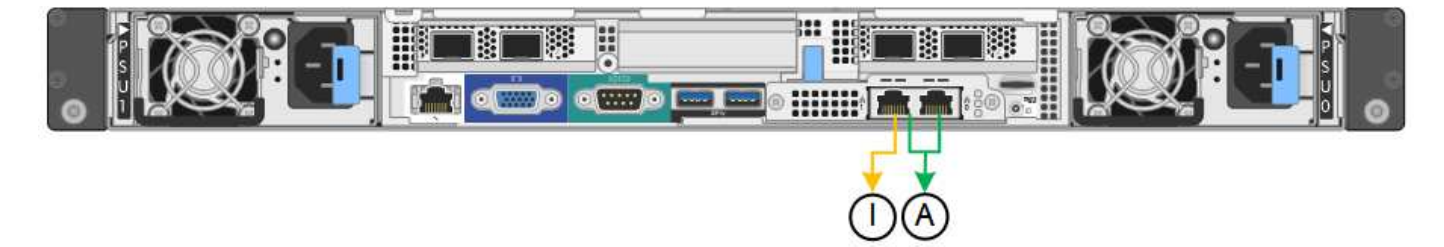

# SG1000 portas de rede Admin ligadas

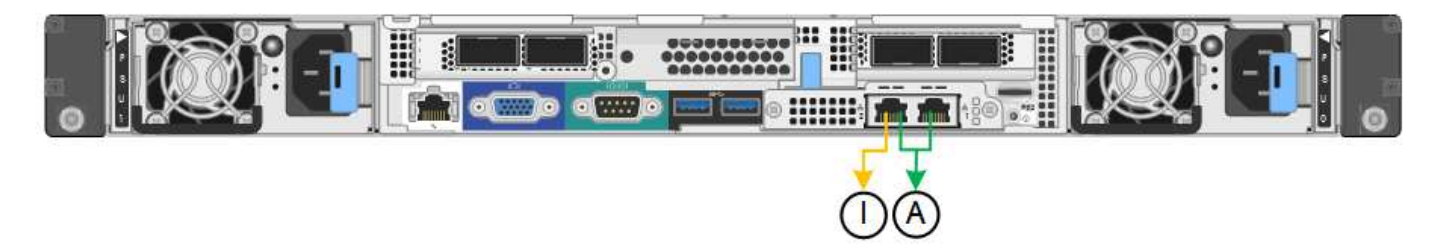

# Passos

1. Na barra de menus do Instalador de dispositivos StorageGRID, clique em **Configurar rede Configuração** de ligação.

A página Network Link Configuration (Configuração da ligação de rede) apresenta um diagrama do seu dispositivo com as portas de rede e de gestão numeradas.

# SG100 portas

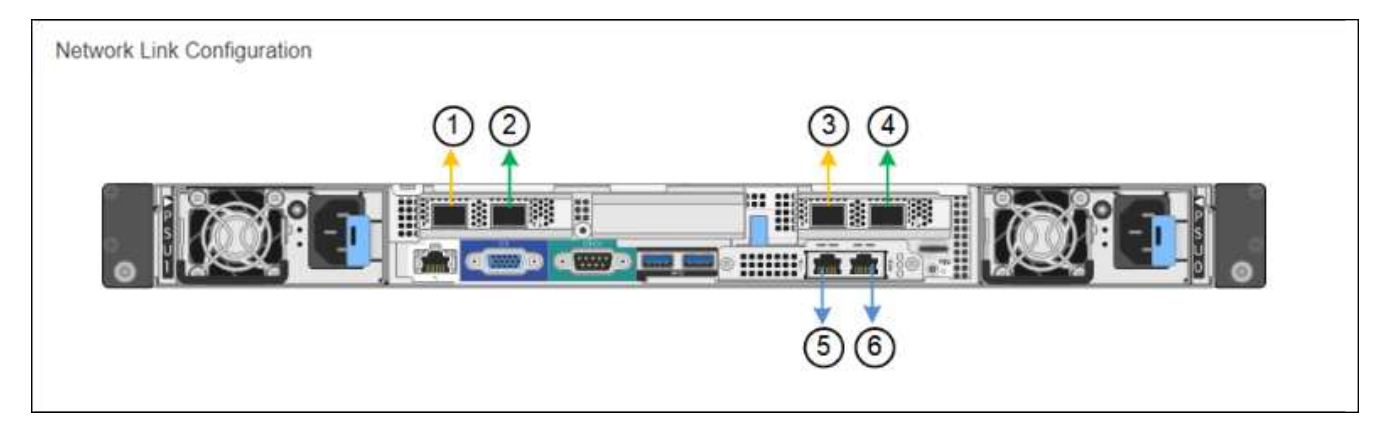

# SG1000 portas

| Network Link Configuration |     |  |
|----------------------------|-----|--|
|                            | 3 4 |  |
|                            |     |  |
|                            | 56  |  |

A tabela Status do link lista o estado e a velocidade do link das portas numeradas (SG1000 mostradas).

# Link Status

| Link | State | Speed (Gbps) |  |
|------|-------|--------------|--|
| 1    | Up    | 100          |  |
| 2    | Down  | N/A          |  |
| 3    | Down  | N/A          |  |
| 4    | Down  | N/A          |  |
| 5    | Up    | 1            |  |
| 6    | Up    | 1            |  |

A primeira vez que aceder a esta página:

- Link Speed está definido para Auto.
- Port bond mode está definido como Fixed.
- **O modo de ligação de rede** está definido como **ative-Backup** para a rede de Grade.
- A Admin Network está ativada e o modo de ligação de rede está definido como Independent.
- A rede do cliente está desativada.

| Link settings                   |                                                                                                    |  |  |
|---------------------------------|----------------------------------------------------------------------------------------------------|--|--|
| Link speed                      | Auto                                                                                                    |  |  |
| Port bond mode                  | Fixed O Aggregate<br>Choose Fixed port bond mode if you want to use ports 2 and 4 for the Grid Network and ports 1<br>and 3 for the Client Network (if enabled). Choose Aggregate port bond mode if you want all<br>connected ports to share a single LACP bond for both the Grid and Client Networks. |  |  |
| Grid Network                    |                                                                                                    |  |  |
| Enable network                  |                                                                                                    |  |  |
| Network bond mode               | Active-Backup     O LACP (802,3ad)                                                                                                    |  |  |
| Enable VLAN (802.1q)<br>tagging |                                                                                                    |  |  |
| MAC Addresses                   | 50:6b:4b:42:d7:00 50:6b:4b:42:d7:01 50:6b:4b:42:d7:24 50:6b:4b:42:d7:25                                                                                                    |  |  |
| Admin Network                   | If you are using DHCP, it is recommended that you configure a permanent DHCP reservation. Use<br>all of these MAC addresses in the reservation to assign one IP address to this network<br>interface.                                                                                                  |  |  |
| Adminietwork                    |                                                                                                    |  |  |
| Enable network                  |                                                                                                    |  |  |
| Network bond mode               | Independent     OActive-Backup                                                                                                    |  |  |
|                                 | Connect the Admin Network to port 5. Leave port 6 unconnected. If necessary, you can make a<br>temporary direct Ethernet connection to port 6 and use link-local IP address 169.254.0.1 for<br>access.                                                                                                 |  |  |
| MAC Addresses                   | d8:c4:97:2a:e4:95                                                                                                    |  |  |
|                                 | If you are using DHCP, it is recommended that you configure a permanent DHCP reservation. Use<br>all of these MAC addresses in the reservation to assign one IP address to this network<br>interface.                                                                                                  |  |  |
| Client Network                  |                                                                                                    |  |  |
| 할 수 있는 것을 받았는                   |                                                                                                    |  |  |

Enabling the Client Network causes the default gateway for this node to move to the Client Network. Before enabling the Client Network, ensure that you've added all necessary subnets to the Grid Network Subnet List. Otherwise, the connection to the node might be lost.

2. Selecione a velocidade da ligação para as portas de rede na lista pendente **Link speed** (velocidade da ligação).

Os switches de rede que você está usando para a rede de Grade e a rede do cliente também devem suportar e ser configurados para essa velocidade. Você deve usar os adaptadores ou transcetores apropriados para a velocidade de link configurada. Utilize a velocidade de ligação automática quando possível, porque esta opção negocia tanto a velocidade de ligação como o modo de correção de erro de avanço (FEC) com o parceiro de ligação.

3. Ative ou desative as redes StorageGRID que pretende utilizar.

A rede de Grade é necessária. Não é possível desativar esta rede.

a. Se o dispositivo não estiver conetado à rede Admin, desmarque a caixa de seleção **Ativar rede** para a rede Admin.

| Admin Network |  |
|---------------|--|
|               |  |

Enable network

b. Se o dispositivo estiver conetado à rede do cliente, marque a caixa de seleção **Ativar rede** para a rede do cliente.

As configurações de rede do cliente para as portas NIC de dados são agora mostradas.

4. Consulte a tabela e configure o modo de ligação de porta e o modo de ligação de rede.

Este exemplo mostra:

- **Agregar** e **LACP** selecionados para a rede e as redes de clientes. Você deve especificar uma tag VLAN exclusiva para cada rede. Pode selecionar valores entre 0 e 4095.
- Ative-Backup selecionado para a rede Admin.

| Link Settings                |                                                                                                    |  |  |  |
|------------------------------|----------------------------------------------------------------------------------------------------|--|--|--|
| Link speed                   | Auto                                                                                                    |  |  |  |
| Port bond mode               | mode OFixed Office of the choose Fixed port bond mode if you want to use ports 2 and 4 for the Grid Network and ports 1 and 3 for the Client Network (if enabled). Choose Aggregate port bond mode if you want all connected ports to share a single LACP bond for both the Grid and Client Networks. |  |  |  |
| Grid Network                 |                                                                                                    |  |  |  |
| Enable network               |                                                                                                    |  |  |  |
| Network bond mode            | Active-Backup OLACP (802.3ad)<br>If the port bond mode is Aggregate, all bonds must be in LACP (802.3ad) mode.                                                                                                    |  |  |  |
| Enable VLAN (802.1q) tagging |                                                                                                    |  |  |  |
| VLAN (802.1q) tag            | 328                                                                                                    |  |  |  |
| MAC Addresses                | 50:8b:4b:42:d7:00 50:8b:4b:42:d7:01 50:8b:4b:42:d7:24 50:8b:4b:42:d7:25<br>If you are using DHCP, it is recommended that you configure a permanent DHCP reservation. Use all of these                                                                                                    |  |  |  |
| Admin Network                | and addresses in the reservation to assign one in address to this network interface.                                                                                                    |  |  |  |
| Enable network               |                                                                                                    |  |  |  |
| Network bond mode            | OIndependent<br>Connect the Admin Network to ports 5 and 6. If necessary, you can make a temporary direct Ethernet<br>connection by disconnecting ports 5 and 6, then connecting to port 6 and using link-local IP address 189.2!<br>for access.                                                      |  |  |  |
| MAC Addresses                | d8:c4:97:2a:e4:95                                                                                                    |  |  |  |
|                              | If you are using DHCP, it is recommended that you configure a permanent DHCP reservation. Use all of MAC addresses in the reservation to assign one IP address to this network interface.                                                                                                    |  |  |  |
| Client Network               |                                                                                                    |  |  |  |
| Enable network               |                                                                                                    |  |  |  |
| Network bond mode            | Active-Backup OLACP (802.3ad)<br>If the port bond mode is Aggregate, all bonds must be in LACP (802.3ad) mode.                                                                                                    |  |  |  |
| Enable VLAN (802.1q) tagging |                                                                                                    |  |  |  |
| VLAN (802.1q) tag            | 332                                                                                                    |  |  |  |
| MAC Addresses                | 50:6b:4b:42:d7:00 50:6b:4b:42:d7:01 50:6b:4b:42:d7:24 50:6b:4b:42:d7:25                                                                                                    |  |  |  |
|                              | If you are using DHCP, it is recommended that you configure a permanent DHCP reservation. Use all of<br>MAC addresses in the reservation to assign one IP address to this network interface.                                                                                                    |  |  |  |

5. Quando estiver satisfeito com suas seleções, clique em Salvar.

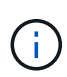

Poderá perder a ligação se tiver efetuado alterações à rede ou à ligação através da qual está ligado. Se você não estiver conetado novamente dentro de 1 minuto, insira novamente o URL do Instalador de appliance StorageGRID usando um dos outros endereços IP atribuídos ao appliance https://services\_appliance\_IP:8443

Obter equipamentos e ferramentas adicionais (SG100 e SG1000)

# Configurar endereços IP do StorageGRID

Você usa o Instalador do StorageGRID Appliance para configurar os endereços IP e as informações de roteamento usadas para o utilitário de serviços nas redes de Grade, Administrador e Cliente do StorageGRID.

# Sobre esta tarefa

Você deve atribuir um IP estático para o dispositivo em cada rede conetada ou atribuir uma concessão permanente para o endereço no servidor DHCP.

Se você quiser alterar a configuração do link, consulte as instruções para alterar a configuração do link do utilitário de serviços.

# Passos

1. No Instalador do StorageGRID Appliance, selecione Configurar rede Configuração IP.

É apresentada a página Configuração IP.

2. Para configurar a rede de Grade, selecione Static ou DHCP na seção Grid Network da página.

# Grid Network

The Grid Network is used for all internal StorageGRID traffic. The Grid Network provides connectivity between all nodes in the grid, across all sites and subnets. All hosts on the Grid Network must be able to talk to all other hosts. The Grid Network can consist of multiple subnets. Networks containing critical grid services, such as NTP, can also be added as Grid subnets.

| IP<br>Assignment              | Static O DHCP                                                                                     |                      |
|-------------------------------|---------------------------------------------------------------------------------------------------|----------------------|
| Pv4 Address<br>(CIDR)         | 172.16.3.72/21                                                                                    |                      |
| Gateway                       | 172.16.0.1                                                                                        |                      |
| All required<br>Primary Admin | Grid Network subnets must also be defined in the Grid Netwo<br>Node before starting installation. | rk Subnet List on ti |
| Subnets<br>(CIDR)             | 172.18.0.0/21                                                                                     | ×                    |
|                               | 172.18.0.0/21                                                                                     | ×                    |
|                               | 192.168.0.0/21                                                                                    | + ×                  |
| MTU                           | 1500                                                                                              |                      |
|                               | Cancel                                                                                            |                      |
|                               | Save                                                                                              |                      |

- 3. Se você selecionou **Static**, siga estas etapas para configurar a rede de Grade:
  - a. Insira o endereço IPv4 estático, usando a notação CIDR.
  - b. Entre no gateway.

Se a rede não tiver um gateway, insira novamente o mesmo endereço IPv4 estático.

c. Se você quiser usar quadros jumbo, altere o campo MTU para um valor adequado para quadros jumbo, como 9000. Caso contrário, mantenha o valor padrão de 1500.

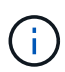

O valor MTU da rede deve corresponder ao valor configurado na porta do switch à qual o nó está conetado. Caso contrário, problemas de desempenho da rede ou perda de pacotes podem ocorrer.

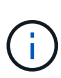

Para obter o melhor desempenho de rede, todos os nós devem ser configurados com valores MTU semelhantes em suas interfaces de rede de Grade. O alerta **incompatibilidade de MTU da rede de Grade** é acionado se houver uma diferença significativa nas configurações de MTU para a rede de Grade em nós individuais. Os valores de MTU não precisam ser os mesmos para todos os tipos de rede.

d. Clique em Salvar.

Quando você altera o endereço IP, o gateway e a lista de sub-redes também podem mudar.

Se você perder a conexão com o Instalador do StorageGRID Appliance, insira novamente o URL usando o novo endereço IP estático que você acabou de atribuir. Por exemplo https://services\_appliance\_IP:8443

e. Confirme se a lista de sub-redes da rede de Grade está correta.

Se você tiver sub-redes de grade, o gateway de rede de grade é necessário. Todas as sub-redes de grade especificadas devem ser acessíveis através deste gateway. Essas sub-redes de rede de grade também devem ser definidas na lista de sub-redes de rede de grade no nó de administração principal quando você iniciar a instalação do StorageGRID.

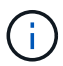

A rota padrão não está listada. Se a rede do cliente não estiver ativada, a rota padrão usará o gateway de rede de grade.

- Para adicionar uma sub-rede, clique no ícone de inserção 🕂 à direita da última entrada.
- Para remover uma sub-rede não utilizada, clique no ícone de eliminação X.
- f. Clique em Salvar.
- 4. Se você selecionou **DHCP**, siga estas etapas para configurar a rede de Grade:
  - a. Depois de selecionar o botão de opção DHCP, clique em Save (Guardar).

Os campos **IPv4 Address**, **Gateway** e **sub-redes** são preenchidos automaticamente. Se o servidor DHCP estiver configurado para atribuir um valor MTU, o campo **MTU** será preenchido com esse valor e o campo se tornará somente leitura.

O navegador da Web é automaticamente redirecionado para o novo endereço IP do Instalador de dispositivos StorageGRID.

b. Confirme se a lista de sub-redes da rede de Grade está correta.

Se você tiver sub-redes de grade, o gateway de rede de grade é necessário. Todas as sub-redes de grade especificadas devem ser acessíveis através deste gateway. Essas sub-redes de rede de grade também devem ser definidas na lista de sub-redes de rede de grade no nó de administração principal quando você iniciar a instalação do StorageGRID.

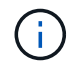

A rota padrão não está listada. Se a rede do cliente não estiver ativada, a rota padrão usará o gateway de rede de grade.

- Para adicionar uma sub-rede, clique no ícone de inserção + à direita da última entrada.
- Para remover uma sub-rede não utilizada, clique no ícone de eliminação X.
- c. Se você quiser usar quadros jumbo, altere o campo MTU para um valor adequado para quadros

jumbo, como 9000. Caso contrário, mantenha o valor padrão de 1500.

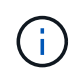

O valor MTU da rede deve corresponder ao valor configurado na porta do switch à qual o nó está conetado. Caso contrário, problemas de desempenho da rede ou perda de pacotes podem ocorrer.

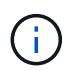

Para obter o melhor desempenho de rede, todos os nós devem ser configurados com valores MTU semelhantes em suas interfaces de rede de Grade. O alerta **incompatibilidade de MTU da rede de Grade** é acionado se houver uma diferença significativa nas configurações de MTU para a rede de Grade em nós individuais. Os valores de MTU não precisam ser os mesmos para todos os tipos de rede.

- a. Clique em Salvar.
- 5. Para configurar a rede Admin, selecione **Static** (estático) ou **DHCP** (DHCP) na secção Admin Network (rede Admin) da página.

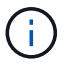

Para configurar a rede de administração, você deve ativar a rede de administração na página Configuração de ligação.

# Admin Network

The Admin Network is a closed network used for system administration and maintenance. The Admin Network is typically a private network and does not need to be routable between sites.

| IP<br>Assignment       | Static O DHCP  |          |
|------------------------|----------------|----------|
| IPv4 Address<br>(CIDR) | 10.224.3.72/21 |          |
| Gateway                | 10.224.0.1     |          |
| Subnets<br>(CIDR)      | 0.0.0/32       | 4        |
| MTU                    | 1500           | <b>\</b> |
|                        | Cancel         |          |
|                        | Save           |          |

- 6. Se você selecionou **Static**, siga estas etapas para configurar a rede Admin:
  - a. Introduza o endereço IPv4 estático, utilizando a notação CIDR, para a porta de gestão 1 no dispositivo.

A porta de gerenciamento 1 fica à esquerda das duas portas RJ45 de 1 GbE na extremidade direita do dispositivo.

b. Entre no gateway.

Se a rede não tiver um gateway, insira novamente o mesmo endereço IPv4 estático.

c. Se você quiser usar quadros jumbo, altere o campo MTU para um valor adequado para quadros jumbo, como 9000. Caso contrário, mantenha o valor padrão de 1500.

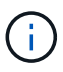

O valor MTU da rede deve corresponder ao valor configurado na porta do switch à qual o nó está conetado. Caso contrário, problemas de desempenho da rede ou perda de pacotes podem ocorrer.

d. Clique em Salvar.

Quando você altera o endereço IP, o gateway e a lista de sub-redes também podem mudar.

Se você perder a conexão com o Instalador do StorageGRID Appliance, insira novamente o URL usando o novo endereço IP estático que você acabou de atribuir. Por exemplo https://services\_appliance:8443

e. Confirme se a lista de sub-redes Admin Network está correta.

Você deve verificar se todas as sub-redes podem ser alcançadas usando o gateway fornecido.

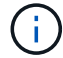

A rota padrão não pode ser feita para usar o gateway de rede Admin.

- Para adicionar uma sub-rede, clique no ícone de inserção +à direita da última entrada.
- Para remover uma sub-rede não utilizada, clique no ícone de eliminação X.
- f. Clique em Salvar.
- 7. Se você selecionou **DHCP**, siga estas etapas para configurar a rede Admin:
  - a. Depois de selecionar o botão de opção DHCP, clique em Save (Guardar).

Os campos **IPv4 Address**, **Gateway** e **sub-redes** são preenchidos automaticamente. Se o servidor DHCP estiver configurado para atribuir um valor MTU, o campo **MTU** será preenchido com esse valor e o campo se tornará somente leitura.

O navegador da Web é automaticamente redirecionado para o novo endereço IP do Instalador de dispositivos StorageGRID.

b. Confirme se a lista de sub-redes Admin Network está correta.

Você deve verificar se todas as sub-redes podem ser alcançadas usando o gateway fornecido.

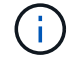

A rota padrão não pode ser feita para usar o gateway de rede Admin.

- Para adicionar uma sub-rede, clique no ícone de inserção + à direita da última entrada.
- Para remover uma sub-rede não utilizada, clique no ícone de eliminação X.
- c. Se você quiser usar quadros jumbo, altere o campo MTU para um valor adequado para quadros jumbo, como 9000. Caso contrário, mantenha o valor padrão de 1500.

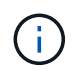

O valor MTU da rede deve corresponder ao valor configurado na porta do switch à qual o nó está conetado. Caso contrário, problemas de desempenho da rede ou perda de pacotes podem ocorrer.

- d. Clique em Salvar.
- 8. Para configurar a rede do cliente, selecione estático ou DHCP na seção rede do cliente da página.

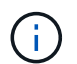

Para configurar a rede do cliente, tem de ativar a rede do cliente na página Configuração da ligação.

# **Client Network**

The Client Network is an open network used to provide access to client applications, including S3 and Swift. The Client Network enables grid nodes to communicate with any subnet reachable through the Client Network gateway. The Client Network does not become operational until you complete the StorageGRID configuration steps.

| IP<br>Assignment       | Static O DHCP  |   |
|------------------------|----------------|---|
| IPv4 Address<br>(CIDR) | 47.47.7.183/21 |   |
| Gateway                | 47.47.0.1      |   |
| MTU                    | 1500           | ٤ |
|                        | Cancel         |   |
|                        | Save           |   |

- 9. Se você selecionou **Static**, siga estas etapas para configurar a rede do cliente:
  - a. Insira o endereço IPv4 estático, usando a notação CIDR.
  - b. Clique em Salvar.
  - c. Confirme se o endereço IP do gateway de rede do cliente está correto.

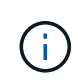

Se a rede do cliente estiver ativada, é apresentada a rota predefinida. A rota padrão usa o gateway de rede do cliente e não pode ser movida para outra interface enquanto a rede do cliente está ativada.

d. Se você quiser usar quadros jumbo, altere o campo MTU para um valor adequado para quadros jumbo, como 9000. Caso contrário, mantenha o valor padrão de 1500.

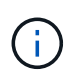

O valor MTU da rede deve corresponder ao valor configurado na porta do switch à qual o nó está conetado. Caso contrário, problemas de desempenho da rede ou perda de pacotes podem ocorrer.

- e. Clique em Salvar.
- 10. Se você selecionou **DHCP**, siga estas etapas para configurar a rede do cliente:
  - a. Depois de selecionar o botão de opção DHCP, clique em Save (Guardar).

Os campos **IPv4 Address** e **Gateway** são preenchidos automaticamente. Se o servidor DHCP estiver configurado para atribuir um valor MTU, o campo **MTU** será preenchido com esse valor e o campo se tornará somente leitura.

O navegador da Web é automaticamente redirecionado para o novo endereço IP do Instalador de dispositivos StorageGRID.

a. Confirme se o gateway está correto.

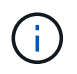

Se a rede do cliente estiver ativada, é apresentada a rota predefinida. A rota padrão usa o gateway de rede do cliente e não pode ser movida para outra interface enquanto a rede do cliente está ativada.

b. Se você quiser usar quadros jumbo, altere o campo MTU para um valor adequado para quadros jumbo, como 9000. Caso contrário, mantenha o valor padrão de 1500.

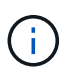

O valor MTU da rede deve corresponder ao valor configurado na porta do switch à qual o nó está conetado. Caso contrário, problemas de desempenho da rede ou perda de pacotes podem ocorrer.

# Informações relacionadas

Altere a configuração do link do dispositivo de serviços

# Verifique as conexões de rede

Confirme que pode aceder às redes StorageGRID que está a utilizar a partir do dispositivo. Para validar o roteamento por meio de gateways de rede, você deve testar a conetividade entre o Instalador de dispositivos StorageGRID e endereços IP em diferentes sub-redes. Você também pode verificar a configuração MTU.

# Passos

1. Na barra de menus do Instalador de dispositivos StorageGRID, clique em **Configurar rede Teste de Ping e MTU**.

A página Ping e MTU Test (Teste de Ping e MTU) é exibida.

# Ping and MTU Test

Use a ping request to check the appliance's connectivity to a remote host. Select the network you want to check connectivity through, and enter the IP address of the host you want to reach. To verify the MTU setting for the entire path through the network to the destination, select Test MTU.

#### Ping and MTU Test

| Network                             | Grid              | ~ |
|-------------------------------------|-------------------|---|
| Destination IPv4<br>Address or FQDN |                   |   |
| Test MTU                            |                   |   |
|                                     | Test Connectivity |   |

- 2. Na caixa suspensa **rede**, selecione a rede que deseja testar: Grade, Admin ou Cliente.
- 3. Insira o endereço IPv4 ou o nome de domínio totalmente qualificado (FQDN) para um host nessa rede.

Por exemplo, você pode querer fazer ping no gateway na rede ou no nó de administração principal.

4. Opcionalmente, marque a caixa de seleção **Test MTU** para verificar a configuração de MTU para todo o caminho através da rede até o destino.

Por exemplo, você pode testar o caminho entre o nó do dispositivo e um nó em um local diferente.

5. Clique em **testar conetividade**.

Se a conexão de rede for válida, a mensagem "Teste de ping aprovado" será exibida, com a saída do comando ping listada.

# Ping and MTU Test

Use a ping request to check the appliance's connectivity to a remote host. Select the network you want to check connectivity through, and enter the IP address of the host you want to reach. To verify the MTU setting for the entire path through the network to the destination, select Test MTU.

#### Ping and MTU Test

| Network                             | Grid              | ~ |  |  |
|-------------------------------------|-------------------|---|--|--|
| Destination IPv4<br>Address or FQDN | 10.96.104.223     |   |  |  |
| Test MTU                            |                   |   |  |  |
|                                     | Test Connectivity |   |  |  |
| Ping test passed                    |                   |   |  |  |
| Ping command outp                   | ut                |   |  |  |

1480 bytes from 10.96.104.223: icmp\_seq=1 ttl=64 time=0.318 ms --- 10.96.104.223 ping statistics ---1 packets transmitted, 1 received, 0% packet loss, time 0ms rtt min/avg/max/mdev = 0.318/0.318/0.318/0.000 ms

PING 10.96.104.223 (10.96.104.223) 1472(1500) bytes of data.

Found MTU 1500 for 10.96,104.223 via br0

#### Informações relacionadas

Configurar links de rede (SG100 e SG1000)

Altere a definição MTU

# Verifique as conexões de rede no nível da porta

Para garantir que o acesso entre o Instalador de dispositivos StorageGRID e outros nós não esteja obstruído por firewalls, confirme se o Instalador de dispositivos StorageGRID pode se conetar a uma porta TCP específica ou conjunto de portas no endereço IP ou intervalo de endereços especificado.

# Sobre esta tarefa

Usando a lista de portas fornecida no Instalador de dispositivos StorageGRID, você pode testar a conetividade entre o dispositivo e os outros nós da rede de Grade.

Além disso, você pode testar a conetividade nas redes Admin e Client e nas portas UDP, como as usadas para servidores NFS ou DNS externos. Para obter uma lista dessas portas, consulte a referência de porta nas diretrizes de rede do StorageGRID.

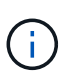

As portas de rede de grade listadas na tabela de conetividade de portas são válidas apenas para o StorageGRID versão 11,6.0. Para verificar quais portas estão corretas para cada tipo de nó, você deve sempre consultar as diretrizes de rede para sua versão do StorageGRID.

#### Passos

1. No Instalador de dispositivos StorageGRID, clique em **Configurar rede Teste de conetividade de porta** (nmap).

A página Teste de conetividade de porta é exibida.

A tabela de conetividade de porta lista os tipos de nós que exigem conetividade TCP na rede de Grade. Para cada tipo de nó, a tabela lista as portas de rede de Grade que devem ser acessíveis ao seu dispositivo.

Você pode testar a conetividade entre as portas do dispositivo listadas na tabela e os outros nós da rede de Grade.

- 2. Na lista suspensa Network, selecione a rede que deseja testar: Grid, Admin ou Client.
- 3. Especifique um intervalo de endereços IPv4 para os hosts nessa rede.

Por exemplo, você pode querer pesquisar o gateway na rede ou no nó de administração principal.

Especifique um intervalo usando um hífen, como mostrado no exemplo.

4. Insira um número de porta TCP, uma lista de portas separadas por vírgulas ou um intervalo de portas.

| Network                | Grid              | • |
|------------------------|-------------------|---|
| IPv4 Address<br>Ranges | 10.224.6.160-161  |   |
| Port Ranges            | 22,2022           |   |
| Protocol               | ● TCP ○ UDP       |   |
|                        | Test Connectivity |   |

- 5. Clique em testar conetividade.
  - Se as conexões de rede no nível da porta selecionadas forem válidas, a mensagem ""Teste de conetividade de porta aprovado"" aparecerá em um banner verde. A saída do comando nmap está listada abaixo do banner.

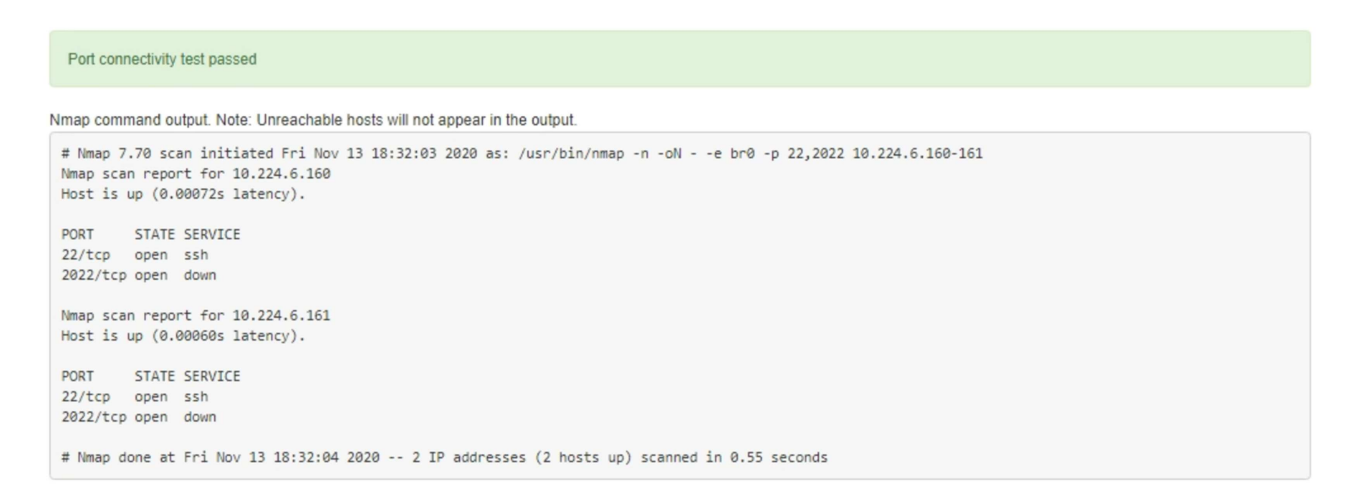

 Se uma conexão de rede no nível da porta for feita ao host remoto, mas o host não estiver ouvindo em uma ou mais das portas selecionadas, a mensagem ""Falha no teste de conetividade da porta"" aparecerá em um banner amarelo. A saída do comando nmap está listada abaixo do banner.

Qualquer porta remota que o host não esteja ouvindo tem um estado de "fechado". Por exemplo, você pode ver esse banner amarelo quando o nó ao qual você está tentando se conetar estiver em um estado pré-instalado e o serviço StorageGRID NMS ainda não estiver sendo executado nesse nó.

```
Operation of the second second sec
        Connection not established. Services might not be listening on target ports.
Nmap command output. Note: Unreachable hosts will not appear in the output.
     # Nmap 7.70 scan initiated Sat Nay 16 17:07:02 2020 as: /usr/bin/nmap -n -oN - -e br0 -p 22,80,443,1504,1505,1506,1508,7443,9999
     Nmap scan report for 172.16.4.71
     Host is up (0.00020s latency).
     PORT
                                      STATE SERVICE
     22/tcp open ssh
     80/tcp open http
    443/tcp open https
     1504/tcp closed evb-elm
     1505/tcp open funkproxy
     1506/tcp open utcd
     1508/tcp open diagmond
     7443/tcp open oracleas-https
     9999/tcp open abyss
    MAC Address: 00:50:56:87:39:AE (VMware)
    # Nmap done at Sat May 16 17:07:03 2020 -- 1 IP address (1 host up) scanned in 0.59 seconds
```

 Se uma conexão de rede no nível de porta não puder ser feita para uma ou mais portas selecionadas, a mensagem "Falha no teste de conetividade de porta" aparecerá em um banner vermelho. A saída do comando nmap está listada abaixo do banner.

O banner vermelho indica que uma tentativa de conexão TCP para uma porta no host remoto foi feita, mas nada foi retornado ao remetente. Quando nenhuma resposta é retornada, a porta tem um estado de "filtrada" e é provavelmente bloqueada por um firewall.

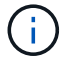

Os portos com "fechado" também são listados.

| Connection                | Talled to | one or more ports.                                                                                                    |
|---------------------------|-----------|----------------------------------------------------------------------------------------------------|
| map commar                | nd output | . Note: Unreachable hosts will not appear in the output.                                                                   |
| # Nmap 7.70               | 0 scan i  | initiated Sat May 16 17:11:01 2020 as: /usr/bin/nmap -n -oNe br0 -p 22,79,80,443,1504,1505,1506,1508,7443,9999 172.16.4.71 |
| Nmap scan m<br>Host is up | (a again  |                                                                                                    |
| nost is up                | (0.000)   | tateicy).                                                                                                    |
| PORT ST                   | TATE      | SERVICE                                                                                                    |
| 22/tcp op                 | pen       | ssh                                                                                                    |
| 79/tcp f:                 | iltered   | finger                                                                                                    |
| 80/tcp op                 | pen       | http                                                                                                    |
| 443/tcp op                | pen       | https                                                                                                    |
| 1504/tcp c                | losed     | evb-elm                                                                                                    |
| 1505/tcp op               | pen       | funkproxy                                                                                                    |
| 1506/tcp op               | pen       | utcd                                                                                                    |
| 1508/tcp op               | pen       | diagmond                                                                                                    |
| 7443/tcp op               | pen       | oracleas-https                                                                                                    |
| 9999/tcp op               | pen       | abyss                                                                                                    |
| MAC Address               | s: 00:50  | 0:56:87:39:AE (VMware)                                                                                                    |

# Informações relacionadas

#### Diretrizes de rede

# Configurar a interface BMC (SG100 e SG1000)

A interface do usuário do controlador de gerenciamento de placa base (BMC) no utilitário de serviços fornece informações de status sobre o hardware e permite que você configure as configurações SNMP e outras opções para o utilitário de serviços.

# Altere a senha raiz para a interface BMC

Para segurança, você deve alterar a senha do usuário raiz do BMC.

# O que você vai precisar

O cliente de gerenciamento está usando um navegador da web suportado.

# Sobre esta tarefa

Quando você instala o dispositivo pela primeira vez, o BMC usa uma senha padrão para o usuário raiz (root/calvin). Você deve alterar a senha do usuário raiz para proteger seu sistema.

# Passos

1. No cliente, insira o URL para o instalador do StorageGRID Appliance https://services\_appliance\_IP:8443

Para services appliance IP, use o endereço IP do dispositivo em qualquer rede StorageGRID.

A página inicial do instalador do dispositivo StorageGRID é exibida.

2. Selecione Configurar hardware Configuração do BMC.

| NetApp <sup>®</sup> StorageGRID <sup>®</sup> Appliance Installer |                        |                                                               |  |  |  |  |  |
|------------------------------------------------------------------|------------------------|---------------------------------------------------------------|--|--|--|--|--|
| Home                                                             | Configure Networking - | Configure Hardware - Monitor Installation                     |  |  |  |  |  |
| Home                                                             |                        | BMC Configuration<br>Storage Controller Network Configuration |  |  |  |  |  |

É apresentada a página Baseboard Management Controller Configuration (Configuração do controlador de gestão de base).

3. Insira uma nova senha para a conta root nos dois campos fornecidos.

# Baseboard Management Controller Configuration

| User Settings         |       |  |  |  |  |  |
|-----------------------|-------|--|--|--|--|--|
| Root Password         | ••••• |  |  |  |  |  |
| Confirm Root Password | ***** |  |  |  |  |  |

4. Clique em Salvar.

# Definir endereço IP para a porta de gerenciamento BMC

Antes de poder aceder à interface BMC, tem de configurar o endereço IP para a porta de gestão BMC no dispositivo de serviços.

# O que você vai precisar

- O cliente de gerenciamento está usando um navegador da web suportado.
- Você está usando qualquer cliente de gerenciamento que possa se conetar a uma rede StorageGRID.
- A porta de gerenciamento do BMC está conetada à rede de gerenciamento que você planeja usar.

# SG100 porta de gerenciamento BMC

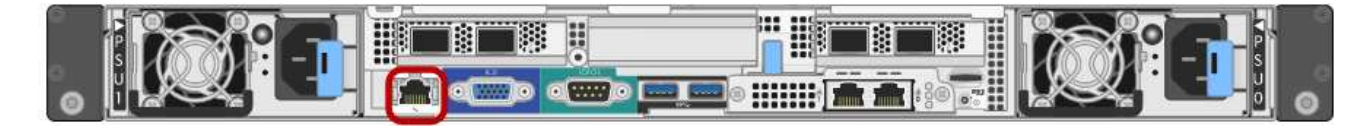

# SG1000 porta de gerenciamento BMC

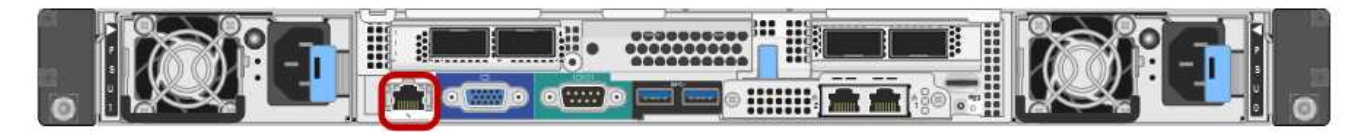

#### Sobre esta tarefa

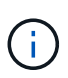

Para fins de suporte, a porta de gerenciamento do BMC permite acesso a hardware de baixo nível. Só deve ligar esta porta a uma rede de gestão interna segura, fidedigna. Se nenhuma rede estiver disponível, deixe a porta BMC desconetada ou bloqueada, a menos que uma conexão BMC seja solicitada pelo suporte técnico.

#### Passos

1. No cliente, insira o URL para o instalador do StorageGRID Appliance https://services appliance IP:8443

Para services appliance IP, use o endereço IP do dispositivo em qualquer rede StorageGRID.

A página inicial do instalador do dispositivo StorageGRID é exibida.

2. Selecione Configurar hardware Configuração do BMC.

| NetApp <sup>®</sup> StorageGRID <sup>®</sup> Appliance Installer |                        |                                                               |  |  |  |  |  |  |
|------------------------------------------------------------------|------------------------|---------------------------------------------------------------|--|--|--|--|--|--|
| Home                                                             | Configure Networking - | Configure Hardware - Monitor Installation                     |  |  |  |  |  |  |
| Home                                                             |                        | BMC Configuration<br>Storage Controller Network Configuration |  |  |  |  |  |  |

É apresentada a página Baseboard Management Controller Configuration (Configuração do controlador de gestão de base).

3. Anote o endereço IPv4 que é exibido automaticamente.

DHCP é o método padrão para atribuir um endereço IP a esta porta.

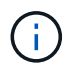

Pode demorar alguns minutos para que os valores DHCP apareçam.

Baseboard Management Controller Configuration

| LAN IP Settings     |                   |        |      |
|---------------------|-------------------|--------|------|
| IP Assignment       | O Static O DHCP   |        |      |
| MAC Address         | d8:c4:97:28:50:62 |        |      |
| IPv4 Address (CIDR) | 10.224.3.225/21   |        |      |
| Default gateway     | 10.224.0.1        |        |      |
|                     |                   | Cancel | Save |

4. Opcionalmente, defina um endereço IP estático para a porta de gerenciamento BMC.

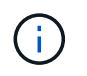

Você deve atribuir um IP estático para a porta de gerenciamento do BMC ou atribuir uma concessão permanente para o endereço no servidor DHCP.

- a. Selecione estático.
- b. Introduza o endereço IPv4, utilizando a notação CIDR.
- c. Introduza o gateway predefinido.

Baseboard Management Controller Configuration

| LAN IP Settings     |                       |        |      |
|---------------------|-----------------------|--------|------|
| IP Assignment       | Static     O     DHCP |        |      |
| MAC Address         | d8:c4:97:28:50:62     |        |      |
| IPv4 Address (CIDR) | 10.224.3.225/21       |        |      |
| Default gateway     | 10.224.0.1            |        |      |
|                     |                       | Cancel | Save |

d. Clique em Salvar.

Pode levar alguns minutos para que suas alterações sejam aplicadas.

# Acesse a interface BMC

Você pode acessar a interface BMC no utilitário de serviços usando o DHCP ou o endereço IP estático para a porta de gerenciamento BMC.

# O que você vai precisar

- O cliente de gerenciamento está usando um navegador da web suportado.
- A porta de gerenciamento do BMC no dispositivo de serviços está conetada à rede de gerenciamento que você planeja usar.

# SG100 porta de gerenciamento BMC

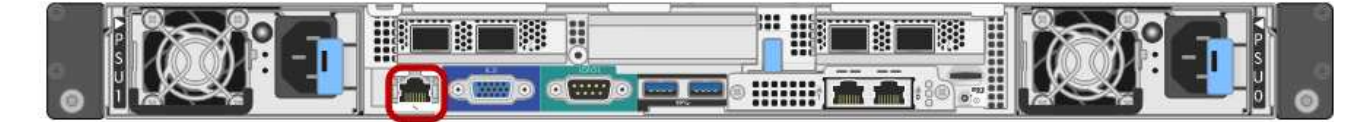

# SG1000 porta de gerenciamento BMC

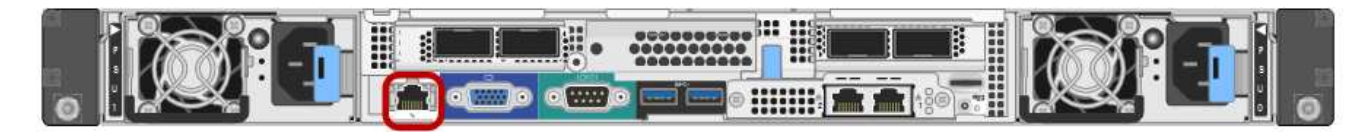

#### Passos

1. Digite o URL para a interface do BMC https://BMC\_Port\_IP

Para BMC Port IP, utilize o DHCP ou o endereço IP estático para a porta de gestão BMC.

É apresentada a página de início de sessão do BMC.

Se ainda não tiver configurado BMC\_Port\_IP, siga as instruções em Configurar interface BMC (SG100/SG1000). Se você não conseguir seguir esse procedimento devido a um problema de hardware e ainda não tiver configurado um endereço IP BMC, talvez você ainda consiga acessar o BMC. Por padrão, o BMC obtém um endereço IP usando DHCP. Se o DHCP estiver ativado na rede BMC, o administrador da rede poderá fornecer o endereço IP atribuído ao MAC BMC, que é impresso na etiqueta na parte frontal do controlador SG6000-CN. Se o DHCP não estiver ativado na rede BMC, o BMC não responderá após alguns minutos e atribuirá a si próprio o IP estático padrão 192.168.0.120. Talvez seja necessário conetar o laptop diretamente à porta BMC e alterar a configuração de rede para atribuir um IP ao laptop, como 192.168.0.200/24, para navegar até 192.168.0.120.

 Digite o nome de usuário e a senha raiz, usando a senha definida quando você alterou a senha padrão do root root

password

i

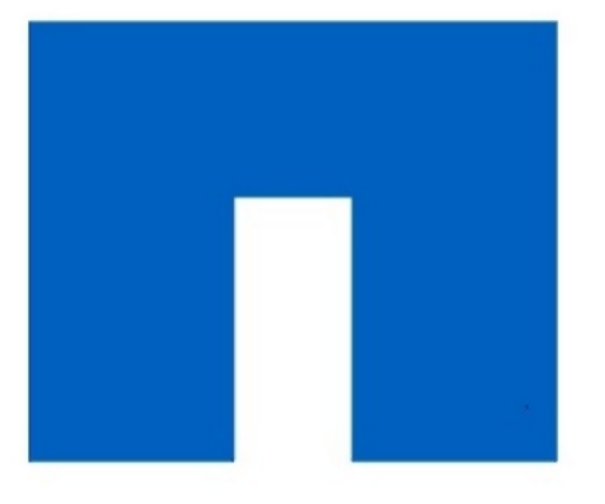

**NetApp**<sup>®</sup>

# root root Remember Username Sign me in I forgot my password

# 3. Clique em Sign me in

O painel BMC é exibido.

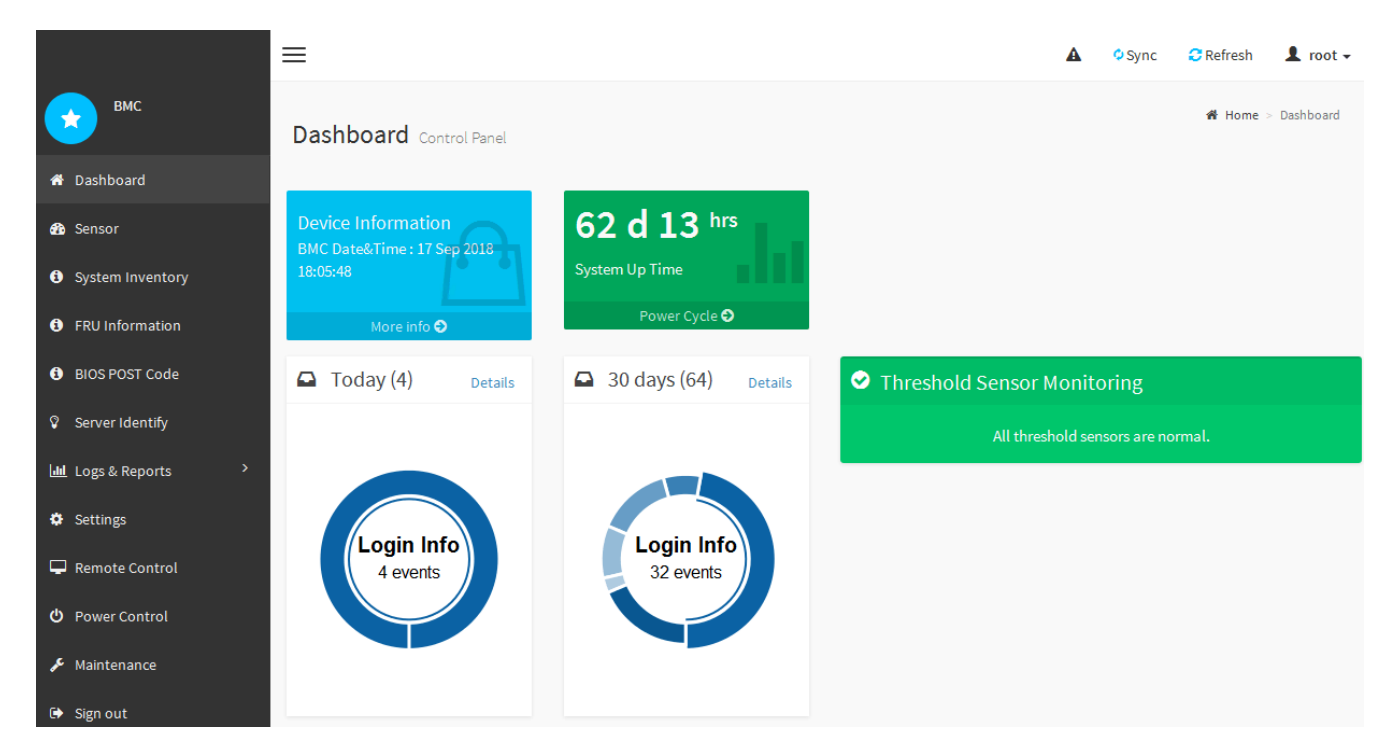

4. Opcionalmente, crie usuários adicionais selecionando **Configurações Gerenciamento de usuários** e clicando em qualquer usuário "habilitado".

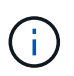

Quando os usuários entram pela primeira vez, eles podem ser solicitados a alterar sua senha para aumentar a segurança.

# Informações relacionadas

Altere a senha raiz para a interface do BMC

# Configure as definições SNMP para o utilitário de serviços

Se estiver familiarizado com a configuração do SNMP para hardware, pode utilizar a interface BMC para configurar as definições SNMP para o utilitário de serviços. Você pode fornecer strings de comunidade seguras, ativar Trap SNMP e especificar até cinco destinos SNMP.

# O que você vai precisar

- · Você sabe como acessar o painel do BMC.
- Tem experiência em configurar definições SNMP para equipamento SNMPv1-v2c.

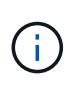

As definições do BMC efetuadas por este procedimento poderão não ser preservadas se o aparelho falhar e tiver de ser substituído. Certifique-se de que tem um registo de todas as definições aplicadas, para que possam ser facilmente reaplicadas após uma substituição de hardware, se necessário.

# Passos

- 1. No painel BMC, selecione Configurações Configurações Configurações SNMP.
- 2. Na página Configurações SNMP, selecione **Ativar SNMP V1/V2** e, em seguida, forneça uma String comunitária somente leitura e uma String Comunidade de leitura-escrita.

A String da Comunidade somente leitura é como uma ID de usuário ou senha. Você deve alterar esse valor para evitar que intrusos obtenham informações sobre a configuração da rede. A cadeia de Comunidade de leitura-escrita protege o dispositivo contra alterações não autorizadas.

3. Opcionalmente, selecione Ativar Trap e insira as informações necessárias.

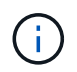

Introduza o IP de destino para cada trap SNMP utilizando um endereço IP. Nomes de domínio totalmente qualificados não são suportados.

Ative traps se quiser que o utilitário de serviços envie notificações imediatas para um console SNMP quando ele estiver em um estado incomum. Os traps podem indicar condições de ligação para cima/para baixo, temperaturas que excedem determinados limites ou tráfego elevado.

- 4. Opcionalmente, clique em Send Test Trap para testar suas configurações.
- 5. Se as configurações estiverem corretas, clique em Salvar.

# Configurar notificações por e-mail para alertas

Se você quiser que as notificações por e-mail sejam enviadas quando os alertas ocorrerem, use a interface do BMC para configurar as configurações SMTP, usuários, destinos de LAN, políticas de alerta e filtros de eventos.

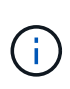

As definições do BMC efetuadas por este procedimento poderão não ser preservadas se o aparelho falhar e tiver de ser substituído. Certifique-se de que tem um registo de todas as definições aplicadas, para que possam ser facilmente reaplicadas após uma substituição de hardware, se necessário.

# O que você vai precisar

Você sabe como acessar o painel do BMC.

# Sobre esta tarefa

Na interface do BMC, você usa as opções **Configurações SMTP**, **Gerenciamento de usuários** e **filtros de evento da plataforma** na página Configurações para configurar notificações por e-mail.

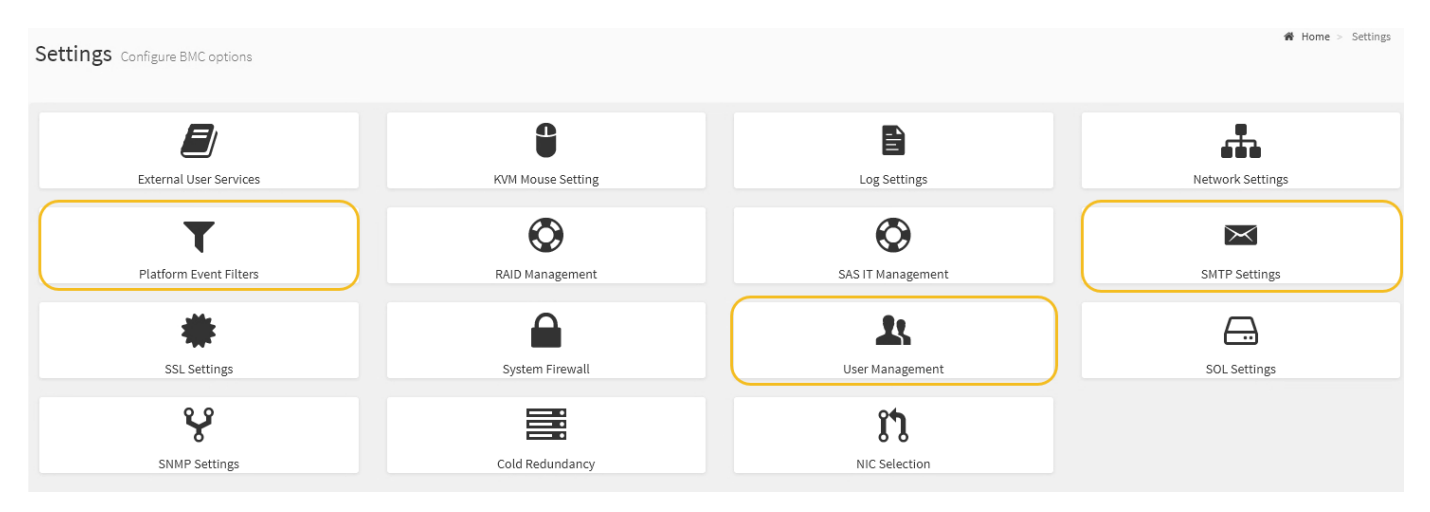

# Passos

1. Configure as definições SMTP.

# a. Selecione Configurações Configurações SMTP.

b. Para a ID de e-mail do remetente, introduza um endereço de e-mail válido.

Este endereço de e-mail é fornecido como o endereço de quando o BMC envia e-mail.

- 2. Configure os usuários para receber alertas.
  - a. No painel do BMC, selecione Configurações Gerenciamento de usuários.
  - b. Adicione pelo menos um usuário para receber notificações de alerta.

O endereço de e-mail que você configura para um usuário é o endereço para o qual o BMC envia notificações de alerta. Por exemplo, você pode adicionar um usuário genérico, como "usuário de notificação", e usar o endereço de e-mail de uma lista de distribuição de e-mail da equipe de suporte técnico.

- 3. Configure o destino da LAN para alertas.
  - a. Selecione Configurações filtros de evento de plataforma Destinos de LAN.
  - b. Configure pelo menos um destino de LAN.
    - Selecione **Email** como tipo de destino.
    - Para Nome de usuário do BMC, selecione um nome de usuário que você adicionou anteriormente.
    - Se você adicionou vários usuários e quer que todos eles recebam e-mails de notificação, você deve adicionar um destino de LAN para cada usuário.
  - c. Envie um alerta de teste.
- 4. Configure políticas de alerta para que você possa definir quando e onde o BMC envia alertas.
  - a. Selecione Configurações filtros de evento da plataforma políticas de alerta.
  - b. Configure pelo menos uma política de alerta para cada destino de LAN.
    - Para número do Grupo de políticas, selecione 1.
    - Para Ação de Política, selecione sempre enviar alerta para este destino.
    - Para Canal LAN, selecione 1.
    - No Seletor de destinos, selecione o destino da LAN para a política.
- 5. Configure filtros de eventos para direcionar alertas para diferentes tipos de eventos para os usuários apropriados.
  - a. Selecione Configurações filtros de evento da plataforma filtros de evento.
  - b. Para o número do grupo de políticas de alerta, digite 1.
  - c. Crie filtros para cada evento sobre o qual você deseja que o Grupo de políticas de Alerta seja notificado.
    - Você pode criar filtros de eventos para ações de energia, eventos de sensor específicos ou todos os eventos.
    - Se você não tiver certeza sobre quais eventos monitorar, selecione todos os sensores para tipo de sensor e todos os eventos para Opções de evento. Se receber notificações indesejadas, pode alterar as suas seleções mais tarde.

# Opcional: Ative a criptografia de nó

Se você ativar a criptografia de nó, os discos do seu dispositivo podem ser protegidos pela criptografia de servidor de gerenciamento de chaves (KMS) seguro contra perda física ou remoção do site. Você deve selecionar e ativar a criptografia de nó durante a instalação do dispositivo e não pode desmarcar a criptografia de nó depois que o processo de criptografia KMS for iniciado.

# O que você vai precisar

Consulte as informações sobre o KMS nas instruções de administração do StorageGRID.

# Sobre esta tarefa

Um dispositivo com criptografia de nó ativada se coneta ao servidor de gerenciamento de chaves externas (KMS) configurado para o site StorageGRID. Cada cluster KMS (ou KMS) gerencia as chaves de criptografia para todos os nós de dispositivo no local. Essas chaves criptografam e descriptografam os dados em cada disco em um dispositivo que tem criptografia de nó ativada.

Um KMS pode ser configurado no Gerenciador de Grade antes ou depois que o dispositivo é instalado no StorageGRID. Consulte as informações sobre a configuração do KMS e do appliance nas instruções de administração do StorageGRID para obter detalhes adicionais.

- Se um KMS for configurado antes de instalar o dispositivo, a criptografia controlada pelo KMS será iniciada quando você ativar a criptografia de nó no dispositivo e adicioná-la a um site do StorageGRID onde o KMS está configurado.
- Se um KMS não for configurado antes de instalar o dispositivo, a criptografia controlada por KMS é executada em cada dispositivo que tem criptografia de nó ativada assim que um KMS é configurado e disponível para o site que contém o nó do dispositivo.

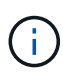

Os dados que existem antes de se conetar ao KMS em um dispositivo com criptografia de nó ativada são criptografados com uma chave temporária que não é segura. O aparelho não está protegido contra remoção ou roubo até que a chave esteja definida para um valor fornecido pelo KMS.

Sem a chave KMS necessária para descriptografar o disco, os dados no dispositivo não podem ser recuperados e são efetivamente perdidos. Este é o caso sempre que a chave de descriptografia não pode ser recuperada do KMS. A chave fica inacessível se você limpar a configuração do KMS, uma chave KMS expira, a conexão com o KMS é perdida ou o dispositivo é removido do sistema StorageGRID onde suas chaves KMS são instaladas.

# Passos

1. Abra um navegador e insira um dos endereços IP do controlador de computação do dispositivo. E https://Controller\_IP:8443

*Controller\_IP* É o endereço IP do controlador de computação (não o controlador de storage) em qualquer uma das três redes StorageGRID.

A página inicial do instalador do dispositivo StorageGRID é exibida.

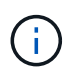

Depois que o dispositivo tiver sido criptografado com uma chave KMS, os discos do appliance não podem ser descriptografados sem usar a mesma chave KMS.

# 2. Selecione Configure hardware Node Encryption.

| NetApp <sup>®</sup> StorageGRID <sup>®</sup> Appliance Installer Help ~                                                                                                    |                                 |                                 |                            |                     |                                                         |  |  |  |
|----------------------------------------------------------------------------------------------------|---------------------------------|---------------------------------|----------------------------|---------------------|---------------------------------------------------------|--|--|--|
| Home                                                                                                    | Configure Networking -          | Configure Hardware 👻            | Monitor Installation       | Advanced -          |                                                         |  |  |  |
| Node Encryption<br>Node encryption allows you to use an external key management server (KMS) to encrypt all StorageGRID data on this appliance. If node encryption is enabled for the<br>appliance and a KMS is configured for the site, you cannot access any data on the appliance unless the appliance can communicate with the KMS. |                                 |                                 |                            |                     |                                                         |  |  |  |
| Encrypti                                                                                                    | can only enable node encryption | on for an appliance during inst | allation. You cannot enabl | e or disable the no | de encryption setting after the appliance is installed. |  |  |  |
| Enable node encryption                                                                                                    |                                 |                                 |                            |                     |                                                         |  |  |  |
| Key Mar                                                                                                    | aggement Server Details         | Save                            |                            |                     |                                                         |  |  |  |

#### 3. Selecione Ativar criptografia de nó.

Antes da instalação do dispositivo, você pode desmarcar **Ativar criptografia de nó** sem risco de perda de dados. Quando a instalação começa, o nó do dispositivo acessa as chaves de criptografia KMS no sistema StorageGRID e inicia a criptografia de disco. Não é possível desativar a criptografia de nó após a instalação do dispositivo.

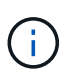

Depois de adicionar um dispositivo que tenha a criptografia de nó ativada a um site do StorageGRID que tenha um KMS, você não poderá parar de usar a criptografia KMS para o nó.

# 4. Selecione Guardar.

5. Implante o dispositivo como um nó no sistema StorageGRID.

A encriptação controlada POR KMS começa quando o dispositivo acede às chaves KMS configuradas para o seu site StorageGRID. O instalador exibe mensagens de progresso durante o processo de criptografia KMS, o que pode levar alguns minutos, dependendo do número de volumes de disco no dispositivo.

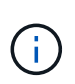

Os dispositivos são configurados inicialmente com uma chave de criptografia aleatória não KMS atribuída a cada volume de disco. Os discos são criptografados usando essa chave de criptografia temporária, que não é segura, até que o dispositivo que tem criptografia de nó habilitada acesse as chaves KMS configuradas para o site do StorageGRID.

#### Depois de terminar

Você pode exibir o status da criptografia do nó, os detalhes do KMS e os certificados em uso quando o nó do dispositivo está no modo de manutenção.

#### Informações relacionadas

Administrar o StorageGRID

Monitorar a criptografia de nós no modo de manutenção (SG100 e SG1000)

# Nó do dispositivo de serviços de implantação

Você pode implantar um dispositivo de serviços como nó de administração principal, um nó de administração não primário ou um nó de gateway. Os dispositivos SG100 e SG1000 podem operar como nós de gateway e nós de administração (primários ou não primários) ao mesmo tempo.

# Implante o dispositivo de serviços como nó de administração principal

Ao implantar um dispositivo de serviços como nó de administração principal, você usa o Instalador de dispositivos StorageGRID incluído no dispositivo para instalar o software StorageGRID ou faz o upload da versão de software que deseja instalar. Você deve instalar e configurar o nó Admin principal antes de instalar qualquer outro tipo de nó de dispositivo. Um nó de administração principal pode se conetar à rede de grade e à rede de administração opcional e à rede de cliente, se um ou ambos estiverem configurados.

# O que você vai precisar

- O dispositivo foi instalado em um rack ou gabinete, conetado às redes e ligado.
- Links de rede, endereços IP e remapeamento de portas (se necessário) foram configurados para o dispositivo usando o Instalador de dispositivos StorageGRID.

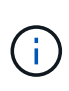

Se você tiver remapeado quaisquer portas, não poderá usar as mesmas portas para configurar pontos de extremidade do balanceador de carga. Você pode criar endpoints usando portas remapeadas, mas esses endpoints serão remapeados para as portas e serviços CLB originais, não para o serviço Load Balancer. Siga as etapas em Remova os remapas de portas.

Consulte Como funciona o balanceamento de carga - serviço CLB (obsoleto) para obter mais informações sobre o serviço CLB.

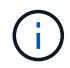

O serviço CLB está obsoleto.

- · Você tem um laptop de serviço com um navegador da web suportado.
- Você conhece um dos endereços IP atribuídos ao dispositivo. Você pode usar o endereço IP de qualquer rede StorageGRID conetada.

# Sobre esta tarefa

Para instalar o StorageGRID em um nó de administração principal do dispositivo:

- Você usa o Instalador de dispositivos StorageGRID para instalar o software StorageGRID. Se você quiser instalar uma versão diferente do software, primeiro carregue-o usando o Instalador de dispositivos StorageGRID.
- Você espera enquanto o software está instalado.
- Quando o software tiver sido instalado, o dispositivo é reinicializado automaticamente.

# Passos

1. Abra um navegador e insira o endereço IP do dispositivo. E https://services\_appliance\_IP:8443

A página inicial do instalador do dispositivo StorageGRID é exibida.

- 2. Na seção this Node, selecione Primary Admin.
- 3. No campo Nome do nó, insira o nome que deseja usar para este nó de appliance e clique em Salvar.

O nome do nó é atribuído a este nó do dispositivo no sistema StorageGRID. Ele é mostrado na página Grid Nodes no Grid Manager.

- 4. Opcionalmente, para instalar uma versão diferente do software StorageGRID, siga estas etapas:
  - a. Baixe o arquivo de instalação: "Downloads do NetApp: StorageGRID Appliance".
  - b. Extraia o arquivo.
  - c. No Instalador de dispositivos StorageGRID, selecione Avançado carregar software StorageGRID.
  - d. Clique em **Remover** para remover o pacote de software atual.

| NetApp <sup>®</sup> StorageGRID <sup>®</sup> Appliance Installer |                        |                      |                      |            |  |  |  |  |  |
|------------------------------------------------------------------|------------------------|----------------------|----------------------|------------|--|--|--|--|--|
| Home                                                             | Configure Networking 👻 | Configure Hardware - | Monitor Installation | Advanced - |  |  |  |  |  |

#### Upload StorageGRID Software

If this node is the primary Admin Node of a new deployment, you must use this page to upload the StorageGRID software installation package, unless the version of the software you want to install has already been uploaded. If you are adding this node to an existing deployment, you can avoid network traffic by uploading the installation package that matches the software version running on the existing grid. If you do not upload the correct package, the node obtains the software from the grid's primary Admin Node during installation.

| Current StorageG | RID Installation Software                                                 |
|------------------|---------------------------------------------------------------------------|
| Version          | 11.3.0                                                                    |
| Package Name     | storagegrid-webscale-images-11-3-0_11.3.0-20190806.1731.4064510_amd64.deb |
|                  | Remove                                                                    |

e. Clique em **Procurar** para obter o pacote de software que transferiu e extraiu e, em seguida, clique em **Procurar** para obter o ficheiro de checksum.

|                | Configure                         | Networking -                             | Configure Hardware -                                            | Monitor Installation                                         | Advanced -                                                       |                                                                                 |
|----------------|-----------------------------------|------------------------------------------|-----------------------------------------------------------------|--------------------------------------------------------------|------------------------------------------------------------------|---------------------------------------------------------------------------------|
| Upload         | StorageG                          | RID Software                             |                                                                 |                                                              |                                                                  |                                                                                 |
| If this no     | de is the prim                    | ary Admin Node o                         | f a new deployment, you mus                                     | t use this page to upload t                                  | ne StorageGRID software instal                                   | ation package, unless the version of                                            |
| package        | that matches                      | nstall has already<br>the software versi | been uploaded. If you are add<br>on running on the existing gri | ling this node to an existing<br>d. If you do not upload the | g deployment, you can avoid ne<br>correct package, the node obta | twork traffic by uploading the install<br>ins the software from the grid's prim |
| Admin N        | ode during ins                    | stallation.                              |                                                                 |                                                              |                                                                  |                                                                                 |
| Curren         | t StorageGI                       | RID Installation                         | Software                                                        |                                                              |                                                                  |                                                                                 |
|                |                                   |                                          |                                                                 |                                                              |                                                                  |                                                                                 |
|                | · · ·                             |                                          |                                                                 |                                                              |                                                                  |                                                                                 |
|                | Version                           | None                                     |                                                                 |                                                              |                                                                  |                                                                                 |
| Pac            | Version<br>kage Name              | None                                     |                                                                 |                                                              |                                                                  |                                                                                 |
| Pacl           | Version<br>kage Name              | None<br>None                             |                                                                 |                                                              |                                                                  |                                                                                 |
| Paci<br>Upload | Version<br>kage Name<br>StorageGR | None<br>None                             | Software                                                        |                                                              |                                                                  |                                                                                 |
| Paci<br>Upload | Version<br>kage Name<br>StorageGR | None<br>None<br>RID Installation 1       | Software                                                        |                                                              |                                                                  |                                                                                 |

- f. Selecione Home para voltar à página inicial.
- 5. Confirme se o estado atual é "Pronto para iniciar a instalação do nome do nó de administração principal com a versão do software x.y'" e que o botão **Iniciar instalação** está ativado.

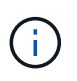

Se você estiver implantando o dispositivo Admin Node como um destino de clonagem de nós, interrompa o processo de implantação aqui e continue o procedimento de clonagem de nós seguindo as Recuperar e manter instruções.

6. Na página inicial do Instalador de dispositivos StorageGRID, clique em Iniciar instalação.

| Home                                       |                                                                                                   |           |
|--------------------------------------------|---------------------------------------------------------------------------------------------------|-----------|
| • The installation is ready to be started. | Review the settings below, and then click Start Installation                                      | ni.       |
| This Node                                  |                                                                                                   |           |
| Node type                                  | Primary Admin (with Load Balancer)                                                                | ~         |
| Node name                                  | xir8r-8                                                                                           |           |
|                                            | Carcel Save                                                                                       |           |
| Installation                               |                                                                                                   |           |
| Current state                              | Ready to start installation of xIr8r-8 as primary Admin I<br>new grid running StorageGRID 11.6.0. | Node of a |
|                                            | Second I Medical Antibility                                                                       |           |

O estado atual muda para ""Instalação está em andamento"" e a página Instalação do Monitor é exibida.

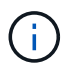

Se você precisar acessar a página Instalação do Monitor manualmente, clique em **Instalação do Monitor** na barra de menus.

# Implante o dispositivo de serviços como Gateway ou nó de administração não primário

Ao implantar um dispositivo de serviços como nó de gateway ou nó de administrador não primário, você usa o Instalador de dispositivos StorageGRID incluído no dispositivo.

# O que você vai precisar

- O dispositivo foi instalado em um rack ou gabinete, conetado às redes e ligado.
- Links de rede, endereços IP e remapeamento de portas (se necessário) foram configurados para o dispositivo usando o Instalador de dispositivos StorageGRID.

(j)

Se você tiver remapeado quaisquer portas, não poderá usar as mesmas portas para configurar pontos de extremidade do balanceador de carga. Você pode criar endpoints usando portas remapeadas, mas esses endpoints serão remapeados para as portas e serviços CLB originais, não para o serviço Load Balancer. Siga as etapas em Remova os remapas de portas.

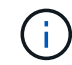

O serviço CLB está obsoleto.

- O nó de administração principal do sistema StorageGRID foi implantado.
- Todas as sub-redes de rede listadas na página Configuração IP do Instalador de dispositivos StorageGRID foram definidas na Lista de sub-redes de rede de Grade no nó de administração principal.
- Você tem um laptop de serviço com um navegador da web suportado.
- Você sabe o endereço IP atribuído ao aparelho. Você pode usar o endereço IP de qualquer rede StorageGRID conetada.

# Sobre esta tarefa

Para instalar o StorageGRID em um nó de dispositivo de serviços:

- Especifique ou confirme o endereço IP do nó de administração principal e o nome do nó do dispositivo.
- Você inicia a instalação e espera enquanto o software está instalado.

Ao longo das tarefas de instalação do Appliance Gateway Node, a instalação é interrompida. Para retomar a instalação, faça login no Gerenciador de Grade, aprove todos os nós de grade e conclua o processo de instalação do StorageGRID. A instalação de um nó de administração não primário não requer sua aprovação.

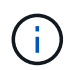

Não implante os dispositivos de serviço SG100 e SG1000 no mesmo local. Pode resultar em performance imprevisível.

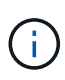

Se você precisar implantar vários nós de dispositivo de uma só vez, você pode automatizar o processo de instalação usando o configure-sga.py script de instalação do dispositivo. Você também pode usar o Instalador de dispositivos para carregar um arquivo JSON que contém informações de configuração. Consulte Automatizar a instalação e a configuração do dispositivo (SG100 e SG1000) para obter mais informações sobre como automatizar a instalação.

# Passos

1. Abra um navegador e insira o endereço IP do dispositivo.

# https://Controller\_IP:8443

A página inicial do instalador do dispositivo StorageGRID é exibida.

2. Na seção conexão nó de administrador principal, determine se você precisa especificar o endereço IP do nó de administrador principal.

Se você já instalou outros nós nesse data center, o Instalador do StorageGRID Appliance poderá descobrir esse endereço IP automaticamente, assumindo que o nó de administrador principal ou pelo menos um outro nó de grade com ADMIN\_IP configurado, está presente na mesma sub-rede.

3. Se este endereço IP não for exibido ou você precisar alterá-lo, especifique o endereço:

| Opção                                                                       | Descrição                                                                                                    |  |  |
|-----------------------------------------------------------------------------|----------------------------------------------------------------------------------------------------|--|--|
| Entrada de IP manual                                                        | <ul> <li>a. Desmarque a caixa de seleção Ativar<br/>descoberta de nó de administrador.</li> </ul>                                             |  |  |
|                                                                             | b. Introduza o endereço IP manualmente.                                                                                                    |  |  |
|                                                                             | c. Clique em <b>Salvar</b> .                                                                                                    |  |  |
|                                                                             | <ul> <li>Aguarde até que o estado da ligação para que o<br/>novo endereço IP fique pronto.</li> </ul>                                         |  |  |
| Detecção automática de todos os nós de<br>administração principal conetados | <ul> <li>a. Marque a caixa de seleção Enable Admin</li> <li>Node Discovery (Ativar descoberta de nó de administrador).</li> </ul>             |  |  |
|                                                                             | <ul> <li>Aguarde até que a lista de endereços IP<br/>descobertos seja exibida.</li> </ul>                                                     |  |  |
|                                                                             | <ul> <li>c. Selecione o nó de administração principal para<br/>a grade onde este nó de storage do dispositivo<br/>será implantado.</li> </ul> |  |  |
|                                                                             | d. Clique em <b>Salvar</b> .                                                                                                    |  |  |
|                                                                             | <ul> <li>Aguarde até que o estado da ligação para que o<br/>novo endereço IP fique pronto.</li> </ul>                                         |  |  |

4. No campo Nome do nó, insira o nome que deseja usar para este nó de appliance e clique em Salvar.

O nome do nó é atribuído a este nó do dispositivo no sistema StorageGRID. Ele é mostrado na página de nós (guia Visão geral) no Gerenciador de Grade. Se necessário, você pode alterar o nome ao aprovar o nó.

- 5. Opcionalmente, para instalar uma versão diferente do software StorageGRID, siga estas etapas:
  - a. Baixe o arquivo de instalação: "Downloads do NetApp: StorageGRID Appliance".
  - b. Extraia o arquivo.
  - c. No Instalador de dispositivos StorageGRID, selecione Avançado carregar software StorageGRID.
  - d. Clique em **Remover** para remover o pacote de software atual.

|  | Home | Configure Networking - | Configure Hardware 🗸 | Monitor Installation | Advanced - |  |
|--|------|------------------------|----------------------|----------------------|------------|--|
|--|------|------------------------|----------------------|----------------------|------------|--|

If this node is the primary Admin Node of a new deployment, you must use this page to upload the StorageGRID software installation package, unless the version of the software you want to install has already been uploaded. If you are adding this node to an existing deployment, you can avoid network traffic by uploading the installation package that matches the software version running on the existing grid. If you do not upload the correct package, the node obtains the software from the grid's primary Admin Node during installation.

| Current StorageG | RID Installation Software                                                 |
|------------------|---------------------------------------------------------------------------|
| Version          | 11.3.0                                                                    |
| Package Name     | storagegrid-webscale-images-11-3-0_11.3.0-20190806.1731.4064510_amd64.deb |
|                  | Remove                                                                    |

e. Clique em **Procurar** para obter o pacote de software que transferiu e extraiu e, em seguida, clique em **Procurar** para obter o ficheiro de checksum.

|                | Configure Networking -                                         | Configure Hardware -                                                    | Monitor Installation                                                                                                    | Advanced -                                                                                                    |                            |
|----------------|----------------------------------------------------------------|-------------------------------------------------------------------------|----------------------------------------------------------------------------------------------------|----------------------------------------------------------------------------------------------------|----------------------------|
| Upload         | StorageGRID Software                                           | e<br>E                                                                  |                                                                                                    |                                                                                                    |                            |
| If this no     | de is the primary Admin Node                                   | e of a new deployment, you mus                                          | t use this page to upload t                                                                                                    | he StorageGRID software installation package, unless                                                              | the versio                 |
| package        | you want to install has alread<br>that matches the software ve | ay been uploaded. If you are add<br>rision running on the existing grid | ing this node to an existing<br>d. If you do not upload the                                                                                                    | g deployment, you can avoid network traffic by uploadi<br>correct package, the node obtains the software from the | ng the insi<br>he grid's p |
| Admin N        | ode during installation.                                       |                                                                         | 1999 <b>-</b> 1997 - 1997 - 199<br>- 1997 - 1997 - 199<br>- 1997 - 1997 - 1997 - 1997 - 1997 - 1997 - 1997 - 1997 - 1997 - 1997 - 1997 - 1997 - 1997 - 1997 - 1997 - 1997 - 1997 - 1997 - 1997 - 1997 - 1997 - 1997 - 1997 - 1997 - 1997 - 1997 - 1997 - 1997 - 1997 - 1997 - 1997 - 1997 - 1997 - 19 | 00000 200 - 00000 <b>9</b> 71, 0115 105 55 - 55 5700 5705 - 55 51 115 115 115 115 115 115 115 11                  | 9                          |
|                |                                                                |                                                                         |                                                                                                    |                                                                                                    |                            |
| Curren         | t StorageGRID Installatio                                      | on Software                                                             |                                                                                                    |                                                                                                    |                            |
|                | Version None                                                   |                                                                         |                                                                                                    |                                                                                                    |                            |
|                | Version - None                                                 |                                                                         |                                                                                                    |                                                                                                    |                            |
|                | age Name None                                                  |                                                                         |                                                                                                    |                                                                                                    |                            |
| Pac            |                                                                |                                                                         |                                                                                                    |                                                                                                    |                            |
| Pac            |                                                                |                                                                         |                                                                                                    |                                                                                                    |                            |
| Pacl           |                                                                |                                                                         |                                                                                                    |                                                                                                    |                            |
| Paci<br>Upload | StorageGRID Installation                                       | n Software                                                              |                                                                                                    |                                                                                                    |                            |
| Paci<br>Upload | StorageGRID Installation                                       | n Software                                                              |                                                                                                    |                                                                                                    |                            |

- f. Selecione Home para voltar à página inicial.
- 6. Na seção Instalação, confirme se o estado atual é "Pronto para iniciar a instalação *node name* na grade com nó Admin primário *admin ip*" e se o botão **Iniciar instalação** está ativado.

Se o botão **Start Installation** (Iniciar instalação) não estiver ativado, poderá ser necessário alterar a configuração da rede ou as definições da porta. Para obter instruções, consulte as instruções de instalação e manutenção do seu aparelho.

7. Na página inicial do Instalador de dispositivos StorageGRID, clique em Iniciar instalação.

| Home                            |                                                                                                    |  |  |  |
|---------------------------------|----------------------------------------------------------------------------------------------------|--|--|--|
| The installation is ready to be | started. Review the settings below, and then click Start Installation.                                                                                                    |  |  |  |
| This Node                       |                                                                                                    |  |  |  |
| Node type                       | Non-primary Admin (with Load Balancer)                                                                                                    |  |  |  |
| Node name                       | GW-SG1000-003-074                                                                                                    |  |  |  |
|                                 | Cancel Save                                                                                                    |  |  |  |
| Primary Admin Node connection   |                                                                                                    |  |  |  |
| Enable Admin Node discovery     |                                                                                                    |  |  |  |
| Primary Admin Node IP           | 172.16.6.32                                                                                                    |  |  |  |
| Connection state                | Connection to 172.16.6.32 ready                                                                                                    |  |  |  |
|                                 | Cancel Save                                                                                                    |  |  |  |
| Installation                    |                                                                                                    |  |  |  |
| Current state                   | Ready to start installation of GW-SG1000-003-074<br>into grid with Admin Node 172.16.6.32 running<br>StorageGRID 11.6.0, using StorageGRID software<br>downloaded from the Admin Node. |  |  |  |

O estado atual muda para ""Instalação está em andamento"" e a página Instalação do Monitor é exibida.

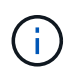

Se você precisar acessar a página Instalação do Monitor manualmente, clique em **Instalação do Monitor** na barra de menus.

8. Se a grade incluir vários nós de dispositivo, repita as etapas anteriores para cada dispositivo.

# Monitorar a instalação do dispositivo de serviços

O Instalador de dispositivos StorageGRID fornece o status até que a instalação esteja concluída. Quando a instalação do software estiver concluída, o dispositivo é reinicializado.

# Passos

1. Para monitorar o progresso da instalação, clique em **Monitor Installation** na barra de menus.

A página Instalação do monitor mostra o progresso da instalação.

Monitor Installation

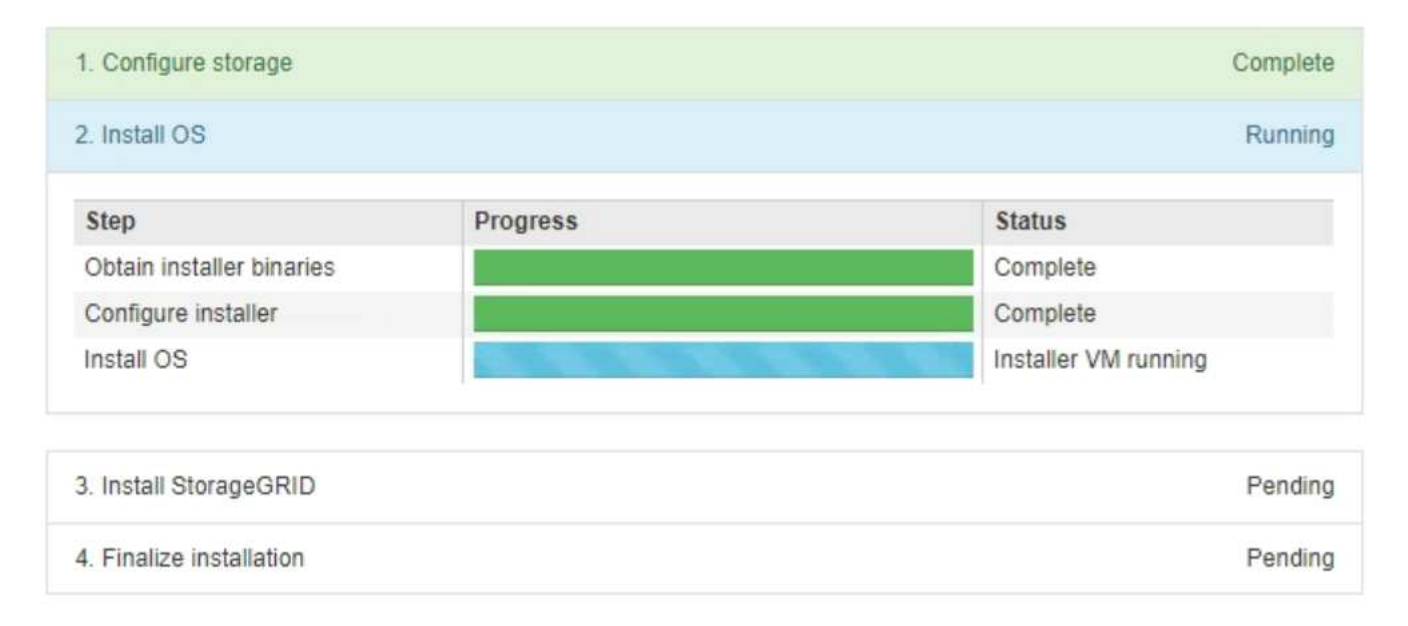

A barra de status azul indica qual tarefa está atualmente em andamento. As barras de estado verdes indicam tarefas concluídas com êxito.

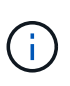

O instalador garante que as tarefas concluídas em uma instalação anterior não sejam executadas novamente. Se você estiver reexecutando uma instalação, todas as tarefas que não precisam ser executadas novamente serão mostradas com uma barra de status verde e um status de ""pulado"".

2. Reveja o progresso das duas primeiras fases de instalação.

# • 1. Configurar armazenamento

Durante esta etapa, o instalador limpa qualquer configuração existente das unidades no dispositivo e configura as configurações do host.

# 2. Instale o os

Durante esta fase, o instalador copia a imagem base do sistema operativo para o StorageGRID para o dispositivo.

3. Continue monitorando o progresso da instalação até que um dos seguintes processos ocorra:

- Para todos os nós de appliance, exceto o nó de administrador principal, o estágio Instalar StorageGRID é pausado e uma mensagem é exibida no console incorporado, solicitando que você aprove esse nó no nó de administrador usando o Gerenciador de Grade. Vá para a próxima etapa.
- Para a instalação do nó de administração principal do dispositivo, não é necessário aprovar o nó. O aparelho é reinicializado. Você pode pular a próxima etapa.

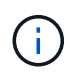

Durante a instalação de um nó de administração principal do appliance, aparece uma quinta fase (consulte o exemplo de captura de tela mostrando quatro fases). Se a quinta fase estiver em andamento por mais de 10 minutos, atualize a página da Web manualmente.

| NetApp <sup>®</sup> StorageGRID <sup>®</sup> Appliance Installer |      |                        |                      | Help 🔻               |            |  |
|------------------------------------------------------------------|------|------------------------|----------------------|----------------------|------------|--|
|                                                                  | Home | Configure Networking - | Configure Hardware - | Monitor Installation | Advanced - |  |

#### Monitor Installation

| 1. Configure storage     | Complete |
|--------------------------|----------|
| 2. Install OS            | Complete |
| 3. Install StorageGRID   | Running  |
| 4. Finalize installation | Pending  |

| Connected (unencrypted) to: QEMU                                                             |                                           |                                       |
|----------------------------------------------------------------------------------------------|-------------------------------------------|---------------------------------------|
| /platform.type∎: Device or resou<br>[2017-07-31T22:09:12.362566]                             | irce busy<br>INFO [INSG]                  | NOTICE: seeding /var/local with c     |
| ontainer data<br>[2017-07-31T22:09:12.366205]<br>[2017-07-31T22:09:12.369633]                | INFO [INSG]<br>INFO [INSG]                | Fixing permissions<br>Enabling suslog |
| [2017-07-31T22:09:12.511533]<br>g.                                                           | INFO [INSG]                               | Stopping system logging: syslog-n     |
| [2017-07-31T22:09:12.570096]<br>g.                                                           | INFO [INSG]                               | Starting system logging: syslog-n     |
| [2017-07-31T22:09:12.576360]<br>d of node configuration<br>[2017_07_24723:00:42_5042(2)]     | INFO [INSG]                               | Beginning negotiation for downloa     |
| [2017-07-31122:09:12.581363]<br>[2017-07-31T22:09:12.585066]<br>[2017-07-31T22:09:12.588314] | INFO [INSG]<br>INFO [INSG]                |                                       |
| [2017-07-31T22:09:12.591851]<br>[2017-07-31T22:09:12.594886]                                 | INFO [INSG]<br>INFO [INSG]                |                                       |
| [2017-07-31T22:09:12.598360]<br>[2017-07-31T22:09:12.601324]                                 | INFO [INSG]<br>INFO [INSG]                |                                       |
| [2017-07-31T22:09:12.604759]<br>[2017-07-31T22:09:12.607800]                                 | INFO [INSG]<br>INFO [INSG]                |                                       |
| [2017-07-31122:09:12.610985]<br>[2017-07-31T22:09:12.614597]<br>[2017-07-31T22:09:12.618282] | INFO [INSG]<br>INFO [INSG]<br>INFO [INSG] | Please annroue this node on the A     |
| dmin Node GMI to proceed                                                                     |                                           | The approve this note on the n        |

4. Vá para o Gerenciador de Grade do nó Admin principal, aprove o nó de grade pendente e conclua o

processo de instalação do StorageGRID.

Quando você clica em **Install** no Gerenciador de Grade, o estágio 3 é concluído e o estágio 4, **Finalize a instalação**, começa. Quando a fase 4 estiver concluída, o aparelho é reinicializado.

# Automatizar a instalação e a configuração do dispositivo (SG100 e SG1000)

Você pode automatizar a instalação e configuração de seus dispositivos e a configuração de todo o sistema StorageGRID.

# Sobre esta tarefa

A automação da instalação e configuração pode ser útil para implantar várias instâncias do StorageGRID ou uma instância grande e complexa do StorageGRID.

Para automatizar a instalação e a configuração, use uma ou mais das seguintes opções:

• Crie um arquivo JSON que especifique as configurações para seus dispositivos. Carregue o arquivo JSON usando o instalador do dispositivo StorageGRID.

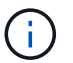

Você pode usar o mesmo arquivo para configurar mais de um dispositivo.

- Use o script Python do StorageGRIDconfigure-sga.py para automatizar a configuração de seus dispositivos.
- Use scripts Python adicionais para configurar outros componentes de todo o sistema StorageGRID (a "grade").

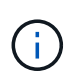

Você pode usar os scripts Python de automação do StorageGRID diretamente ou usá-los como exemplos de como usar a API REST de instalação do StorageGRID nas ferramentas de implantação e configuração de grade que você mesmo desenvolve. Consulte as instruções para Transferir e extrair os ficheiros de instalação do StorageGRID.

# Automatize a configuração do dispositivo usando o Instalador de dispositivos StorageGRID

Você pode automatizar a configuração de um appliance usando um arquivo JSON que contém as informações de configuração. Você carrega o arquivo usando o Instalador do StorageGRID Appliance.

# O que você vai precisar

- O seu dispositivo tem de estar no firmware mais recente compatível com o StorageGRID 11,5 ou superior.
- Você deve estar conetado ao Instalador de dispositivos StorageGRID no dispositivo que você está configurando usando um navegador da web suportado.

# Sobre esta tarefa

É possível automatizar as tarefas de configuração do dispositivo, como configurar o seguinte:

- Rede de grade, rede de administração e endereços IP da rede de cliente
- Interface BMC
- Ligações de rede
  - Modo de ligação da porta
- Modo de ligação de rede
- Velocidade da ligação

Configurar o dispositivo usando um arquivo JSON carregado geralmente é mais eficiente do que executar a configuração manualmente usando várias páginas no Instalador de dispositivos StorageGRID, especialmente se você tiver que configurar muitos nós. Você deve aplicar o arquivo de configuração para cada nó um de cada vez.

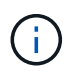

Usuários experientes que desejam automatizar tanto a instalação quanto a configuração de seus dispositivos podem use o script configure-sga.py.

#### Passos

- 1. Gere o arquivo JSON usando uma das seguintes opções:
  - O "Aplicação ConfigBuilder".
  - O script de configuração do dispositivo configure-sga.py. Você pode fazer o download do script do Instalador do StorageGRID Appliance (**Ajuda Script de configuração do appliance**).

Os nomes de nós no arquivo JSON devem seguir estes requisitos:

- Deve ser um nome de host válido contendo pelo menos 1 e não mais de 32 carateres
- Pode usar letras, números e hífens
- Não é possível iniciar ou terminar com um hífen
- Não pode conter apenas números

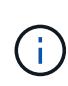

Certifique-se de que os nomes dos nós (os nomes de nível superior) no arquivo JSON sejam únicos, ou você não poderá configurar mais de um nó usando o arquivo JSON.

2. Selecione Avançado Atualizar Configuração do dispositivo.

É apresentada a página Update Appliance Configuration (Atualizar configuração do dispositivo).

#### Update Appliance Configuration

Use a JSON file to update this appliance's configuration. You can generate the JSON file from the ConfigBuilder C application or from the appliance configuration script.

A You might lose your connection if the applied configuration from the JSON file includes "link\_config" and/or "networks" sections. If you are not reconnected within 1 minute, re-enter the URL using one of the other IP addresses assigned to the appliance.

| Upload JSON           |                          |
|-----------------------|--------------------------|
| JSON<br>configuration | Browse                   |
| Node name             | Upload a file 🔻          |
|                       | Apply JSON configuration |

- 3. Selecione o arquivo JSON com a configuração que você deseja carregar.
  - a. Selecione Procurar.
  - b. Localize e selecione o ficheiro.
  - c. Selecione Open.

O arquivo é carregado e validado. Quando o processo de validação estiver concluído, o nome do ficheiro é apresentado junto a uma marca de verificação verde.

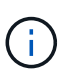

Você pode perder a conexão com o dispositivo se a configuração do arquivo JSON incluir seções para "link\_config", "redes" ou ambos. Se você não estiver conetado novamente dentro de 1 minuto, insira novamente o URL do dispositivo usando um dos outros endereços IP atribuídos ao dispositivo.

| Upload JSON           |                               |  |
|-----------------------|-------------------------------|--|
| JSON<br>configuration | Browse 🖌 appliances.orig.json |  |
| Node name             | Select a node 🔻               |  |
|                       | Apply JSON configuration      |  |

A lista suspensa **Nome do nó** é preenchida com os nomes de nós de nível superior definidos no arquivo JSON.

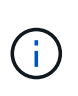

Se o arquivo não for válido, o nome do arquivo será exibido em vermelho e uma mensagem de erro será exibida em um banner amarelo. O ficheiro inválido não é aplicado ao dispositivo. Você pode usar o ConfigBuilder para garantir que você tenha um arquivo JSON válido.

4. Selecione um nó na lista suspensa Nome do nó.

O botão Apply JSON Configuration está ativado.

| Upload JSON           |                    |                        |
|-----------------------|--------------------|------------------------|
| JSON<br>configuration | Browse             | ✓ appliances.orig.json |
| Node name             | Lab-80-1000        | Y                      |
|                       | Apply JSON configu | uration                |

#### 5. Selecione Apply JSON Configuration.

A configuração é aplicada ao nó selecionado.

#### Automatize a instalação e a configuração dos nós de dispositivo usando o script configure-sga.py

Você pode usar configure-sga.py o script para automatizar muitas das tarefas de instalação e configuração para os nós de dispositivos StorageGRID, incluindo a instalação e configuração de um nó de administrador principal. Este script pode ser útil se você tiver um grande número de dispositivos para configurar. Você também pode usar o script para gerar um arquivo JSON que contém informações de configuração do dispositivo.

#### O que você vai precisar

- O dispositivo foi instalado em um rack, conetado às redes e ligado.
- Links de rede e endereços IP foram configurados para o nó de administração principal usando o instalador do dispositivo StorageGRID.
- · Se você estiver instalando o nó Admin principal, você saberá seu endereço IP.
- Se você estiver instalando e configurando outros nós, o nó Admin principal foi implantado e você sabe seu endereço IP.
- Para todos os nós que não o nó de administração principal, todas as sub-redes de rede listadas na página Configuração IP do Instalador de dispositivos StorageGRID foram definidas na Lista de sub-redes de rede de grade no nó de administração principal.
- Você baixou o configure-sga.py arquivo. O arquivo está incluído no arquivo de instalação, ou você pode acessá-lo clicando em Ajuda Script de Instalação do dispositivo no Instalador do StorageGRID Appliance.

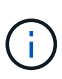

Este procedimento é para usuários avançados com alguma experiência usando interfaces de linha de comando. Alternativamente, você pode Use o Instalador de dispositivos StorageGRID para automatizar a configuração.

#### Passos

- 1. Faça login na máquina Linux que você está usando para executar o script Python.
- 2. Para obter ajuda geral com a sintaxe do script e para ver uma lista dos parâmetros disponíveis, digite o seguinte:

configure-sga.py --help

O configure-sga.py script usa cinco subcomandos:

- advanced Para interações avançadas do StorageGRID Appliance, incluindo a configuração do BMC e a criação de um arquivo JSON contendo a configuração atual do dispositivo
- ° configure Para configurar o modo RAID, o nome do nó e os parâmetros de rede
- ° install Para iniciar uma instalação do StorageGRID
- ° monitor Para monitorar uma instalação do StorageGRID
- ° reboot para reiniciar o aparelho

Se você inserir um argumento de subcomando (avançado, configurar, instalar, monitorar ou reiniciar) seguido da --help opção, você receberá um texto de ajuda diferente fornecendo mais detalhes sobre as opções disponíveis dentro desse subcomando configure-sga.py *subcommand* --help

3. Para confirmar a configuração atual do nó do dispositivo, digite o seguinte local *SGA-install-ip* onde está qualquer um dos endereços IP do nó do dispositivo configure-sga.py configure *SGA-INSTALL-IP* 

Os resultados mostram informações de IP atuais para o dispositivo, incluindo o endereço IP do nó de administração principal e informações sobre as redes de administração, grade e cliente.

```
Connecting to +https://10.224.2.30:8443+ (Checking version and
connectivity.)
2021/02/25 16:25:11: Performing GET on /api/versions... Received 200
2021/02/25 16:25:11: Performing GET on /api/v2/system-info... Received
200
2021/02/25 16:25:11: Performing GET on /api/v2/admin-connection...
Received 200
2021/02/25 16:25:11: Performing GET on /api/v2/link-config... Received
200
2021/02/25 16:25:11: Performing GET on /api/v2/networks... Received 200
2021/02/25 16:25:11: Performing GET on /api/v2/networks... Received 200
2021/02/25 16:25:11: Performing GET on /api/v2/networks... Received 200
```

StorageGRID Appliance

```
Name: LAB-SGA-2-30
  Node type: storage
StorageGRID primary Admin Node
           172.16.1.170
  IP:
 State:
           unknown
 Message: Initializing...
 Version: Unknown
Network Link Configuration
  Link Status
       Link
                          Speed (Gbps)
                 State
       ____
                 ____
                           ____
                           10
       1
                 Up
       2
                           10
                 Up
       3
                           10
                 Up
       4
                           10
                 Up
       5
                 Up
                           1
       6
                 Down
                          N/A
  Link Settings
     Port bond mode:
                        FIXED
     Link speed:
                         10GBE
     Grid Network:
                        ENABLED
         Bonding mode:
                        active-backup
         VLAN:
                         novlan
         MAC Addresses: 00:a0:98:59:8e:8a 00:a0:98:59:8e:82
     Admin Network: ENABLED
         Bonding mode:
                        no-bond
         MAC Addresses: 00:80:e5:29:70:f4
     Client Network: ENABLED
Bonding mode: active-backup
         VLAN:
                        novlan
         MAC Addresses: 00:a0:98:59:8e:89 00:a0:98:59:8e:81
Grid Network
 CIDR:
           172.16.2.30/21 (Static)
 MAC:
           00:A0:98:59:8E:8A
 Gateway: 172.16.0.1
  Subnets: 172.17.0.0/21
            172.18.0.0/21
            192.168.0.0/21
            1500
  MTU:
```

```
Admin Network
   CIDR:
           10.224.2.30/21 (Static)
           00:80:E5:29:70:F4
   MAC:
   Gateway: 10.224.0.1
   Subnets: 10.0.0/8
           172.19.0.0/16
           172.21.0.0/16
           1500
   MTU:
 Client Network
           47.47.2.30/21 (Static)
   CIDR:
   MAC:
           00:A0:98:59:8E:89
           47.47.0.1
   Gateway:
   MTU:
           2000
******
      If you are satisfied with this configuration,
#####
                                            #####
##### execute the script with the "install" sub-command. #####
******
```

- 4. Se você precisar alterar qualquer um dos valores na configuração atual, use o configure subcomando para atualizá-los. Por exemplo, se você quiser alterar o endereço IP que o dispositivo usa para conexão com o nó Admin principal para 172.16.2.99, digite o seguinte configure-sga.py configure --admin-ip 172.16.2.99 SGA-INSTALL-IP
- 5. Se você quiser fazer backup da configuração do appliance em um arquivo JSON, use os subcomandos avançado e backup-file. Por exemplo, se você quiser fazer backup da configuração de um dispositivo com endereço IP SGA-INSTALL-IP para um arquivo chamado appliance-SG1000.json, digite o seguinte configure-sga.py advanced --backup-file appliance-SG1000.json SGA-INSTALL-IP

O arquivo JSON contendo as informações de configuração é gravado no mesmo diretório do qual você executou o script.

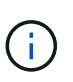

Verifique se o nome do nó de nível superior no arquivo JSON gerado corresponde ao nome do dispositivo. Não faça alterações neste arquivo, a menos que você seja um usuário experiente e tenha uma compreensão completa das APIs do StorageGRID.

- 6. Quando estiver satisfeito com a configuração do aparelho, utilize os install subcomandos e monitor para instalar o aparelho configure-sga.py install --monitor *SGA-INSTALL-IP*
- 7. Se pretender reiniciar o aparelho, introduza o seguinte configure-sga.py reboot SGA-INSTALL-IP

#### Automatizar a configuração do StorageGRID

Depois de implantar os nós de grade, você pode automatizar a configuração do sistema StorageGRID.

#### O que você vai precisar

• Você sabe a localização dos seguintes arquivos do arquivo de instalação.

| Nome do ficheiro                  | Descrição                                                   |
|-----------------------------------|-------------------------------------------------------------|
| configure-StorageGRID.py          | Script Python usado para automatizar a configuração         |
| configure-StorageGRID.sample.json | Exemplo de arquivo de configuração para uso com<br>o script |
| configure-StorageGRID.blank.json  | Arquivo de configuração em branco para uso com o script     |

• Criou um configure-storagegrid.json ficheiro de configuração. Para criar este ficheiro, pode modificar o ficheiro de configuração de amostra (configure-storagegrid.sample.json) ou o ficheiro de configuração em branco (configure-storagegrid.blank.json).

#### Sobre esta tarefa

Você pode usar o configure-storagegrid.py script Python e o configure-storagegrid.json arquivo de configuração para automatizar a configuração do seu sistema StorageGRID.

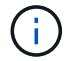

Também pode configurar o sistema utilizando a Gerenciador de grade ou a API de instalação.

#### Passos

- 1. Faça login na máquina Linux que você está usando para executar o script Python.
- 2. Mude para o diretório onde você extraiu o arquivo de instalação.

Por exemplo cd StorageGRID-Webscale-version/platform

` platform `onde está `debs`, `rpms`, `vsphere` ou .

3. Execute o script Python e use o arquivo de configuração que você criou.

Por exemplo:

./configure-storagegrid.py ./configure-storagegrid.json --start-install

#### Depois de terminar

Um arquivo do Pacote de recuperação . zip é gerado durante o processo de configuração e é baixado para o diretório onde você está executando o processo de instalação e configuração. Você deve fazer backup do arquivo do pacote de recuperação para que você possa recuperar o sistema StorageGRID se um ou mais nós de grade falhar. Por exemplo, copie-o para um local de rede seguro e de backup e para um local seguro de armazenamento em nuvem.

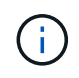

O arquivo do pacote de recuperação deve ser protegido porque contém chaves de criptografia e senhas que podem ser usadas para obter dados do sistema StorageGRID.

Se você especificou que senhas aleatórias devem ser geradas, você precisa extrair o Passwords.txt arquivo e procurar as senhas necessárias para acessar seu sistema StorageGRID.

O sistema StorageGRID é instalado e configurado quando é apresentada uma mensagem de confirmação.

StorageGRID has been configured and installed.

#### Visão geral das APIs REST de instalação

O StorageGRID fornece duas APIs REST para executar tarefas de instalação: A API de instalação do StorageGRID e a API do instalador do dispositivo StorageGRID.

Ambas as APIs usam a plataforma de API de código aberto Swagger para fornecer a documentação da API. O Swagger permite que desenvolvedores e não desenvolvedores interajam com a API em uma interface de usuário que ilustra como a API responde a parâmetros e opções. Esta documentação pressupõe que você esteja familiarizado com as tecnologias da Web padrão e o formato de dados JSON (JavaScript Object Notation).

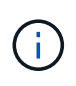

Todas as operações de API que você executa usando a página da Web do API Docs são operações ativas. Tenha cuidado para não criar, atualizar ou excluir dados de configuração ou outros dados por engano.

Cada comando REST API inclui o URL da API, uma ação HTTP, quaisquer parâmetros de URL necessários ou opcionais e uma resposta de API esperada.

#### API de instalação do StorageGRID

A API de instalação do StorageGRID só está disponível quando você estiver configurando inicialmente seu sistema StorageGRID e, caso precise executar uma recuperação do nó de administração principal. A API de instalação pode ser acessada por HTTPS a partir do Gerenciador de Grade.

Para acessar a documentação da API, vá para a página da Web de instalação no nó de administração principal e selecione **Ajuda Documentação da API** na barra de menus.

A API de instalação do StorageGRID inclui as seguintes seções:

- **Config** operações relacionadas à versão do produto e versões da API. Você pode listar a versão de lançamento do produto e as principais versões da API suportadas por essa versão.
- Grid operações de configuração em nível de grade. Você pode obter e atualizar configurações de grade, incluindo detalhes de grade, sub-redes de rede de grade, senhas de grade e endereços IP de servidor NTP e DNS.

- **NODES** operações de configuração em nível de nó. Você pode recuperar uma lista de nós de grade, excluir um nó de grade, configurar um nó de grade, exibir um nó de grade e redefinir a configuração de um nó de grade.
- Provisão operações de provisionamento. Você pode iniciar a operação de provisionamento e exibir o status da operação de provisionamento.
- Recovery operações de recuperação do nó de administração principal. Você pode redefinir informações, carregar o pacote de recuperação, iniciar a recuperação e exibir o status da operação de recuperação.
- Recovery-package operações para baixar o Recovery Package.
- Sites operações de configuração no nível do local. Você pode criar, exibir, excluir e modificar um site.

#### API do instalador do dispositivo StorageGRID

A API do instalador do dispositivo StorageGRID pode ser acessada por HTTPS a partir `Controller\_IP:8443`do

Para acessar a documentação da API, vá para o Instalador do StorageGRID Appliance no appliance e selecione **Ajuda Documentação da API** na barra de menus.

A API do instalador do StorageGRID Appliance inclui as seguintes seções:

- Clone operações para configurar e controlar a clonagem de nós.
- Encryption operações para gerenciar a criptografia e visualizar o status da criptografia.
- **Configuração de hardware** operações para configurar as configurações do sistema no hardware conetado.
- Installation operações para iniciar a instalação do aparelho e para monitorar o status da instalação.
- **Networking** operações relacionadas à configuração de rede, administrador e rede cliente para um dispositivo StorageGRID e configurações de porta de dispositivo.
- **Setup** operações para ajudar na configuração inicial da instalação do dispositivo, incluindo solicitações para obter informações sobre o sistema e atualizar o IP do nó de administração principal.
- SUPPORT operações para reiniciar o controlador e obter logs.
- Upgrade operações relacionadas à atualização do firmware do appliance.
- \* Uploadsg\* operações para upload de arquivos de instalação do StorageGRID.

# Solucionar problemas de instalação de hardware (SG100 e SG1000)

Se você encontrar problemas durante a instalação, talvez seja útil revisar informações de solução de problemas relacionadas a problemas de configuração de hardware e conetividade.

#### Veja os códigos de inicialização do aparelho

Quando você aplica energia ao aparelho, o BMC Registra uma série de códigos de inicialização. Você pode exibir esses códigos em um console gráfico conetado à porta de gerenciamento do BMC.

#### O que você vai precisar

- Você sabe como acessar o painel do BMC.
- Se você quiser usar serial-over-laN (sol), você tem experiência usando aplicativos de console IPMI sol.

#### Passos

1. Selecione um dos seguintes métodos para visualizar os códigos de arranque do controlador do aparelho e recolha o equipamento necessário.

| Método       | Equipamento necessário                                             |
|--------------|--------------------------------------------------------------------|
| Consola VGA  | <ul><li>Monitor compatível com VGA</li><li>Cabo VGA</li></ul>      |
| KVM          | • Cabo RJ-45                                                       |
| Porta serial | <ul><li>Cabo serial DB-9</li><li>Terminal serial virtual</li></ul> |
| SOL          | Terminal serial virtual                                            |

- 2. Se você estiver usando um console VGA, execute estas etapas:
  - a. Ligue um monitor compatível com VGA à porta VGA na parte posterior do aparelho.
  - b. Veja os códigos exibidos no monitor.
- 3. Se você estiver usando o BMC KVM, execute estas etapas:
  - a. Conete-se à porta de gerenciamento do BMC e faça login na interface da Web do BMC.
  - b. Selecione Controle remoto.
  - c. Inicie o KVM.
  - d. Veja os códigos no monitor virtual.
- 4. Se você estiver usando uma porta serial e um terminal, execute estas etapas:
  - a. Conete-se à porta serial DB-9 na parte traseira do aparelho.
  - b. Utilize as definições 115200 8-N-1.
  - c. Veja os códigos impressos no terminal serial.
- 5. Se você estiver usando sol, execute estas etapas:
  - a. Conete-se ao sol IPMI usando o endereço IP BMC e as credenciais de login.

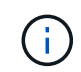

Se você não alterou a senha da conta raiz do BMC, o valor padrão de fábrica pode ser "calvin".

ipmitool -I lanplus -H BMC\_Port\_IP -U root -P Password sol activate

- b. Veja os códigos no terminal serial virtual.
- 6. Utilize a tabela para procurar os códigos do seu aparelho.

| Código | Indica                                                                                                    |
|--------|----------------------------------------------------------------------------------------------------|
| OLÁ    | O script de inicialização mestre foi iniciado.                                                                                                    |
| HP     | O sistema está verificando se o firmware da placa de interface de rede (NIC) precisa ser atualizado.                                                            |
| RB     | O sistema está reiniciando após a aplicação de atualizações de firmware.                                                                                        |
| FP     | As verificações de atualização do firmware do<br>subsistema de hardware foram concluídas. Os<br>serviços de comunicação entre controladores estão<br>a iniciar. |
| HC     | O sistema está a verificar se existem dados de<br>instalação do StorageGRID.                                                                                    |
| НО     | O dispositivo StorageGRID está em funcionamento.                                                                                                    |
| HA     | O StorageGRID está em execução.                                                                                                    |

#### Informações relacionadas

Acesse a interface BMC

#### Veja os códigos de erro do aparelho

Se ocorrer um erro de hardware quando o aparelho está inicializando, o BMC Registra um código de erro. Conforme necessário, você pode visualizar esses códigos de erro usando a interface do BMC e trabalhar com suporte técnico para resolver o problema.

#### O que você vai precisar

• Você sabe como acessar o painel do BMC.

#### Passos

- 1. No painel do BMC, selecione Código POST do BIOS.
- 2. Reveja as informações apresentadas para o Código atual e o Código anterior.

Se algum dos códigos de erro a seguir for exibido, trabalhe com suporte técnico para resolver o problema.

| Código | Indica                     |
|--------|----------------------------|
| 0x0E   | Microcódigo não encontrado |
| 0x0F   | Microcódigo não carregado  |

| Código | Indica                                                                                                    |  |  |  |  |
|--------|----------------------------------------------------------------------------------------------------|--|--|--|--|
| 0x50   | Erro de inicialização da memória. Tipo de memória inválido ou velocidade de memória incompatível.                |  |  |  |  |
| 0x51   | Erro de inicialização da memória. A leitura SPD falhou.                                                          |  |  |  |  |
| 0x52   | Erro de inicialização da memória. O tamanho de<br>memória inválido ou os módulos de memória não<br>correspondem. |  |  |  |  |
| 0x53   | Erro de inicialização da memória. Nenhuma memória utilizável detetada.                                           |  |  |  |  |
| 0x54   | Erro de inicialização de memória não especificado                                                                |  |  |  |  |
| 0x55   | Memória não instalada                                                                                            |  |  |  |  |
| 0x56   | Tipo ou velocidade de CPU inválida                                                                               |  |  |  |  |
| 0x57   | Incompatibilidade de CPU                                                                                         |  |  |  |  |
| 0x58   | Falha no autoteste da CPU ou possível erro de cache da CPU                                                       |  |  |  |  |
| 0x59   | O micro-código da CPU não foi encontrado ou a atualização do micro-código falhou                                 |  |  |  |  |
| 0x5A   | Erro interno da CPU                                                                                              |  |  |  |  |
| 0x5B   | Repor PPI não está disponível                                                                                    |  |  |  |  |
| 0x5C   | Falha do autoteste do PEI fase BMC                                                                               |  |  |  |  |
| 0xD0   | Erro de inicialização da CPU                                                                                     |  |  |  |  |
| 0xD1   | Erro de inicialização da ponte Norte                                                                             |  |  |  |  |
| 0xD2   | Erro de inicialização da ponte sul                                                                               |  |  |  |  |
| 0xD3   | Alguns protocolos arquitetônicos não estão<br>disponíveis                                                        |  |  |  |  |
| 0xD4   | Erro de alocação de recursos PCI. Sem recursos.                                                                  |  |  |  |  |

| Código | Indica                                                                  |  |  |  |  |
|--------|-------------------------------------------------------------------------|--|--|--|--|
| 0xD5   | Sem espaço para a ROM de opção herdada                                  |  |  |  |  |
| 0xD6   | Não foram encontrados dispositivos de saída da consola                  |  |  |  |  |
| 0xD7   | Não foram encontrados dispositivos de entrada da consola                |  |  |  |  |
| 0xD8   | Palavra-passe inválida                                                  |  |  |  |  |
| 0xD9   | Erro ao carregar a opção de inicialização (erro<br>loadImage retornado) |  |  |  |  |
| 0xDA   | Falha na opção de inicialização (erro retornado pela<br>StartImage)     |  |  |  |  |
| 0xDB   | Falha na atualização do flash                                           |  |  |  |  |
| 0xDC   | O protocolo de reposição não está disponível                            |  |  |  |  |
| 0xDD   | Avaria no autoteste do BMC de fase DXE                                  |  |  |  |  |
| 0xE8   | MRC: ERR_NO_MEMORY                                                      |  |  |  |  |
| 0xE9   | MRC: ERR_LT_LOCK                                                        |  |  |  |  |
| 0xEA   | MRC: ERR_DDR_INIT                                                       |  |  |  |  |
| 0xEB   | MRC: ERR_MEM_TEST                                                       |  |  |  |  |
| 0xEC   | MRC: ERR_VENDOR_SPECIFIC                                                |  |  |  |  |
| 0xED   | MRC: ERR_DIMM_COMPAT                                                    |  |  |  |  |
| 0xEE   | MRC: ERR_MRC_COMPATIBILITY                                              |  |  |  |  |
| 0xEF   | RMC: ERR_MRC_STRUCT                                                     |  |  |  |  |
| 0xF0   | MRC: ERR_SET_VDD                                                        |  |  |  |  |
| 0xF1   | MRC: ERR_IOT_MEM_BUFFER                                                 |  |  |  |  |
| 0xF2   | MRC: ERR_RC_INTERNAL                                                    |  |  |  |  |

| Código | Indica                      |
|--------|-----------------------------|
| 0xF3   | MRC: ERR_INVALID_REG_ACCESS |
| 0xF4   | MRC: ERR_SET_MC_FREQ        |
| 0xF5   | MRC: ERR_READ_MC_FREQ       |
| 0x70   | MRC: ERR_DIMM_CHANNEL       |
| 0x74   | MRC: ERR_BIST_CHECK         |
| 0xF6   | MRC: ERR_SMBUS              |
| 0xF7   | MRC: ERR_PCU                |
| 0xF8   | MRC: ERR_NGN                |
| 0xF9   | MRC: ERR_INTERLEAVE_FAILURE |

#### A configuração do hardware parece travar (SG100 e SG1000)

O Instalador de dispositivos StorageGRID pode não estar disponível se falhas de hardware ou erros de cabeamento impedirem que o aparelho conclua seu processamento de inicialização.

#### Passos

- 1. Reveja os LEDs no aparelho e os códigos de inicialização e de erro exibidos no BMC.
- 2. Se você precisar de ajuda para resolver um problema, entre em Contato com o suporte técnico.

#### Informações relacionadas

Veja os códigos de inicialização do aparelho

#### Veja os códigos de erro do aparelho

#### Solucionar problemas de conexão (SG100 e SG1000)

Se você encontrar problemas de conexão durante a instalação do StorageGRID Appliance, execute as etapas de ação corretiva listadas.

#### Não foi possível ligar ao aparelho

Se você não conseguir se conetar ao utilitário de serviços, pode haver um problema de rede ou a instalação de hardware pode não ter sido concluída com êxito.

#### Passos

1. Tente fazer ping no aparelho usando o endereço IP do aparelho ping services\_appliance\_IP

2. Se não receber resposta do ping, confirme que está a utilizar o endereço IP correto.

Pode utilizar o endereço IP do dispositivo na rede de grelha, na rede de administração ou na rede de cliente.

- 3. Se o endereço IP estiver correto, verifique o cabeamento do dispositivo, transcetores QSFP ou SFP e a configuração da rede.
- 4. Se o acesso físico ao aparelho estiver disponível, você pode usar uma conexão direta com o IP local de link permanente 169.254.0.1 para verificar a configuração de rede do controlador e atualizar, se necessário. Para obter instruções detalhadas, consulte o passo 2 em Acesse o Instalador de dispositivos StorageGRID.

Se isso não resolver o problema, entre em Contato com o suporte técnico.

- 5. Se o ping foi bem-sucedido, abra um navegador da Web.
- 6. Digite o URL do instalador do StorageGRID Appliance https://appliances\_controller\_IP:8443

A página inicial é exibida.

## Reinicie o utilitário de serviços enquanto o Instalador de dispositivos StorageGRID está em execução

Talvez seja necessário reiniciar o utilitário de serviços enquanto o Instalador de dispositivos StorageGRID estiver em execução. Por exemplo, você pode precisar reiniciar o utilitário de serviços se a instalação falhar.

#### Sobre esta tarefa

Este procedimento aplica-se apenas quando o utilitário de serviços está a executar o Instalador de dispositivos StorageGRID. Depois que a instalação estiver concluída, esta etapa não funcionará mais porque o Instalador de dispositivos StorageGRID não está mais disponível.

#### Passos

1. Na barra de menus do Instalador de dispositivos StorageGRID, clique em **Avançado Reiniciar controlador**.

A página Reiniciar controlador é exibida.

- 2. No Instalador do StorageGRID Appliance, clique em **Avançado controlador de reinicialização** e selecione uma destas opções:
  - Selecione Reboot into StorageGRID para reiniciar o controlador com o nó rejuntando a grade.
     Selecione esta opção se terminar de trabalhar no modo de manutenção e estiver pronto para retornar o nó à operação normal.
  - Selecione Reboot into Maintenance Mode (Reiniciar no modo de manutenção) para reiniciar o controlador com o nó restante no modo de manutenção. (Esta opção só está disponível quando o controlador está no modo de manutenção.) Selecione esta opção se houver operações de manutenção adicionais que você precisa executar no nó antes de voltar a unir a grade.

| lome    | Configure Networking - | Configure Hardware - | Monitor Installation | Advanced -                  |
|---------|------------------------|----------------------|----------------------|-----------------------------|
| Reboot  | t Controller           |                      |                      | RAID Mode<br>Upgrade Firmwa |
| Request | a controller reboot.   |                      |                      | Reboot Controll             |

O utilitário de serviços é reinicializado.

### Mantenha o aparelho

Poderá ser necessário efetuar procedimentos de manutenção no aparelho. Os procedimentos nesta seção pressupõem que o dispositivo já foi implantado como um nó de gateway ou um nó de administrador em um sistema StorageGRID.

#### Coloque o aparelho no modo de manutenção

Deve colocar o aparelho no modo de manutenção antes de efetuar procedimentos de manutenção específicos.

#### O que você vai precisar

- Você está conetado ao Gerenciador de Grade usando um navegador da web suportado.
- Você tem a permissão Manutenção ou Acesso root. Para obter detalhes, consulte as instruções para administrar o StorageGRID.

#### Sobre esta tarefa

Em casos raros, colocar um dispositivo StorageGRID no modo de manutenção pode tornar o dispositivo indisponível para acesso remoto.

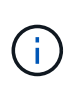

A senha da conta de administrador e as chaves de host SSH para um dispositivo StorageGRID no modo de manutenção permanecem as mesmas que eram quando o dispositivo estava em serviço.

#### Passos

- 1. No Gerenciador de Grade, selecione **NÓS**.
- 2. Na exibição em árvore da página nós, selecione o nó de storage do dispositivo.
- 3. Selecione a guia tarefas.

| Overview                            | Hardware | Network            | Storage   | Objects       | ILM | Tasks |
|-------------------------------------|----------|--------------------|-----------|---------------|-----|-------|
| Reboot                              | Reboot   |                    |           |               |     |       |
| Maintenance<br>Places the appliance | e mode   | into maintenance m | node. Mai | ntenance mode | e   |       |

#### 4. Selecione modo de manutenção.

É apresentada uma caixa de diálogo de confirmação.

| 🔺 Enter ma           | aintenance mode on S2-10-224-2-24                                                                                                    | ×                                                |  |  |  |  |  |
|----------------------|----------------------------------------------------------------------------------------------------|--------------------------------------------------|--|--|--|--|--|
| You must place the   | e appliance's compute controller into maintenance mode to perform                                                                    | certain maintenance procedures on the appliance. |  |  |  |  |  |
| Attention: All Stora | Attention: All StorageGRID services on this node will be shut down. Wait a few minutes for the node to reboot into maintenance mode. |                                                  |  |  |  |  |  |
| If you are ready to  | start, enter the provisioning passphrase and select OK.                                                                              |                                                  |  |  |  |  |  |
| Provisioning pass    | phrase                                                                                                    |                                                  |  |  |  |  |  |
|                      | •                                                                                                    |                                                  |  |  |  |  |  |
| Cancel               | ок                                                                                                    |                                                  |  |  |  |  |  |

5. Introduza a frase-passe de aprovisionamento e selecione **OK**.

Uma barra de progresso e uma série de mensagens, incluindo "Request Sent" (pedido enviado), "Stop" (Paragem de StorageGRID) e "Reboot" (reinício), indicam que o aparelho está a concluir os passos para entrar no modo de manutenção.

| S2-10-224-2-24 (Storage Node) 🗾         |                                        |                                         |                                 |                                  |                           | ×                           |                                        |
|-----------------------------------------|----------------------------------------|-----------------------------------------|---------------------------------|----------------------------------|---------------------------|-----------------------------|----------------------------------------|
| Overview                                | Hardware                               | Network                                 | Storage                         | Objects                          | ILM                       | Tasks                       |                                        |
| Reboot<br>Reboots the node              | e. Reboot                              | ]                                       |                                 |                                  |                           |                             |                                        |
| Maintenance<br>Places the applia        | mode                                   | controller int                          | o maintenan                     | ce mode.                         | Mainten                   | ance mode                   | ]                                      |
| Attention<br>Your reques<br>maintenance | t has been sent, t<br>ce procedures un | out the appliance<br>til this tab indie | e might take 1<br>cates mainten | 0-15 minutes t<br>ance mode is r | o enter ma<br>ready, or d | intenance m<br>ata could be | ode. Do not perform<br>come corrupted. |
|                                         |                                        | U                                       | Rebooting                       |                                  |                           |                             |                                        |

Quando o dispositivo está no modo de manutenção, uma mensagem de confirmação lista os URLs que você pode usar para acessar o Instalador do StorageGRID Appliance.

| S2-10-224-2-24 (Storage Node) 🖸                                                                                                    | ×                                                    |
|----------------------------------------------------------------------------------------------------|------------------------------------------------------|
| Overview Hardware Network Storage Objects ILM Tasks                                                                                                    |                                                      |
| Reboots the node. Reboot                                                                                                    |                                                      |
| Maintenance mode         Places the appliance's compute controller into maintenance mode.         Maintenance mode                                                                                                    | ]                                                    |
| <ul> <li>This node is currently in maintenance mode. Navigate to one of the URLs listed below and perform procedures.</li> <li><u>https://172.16.2.24:8443</u></li> <li><u>https://10.224.2.24:8443</u></li> <li>When you are done with any required maintenance procedures, you must exit maintenance mode Controller from the StorageGRID Appliance Installer.</li> </ul> | m any necessary maintenance<br>e by selecting Reboot |

6. Para acessar o Instalador do StorageGRID Appliance, navegue até qualquer um dos URLs exibidos.

Se possível, use o URL que contém o endereço IP da porta Admin Network do dispositivo.

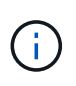

Se você tiver uma conexão direta com a porta de gerenciamento do dispositivo, use https://169.254.0.1:8443 para acessar a página Instalador do dispositivo StorageGRID.

7. A partir do instalador do dispositivo StorageGRID, confirme se o aparelho está no modo de manutenção.

A This node is in maintenance mode. Perform any required maintenance procedures. If you want to exit maintenance mode manually to resume normal operation, go to Advanced > Reboot Controller to reboot the controller.

- 8. Execute todas as tarefas de manutenção necessárias.
- Depois de concluir as tarefas de manutenção, saia do modo de manutenção e retome a operação normal do nó. No Instalador de dispositivos StorageGRID, selecione Avançado controlador de reinicialização e, em seguida, selecione Reiniciar no StorageGRID.

| Home    | Configure Networking - | Configure Hardware 👻 | Monitor Installation | Advanced -                  |
|---------|------------------------|----------------------|----------------------|-----------------------------|
| Reboo   | t Controller           |                      |                      | RAID Mode<br>Upgrade Firmwa |
| Request | a controller reboot.   |                      |                      | Reboot Controll             |

Pode demorar até 20 minutos para o aparelho reiniciar e voltar a ligar a grelha. Para confirmar que a reinicialização está concluída e que o nó voltou a ingressar na grade, volte ao Gerenciador de Grade. A página **NÓS** deve exibir um status normal (sem ícone) para o nó do dispositivo, indicando que nenhum alerta está ativo e o nó está conetado à grade.

| =                  | 🗖 NetAp | p   StorageGRID Grid              | Manager            | Se               | earch by page title     | ۹      | ? ~       | 💄 Root 🗸 |
|--------------------|---------|-----------------------------------|--------------------|------------------|-------------------------|--------|-----------|----------|
| DASHBOAI<br>ALERTS | RD ~    | Nodes                             |                    |                  |                         |        |           |          |
| TENANTS            | )<br>~  | View the list and status of sites | and grid nodes.    |                  |                         |        | Tables    |          |
| CONFIGUR           | NCE     | Name 🗢                            | Type 🗢             | Object data used | 🧿 💠 Object metadata use | ed 😧 💠 | CPU usage | @ 💠      |
| SUPPORT            |         | StorageGRID Deployment            | Grid               | 0%               | 0%                      |        | -         |          |
|                    |         | Data Center 1                     | Site               | 0%               | 0%                      |        | -         |          |
|                    |         | DC1-ADM1                          | Primary Admin Node | -                |                         |        | 5%        |          |
|                    |         | DC1-ARC1                          | Archive Node       | -                |                         |        | 4%        |          |
|                    |         | DC1-G1                            | Gateway Node       | -                | -                       |        | 2%        |          |
|                    |         | DC1-S1                            | Storage Node       | 0%               | 0%                      |        | 12%       |          |
|                    |         | DC1-S2                            | Storage Node       | 0%               | 0%                      | 2      | 10%       |          |

#### Ligue e desligue o LED de identificação do controlador

O LED de identificação azul na parte frontal e traseira do controlador pode ser ligado para ajudar a localizar o aparelho em um data center.

#### O que você vai precisar

Tem de ter o endereço IP BMC do controlador que pretende identificar.

#### Passos

- 1. Acesse a interface BMC do controlador.
- 2. Selecione identificação do servidor.
- 3. Selecione **ON** e, em seguida, selecione **Perform Action**.

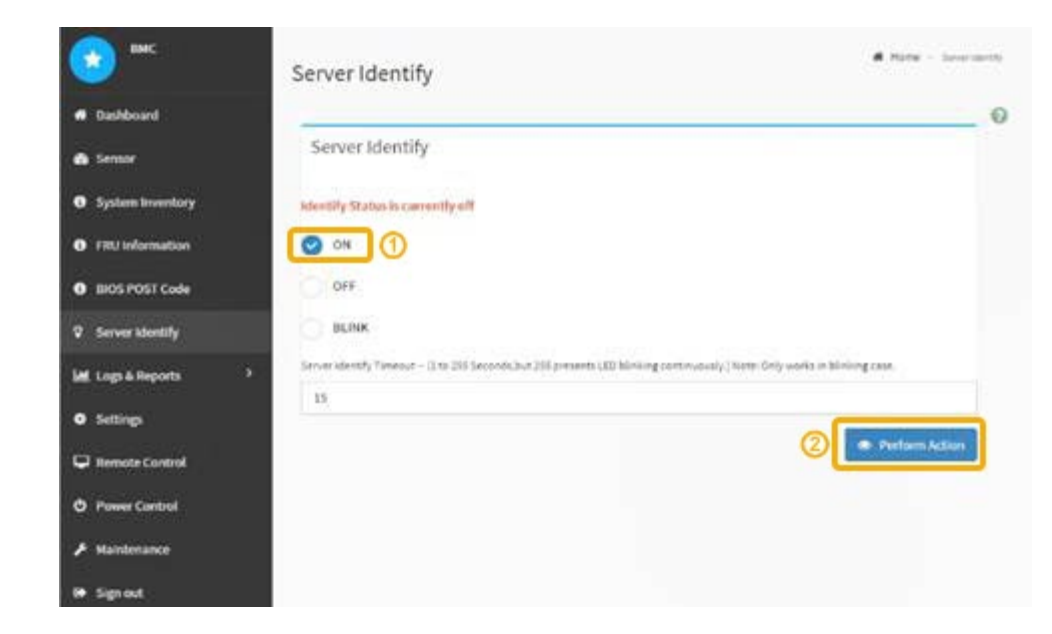

#### Resultado

Os LEDs de identificação azul acendem-se na parte frontal (mostrada) e traseira do controlador.

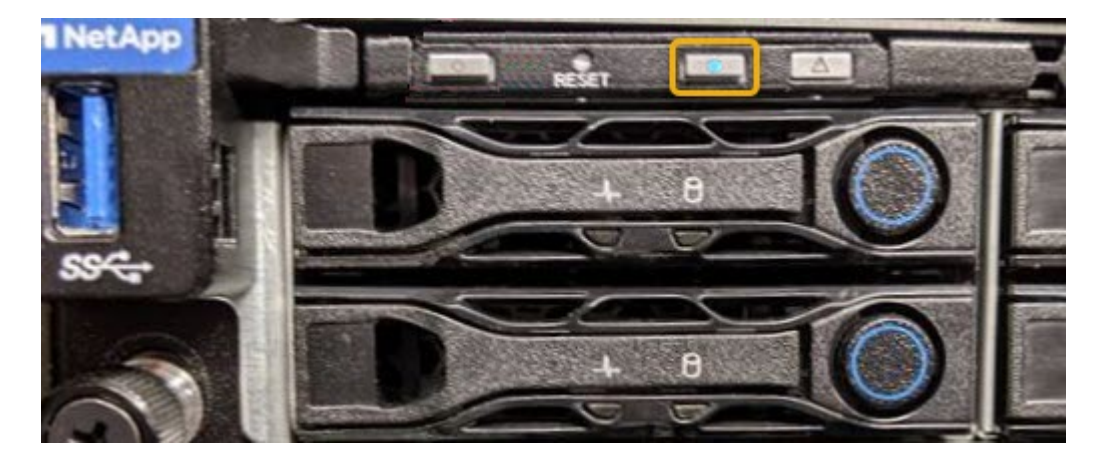

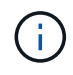

Se um painel frontal estiver instalado no controlador, pode ser difícil ver o LED de identificação frontal.

#### Depois de terminar

Para desligar o LED de identificação do controlador:

- Pressione o interrutor Identify LED no painel frontal do controlador.
- Na interface BMC do controlador, selecione identificação do servidor, selecione OFF e, em seguida, selecione Perform Action.

Os LEDs de identificação azul na parte frontal e traseira do controlador apagam-se.

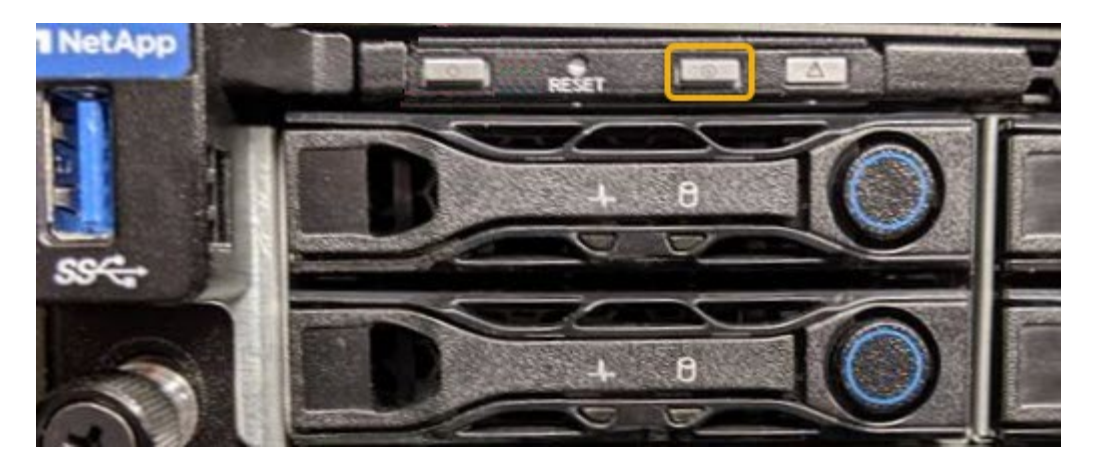

#### Informações relacionadas Localize o controlador no data center

Acesse a interface BMC

#### Localize o controlador no data center

Localize o controlador para que você possa executar a manutenção ou atualizações de hardware.

#### O que você vai precisar

- Você determinou qual controlador requer manutenção.
- (Opcional) para ajudar a localizar o controlador no seu data centerLigue o LED de identificação azul, .

#### Passos

- 1. Encontre o controlador que precisa de manutenção no data center.
  - Procure um LED de identificação azul aceso na parte frontal ou traseira do controlador.

O LED de identificação frontal está atrás do painel frontal do controlador e pode ser difícil ver se o painel frontal está instalado.

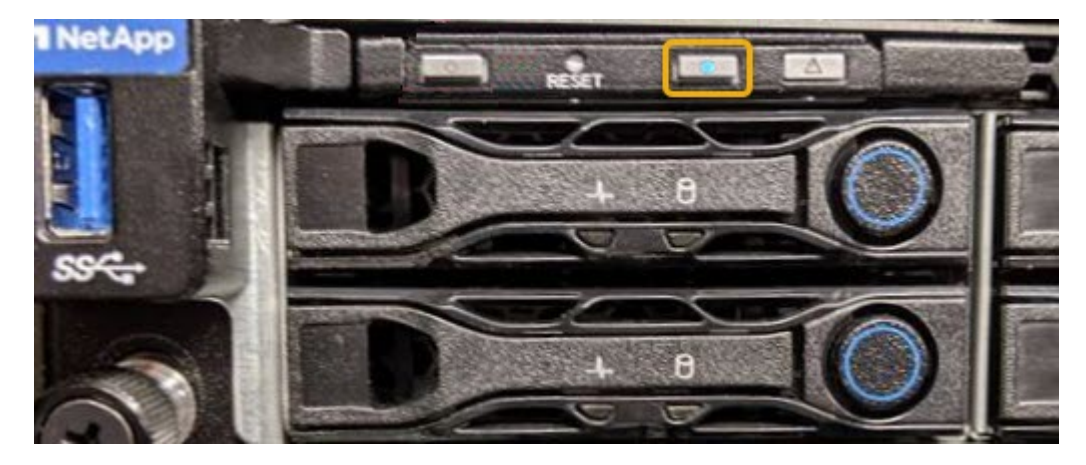

- Verifique se há um número de peça correspondente nas etiquetas anexadas à frente de cada controlador.
- 2. Remova o painel frontal do controlador, se estiver instalado, para acessar os controles e indicadores do painel frontal.

- 3. Opcional: Desligue o LED de identificação azul se o tiver utilizado para localizar o controlador.
  - Pressione o interrutor Identify LED no painel frontal do controlador.
  - Use a interface BMC do controlador.

#### Desligue o aparelho de serviços

Desligue o dispositivo de serviços para executar a manutenção de hardware.

#### O que você vai precisar

• Você localizou fisicamente o dispositivo de serviços que requer manutenção no data center.

Localizar o controlador em um data center

• O aparelho foi colocado no modo de manutenção.

#### Sobre esta tarefa

Para evitar interrupções de serviço, desligue o equipamento de serviços durante uma janela de manutenção programada, quando os períodos de interrupção de serviço são normalmente esperados.

#### Passos

1. Quando o aparelho tiver sido colocado no modo de manutenção, desligue o aparelho:

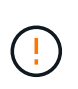

Tem de efetuar um corte de funcionamento controlado do aparelho introduzindo os comandos especificados abaixo. Desligar o aparelho utilizando o interrutor de alimentação resultará na perda de dados.

- a. Faça login no nó de grade usando PuTTY ou outro cliente ssh:
  - i. Introduza o seguinte comando: ssh admin@grid\_node\_IP
  - ii. Introduza a palavra-passe listada no Passwords.txt ficheiro.
  - iii. Digite o seguinte comando para mudar para root: su -
  - iv. Introduza a palavra-passe listada no Passwords.txt ficheiro.

Quando você estiver conetado como root, o prompt mudará de \$ para #.

b. Desligue o aparelho de serviços shutdown -h now

Esse comando pode levar até 10 minutos para ser concluído.

- 2. Utilize um dos seguintes métodos para verificar se o aparelho está desligado:
  - Olhe para o LED de alimentação na parte frontal do aparelho e confirme que está desligado.
  - Verifique a página Power Control (controlo de alimentação) da interface do BMC para confirmar que o aparelho está desligado.

#### Substitua o dispositivo de serviços

Pode ser necessário substituir o aparelho se não estiver a funcionar de forma ideal ou se tiver falhado.

#### O que você vai precisar

- Tem um aparelho de substituição com o mesmo número de peça do aparelho que está a substituir.
- Tem etiquetas para identificar cada cabo ligado ao aparelho.
- · Você localizado fisicamente o aparelhotem .
- O aparelho foi colocado modo de manutenção.

#### Sobre esta tarefa

O nó StorageGRID não estará acessível enquanto você substituir o dispositivo. Se o aparelho estiver a funcionar o suficiente, pode efetuar um encerramento controlado no início deste procedimento.

(i)

Se estiver a substituir o dispositivo antes de instalar o software StorageGRID, poderá não conseguir aceder ao instalador do StorageGRID Appliance imediatamente após concluir este procedimento. Embora você possa acessar o Instalador de dispositivos StorageGRID de outros hosts na mesma sub-rede que o appliance, você não pode acessá-lo de hosts em outras sub-redes. Esta condição deve resolver-se dentro de 15 minutos (quando qualquer entrada de cache ARP para o tempo limite do dispositivo original), ou você pode limpar a condição imediatamente, limpando quaisquer entradas de cache ARP antigas manualmente do roteador ou gateway local.

#### Passos

- 1. Quando o aparelho tiver sido colocado no modo de manutenção, desligue o aparelho.
  - a. Faça login no nó da grade:
    - i. Introduza o seguinte comando: ssh admin@grid node IP
    - ii. Introduza a palavra-passe listada no Passwords.txt ficheiro.
    - iii. Digite o seguinte comando para mudar para root: su -
    - iv. Introduza a palavra-passe listada no Passwords.txt ficheiro.

Quando você estiver conetado como root, o prompt mudará de \$ para #.

- b. Desligue o aparelho shutdown -h now
- 2. Utilize um de dois métodos para verificar se a alimentação do aparelho está desligada:
  - · O LED indicador de alimentação na parte frontal do aparelho está apagado.
  - · A página Controle de energia da interface BMC indica que o aparelho está desligado.
- 3. Se as redes StorageGRID conetadas ao dispositivo usarem servidores DHCP, atualize as configurações de DNS/rede e endereço IP.
  - a. Localize a etiqueta de endereço MAC na parte frontal do dispositivo e determine o endereço MAC da porta Admin Network.

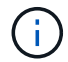

O rótulo de endereço MAC lista o endereço MAC da porta de gerenciamento BMC.

Para determinar o endereço MAC da porta Admin Network, você deve adicionar **2** ao número hexadecimal na etiqueta. Por exemplo, se o endereço MAC na etiqueta terminar em **09**, o endereço MAC da porta Admin terminaria em **0B**. Se o endereço MAC na etiqueta terminar em **(y)FF**, o endereço MAC da porta Admin terminaria em **(y(1)01**. Você pode facilmente fazer esse cálculo abrindo o Calculator no Windows, definindo-o para o modo Programador, selecionando Hex, digitando o endereço MAC e, em seguida, digitando \* 2 \*.

b. Peça ao administrador da rede para associar o DNS/rede e o endereço IP do dispositivo removido com o endereço MAC do dispositivo de substituição.

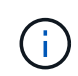

Deve certificar-se de que todos os endereços IP do aparelho original foram atualizados antes de ligar a alimentação ao aparelho de substituição. Caso contrário, o dispositivo obterá novos endereços IP DHCP quando inicializa e poderá não conseguir reconetar-se ao StorageGRID. Esta etapa se aplica a todas as redes StorageGRID conetadas ao dispositivo.

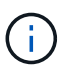

Se o dispositivo original tiver utilizado um endereço IP estático, o novo dispositivo irá adotar automaticamente os endereços IP do aparelho que removeu.

- 4. Retire e substitua o aparelho:
  - a. Identifique os cabos e, em seguida, desligue os cabos e quaisquer transcetores de rede.

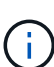

Para evitar um desempenho degradado, não torça, dobre, aperte ou pise nos cabos.

- b. Remova o aparelho com falha do gabinete ou rack.
- c. Transfira as duas fontes de alimentação, oito ventoinhas de arrefecimento e dois SSDs do aparelho com falha para o aparelho de substituição.

Siga as instruções fornecidas para a substituição destes componentes.

- d. Instale o aparelho de substituição no gabinete ou rack.
- e. Substitua os cabos e quaisquer transcetores óticos.
- f. Ligue o aparelho e monitorize os LEDs do aparelho e os códigos de arranque.

Use a interface BMC para monitorar o status de inicialização.

5. Confirme se o nó do dispositivo é exibido no Gerenciador de Grade e se nenhum alerta é exibido.

#### Informações relacionadas

Instalar o aparelho em um gabinete ou rack (SG100 e SG1000)

Ver indicadores de estado nos aparelhos SG100 e SG1000

Veja os códigos de inicialização do aparelho

#### Substitua uma ou ambas as fontes de alimentação no aparelho de serviços

O dispositivo de serviços tem duas fontes de alimentação para redundância. Se uma das fontes de alimentação falhar, você deve substituí-la o mais rápido possível para garantir que o controlador de computação tenha energia redundante. Ambas as fontes de alimentação que operam no controlador devem ser do mesmo modelo e potência.

#### O que você vai precisar

- Tem fisicamente localizado o controlador de substituir a fonte de alimentação.
- · Se estiver a substituir apenas uma fonte de alimentação:
  - Desembalou a unidade de fonte de alimentação de substituição e garantiu que é o mesmo modelo e

potência que a unidade de fonte de alimentação que está a substituir.

- · Confirmou que a outra fonte de alimentação está instalada e em funcionamento.
- Se você estiver substituindo ambas as fontes de alimentação ao mesmo tempo:
  - Você desembalou as unidades de fonte de alimentação de substituição e garantiu que elas sejam o mesmo modelo e potência.

#### Sobre esta tarefa

A figura mostra as duas fontes de alimentação para o SG100, que estão acessíveis a partir da parte de trás do aparelho.

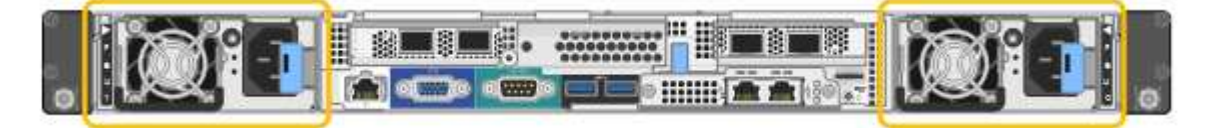

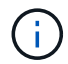

As fontes de alimentação para o SG1000 são idênticas.

#### Passos

- Se estiver a substituir apenas uma fonte de alimentação, não necessita de desligar o aparelho. Vá para Desconete o cabo de alimentaçãoa etapa. Se você estiver substituindo ambas as fontes de alimentação ao mesmo tempo, faça o seguinte antes de desconetar os cabos de alimentação:
  - a. Coloque o aparelho no modo de manutenção.
  - b. Desligue o aparelho.
- 2. Desconete o cabo de alimentação de cada fonte de alimentação a ser substituída.
- 3. Levante o manípulo do excêntrico na primeira alimentação a ser substituída.

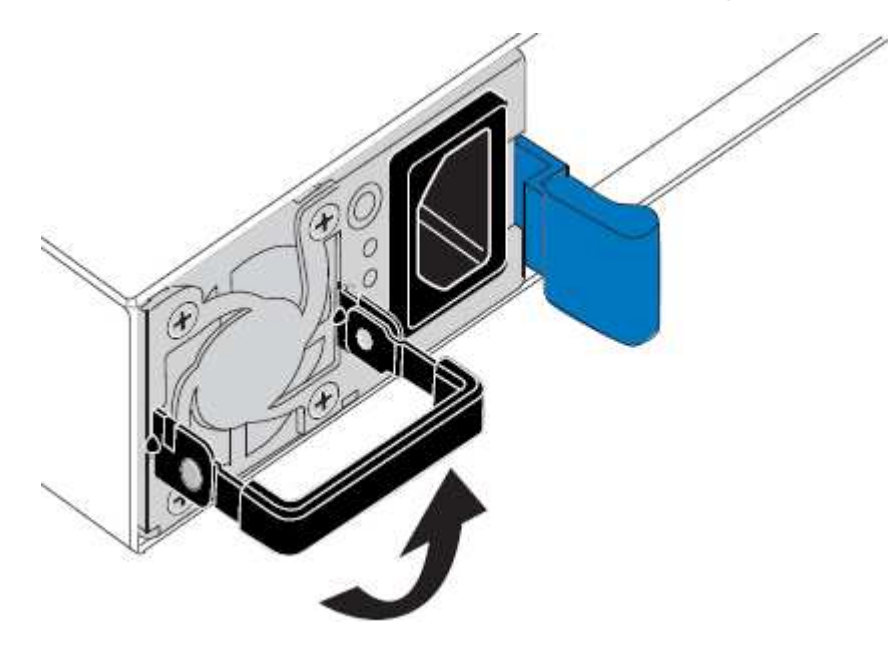

4. Pressione o trinco azul e puxe a fonte de alimentação para fora.

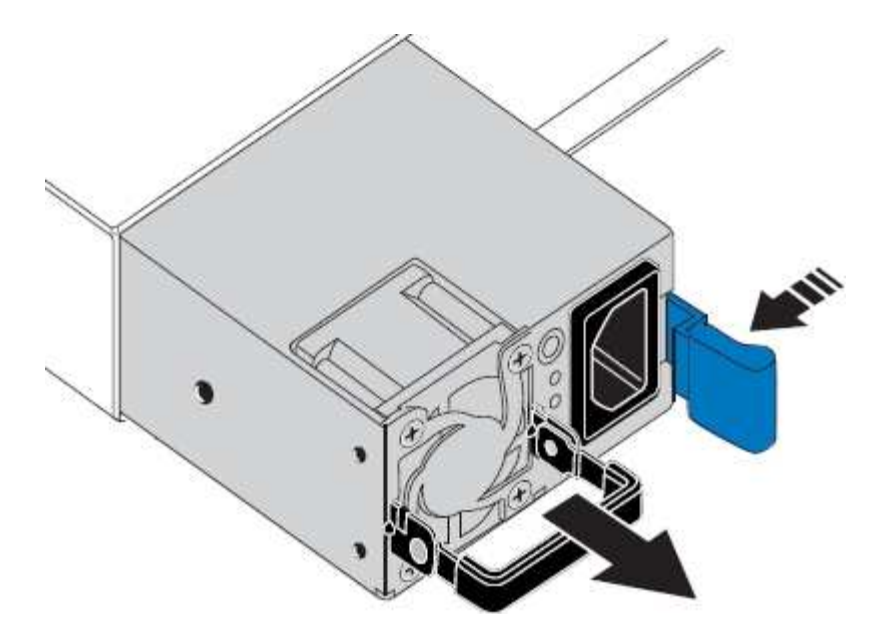

5. Com o trinco azul à direita, deslize a fonte de alimentação de substituição para o chassis.

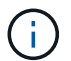

Ambas as fontes de alimentação devem ser do mesmo modelo e potência.

Certifique-se de que o trinco azul se encontra no lado direito ao deslizar a unidade de substituição para dentro.

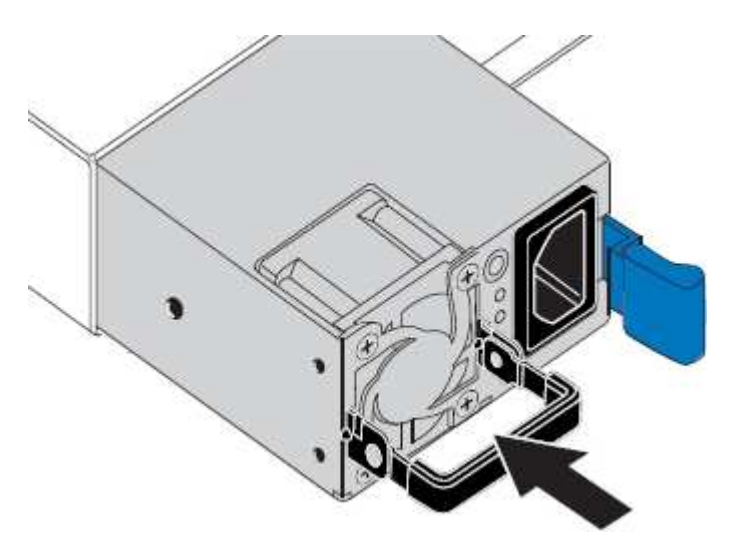

- 6. Empurre o manípulo do came para baixo para fixar a fonte de alimentação de substituição.
- 7. Se você estiver substituindo ambas as fontes de alimentação, repita as etapas 2 a 6 para substituir a segunda fonte de alimentação.
- 8. Conete os cabos de energia às unidades substituídas e ligue a energia.
- Se colocar o aparelho no modo de manutenção, saia do modo de manutenção. No Instalador de dispositivos StorageGRID, selecione Avançado controlador de reinicialização e, em seguida, selecione Reiniciar no StorageGRID.

#### Substitua o ventilador no dispositivo de serviços

O aparelho de serviços tem oito ventiladores de refrigeração. Se uma das ventoinhas falhar, deve substituí-la o mais rapidamente possível para garantir que o aparelho

arrefeça corretamente.

#### O que você vai precisar

- Desembalou a ventoinha de substituição.
- · Você localizado fisicamente o aparelhotem .
- Você confirmou que os outros ventiladores estão instalados e funcionando.
- · Você coloque o aparelho no modo de manutençãotem .

#### Sobre esta tarefa

O nó do aparelho não estará acessível enquanto substituir a ventoinha.

A fotografia mostra um ventilador para o aparelho de serviços. As ventoinhas de arrefecimento estão acessíveis depois de retirar a tampa superior do aparelho.

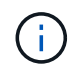

Cada uma das duas unidades de fonte de alimentação também contém um ventilador. Esses ventiladores não estão incluídos neste procedimento.

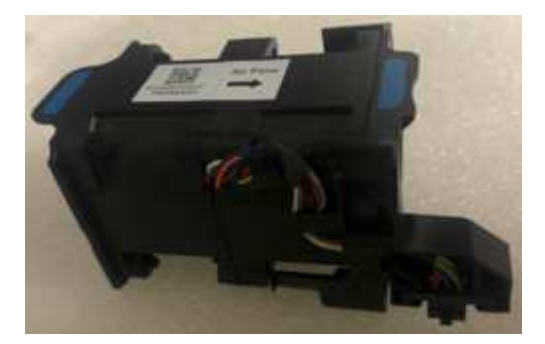

#### Passos

- 1. Quando o aparelho tiver sido colocado no modo de manutenção, desligue o aparelho.
  - a. Faça login no nó da grade:
    - i. Introduza o seguinte comando: ssh admin@grid\_node\_IP
    - ii. Introduza a palavra-passe listada no Passwords.txt ficheiro.
    - iii. Digite o seguinte comando para mudar para root: su -
    - iV. Introduza a palavra-passe listada no Passwords.txt ficheiro.

Quando você estiver conetado como root, o prompt mudará de \$ para #.

- b. Desligue o aparelho de serviços shutdown -h now
- 2. Use um dos dois métodos para verificar se a energia do dispositivo de serviços está desligada:
  - O LED indicador de alimentação na parte frontal do aparelho está apagado.
  - · A página Controle de energia da interface BMC indica que o aparelho está desligado.
- 3. Puxe o aparelho para fora do rack.
- 4. Levante o trinco da tampa superior e retire a tampa do aparelho.
- 5. Localize o ventilador que falhou.

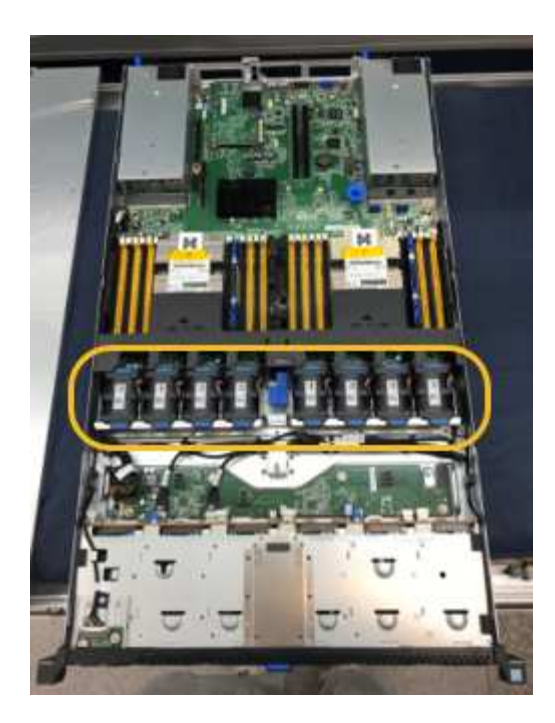

6. Levante a ventoinha avariada para fora do chassis.

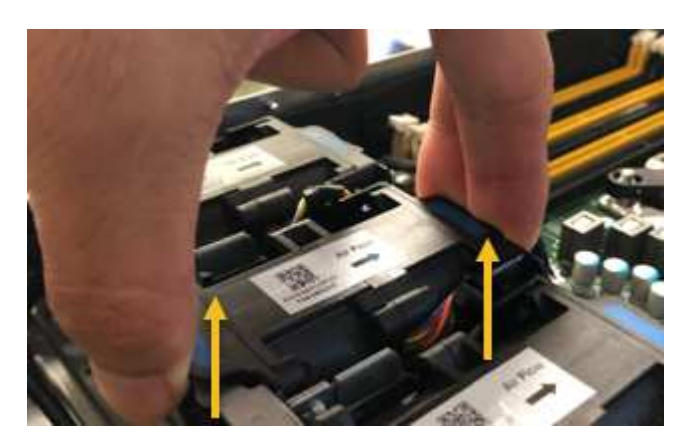

7. Faça deslizar a ventoinha de substituição para a ranhura aberta no chassis.

Alinhe a extremidade da ventoinha com o pino-guia. O pino é circulado na fotografia.

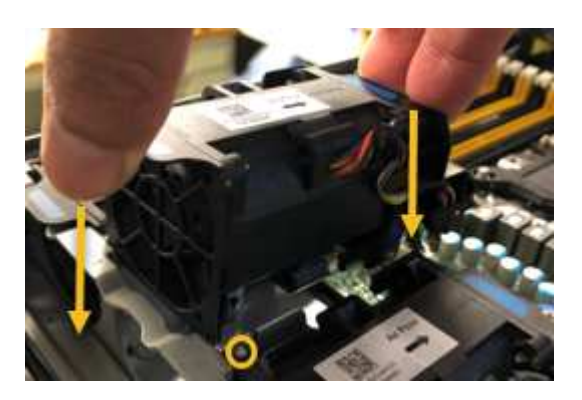

8. Pressione firmemente o conetor da ventoinha na placa de circuito impresso.

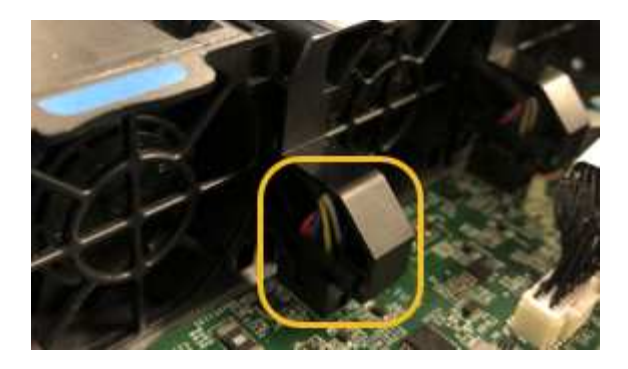

- 9. Volte a colocar a tampa superior no aparelho e pressione o trinco para baixo para fixar a tampa no lugar.
- 10. Ligue o aparelho e monitorize os LEDs do controlador e os códigos de arranque.

Use a interface BMC para monitorar o status de inicialização.

11. Confirme se o nó do dispositivo é exibido no Gerenciador de Grade e se nenhum alerta é exibido.

#### Substitua a unidade no dispositivo de serviços

Os SSDs no dispositivo de serviços contêm o sistema operacional StorageGRID. Além disso, quando o dispositivo é configurado como um nó Admin, os SSDs também contêm logs de auditoria, métricas e tabelas de banco de dados. As unidades são espelhadas usando RAID1 para redundância. Se uma das unidades falhar, você deve substituí-la o mais rápido possível para garantir a redundância.

#### O que você vai precisar

- Você localizado fisicamente o aparelhotem .
- Você verificou qual unidade falhou observando que seu LED esquerdo está piscando em âmbar.

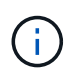

Se remover a unidade de trabalho, irá reduzir o nó do dispositivo. Consulte as informações sobre como visualizar indicadores de status para verificar a falha.

- Obteve a unidade de substituição.
- Você obteve proteção ESD adequada.

#### Passos

1. Verifique se o LED esquerdo da unidade está piscando em âmbar.

Você também pode usar o Gerenciador de Grade para monitorar o status dos SSDs. Selecione **NODES**. Em seguida, selecione **Appliance Node hardware**. Se uma unidade tiver falhado, o campo Storage RAID Mode (modo RAID de armazenamento) contém uma mensagem sobre qual unidade falhou.

- 2. Enrole a extremidade da correia da pulseira ESD à volta do pulso e fixe a extremidade do clipe a um solo metálico para evitar descargas estáticas.
- 3. Desembale a unidade de substituição e coloque-a numa superfície plana e livre de estática perto do aparelho.

Salve todos os materiais de embalagem.

4. Pressione o botão de liberação na unidade com falha.

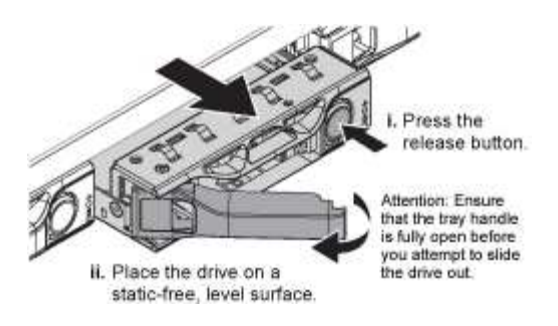

A alavanca nas molas de acionamento abre parcialmente e a unidade solta-se da ranhura.

- 5. Abra a alça, deslize a unidade para fora e coloque-a em uma superfície plana e livre de estática.
- 6. Pressione o botão de liberação na unidade de substituição antes de inseri-la no slot da unidade.

As molas do trinco abrem.

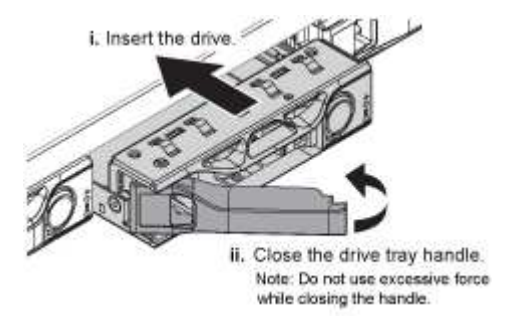

7. Insira a unidade de substituição na ranhura e, em seguida, feche a pega da unidade.

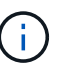

Não utilize força excessiva ao fechar a pega.

Quando a unidade estiver totalmente inserida, você ouvirá um clique.

A unidade é reconstruída automaticamente com dados espelhados da unidade de trabalho. Você pode verificar o status da reconstrução usando o Gerenciador de Grade. Selecione **NODES**. Em seguida, selecione **Appliance Node hardware**. O campo Storage RAID Mode (modo RAID de armazenamento) contém uma mensagem "reconstruíndo" até que a unidade seja completamente reconstruída.

8. Entre em Contato com o suporte técnico sobre a substituição da unidade.

O suporte técnico fornecerá instruções para retornar a unidade com falha.

#### Altere a configuração do link do dispositivo de serviços

Você pode alterar a configuração do link Ethernet do dispositivo de serviços. Pode alterar o modo de ligação de porta, o modo de ligação de rede e a velocidade de ligação.

#### O que você vai precisar

• Você coloque o aparelho no modo de manutençãotem .

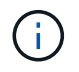

Em casos raros, colocar um dispositivo StorageGRID no modo de manutenção pode tornar o dispositivo indisponível para acesso remoto.

#### Sobre esta tarefa

As opções para alterar a configuração do link Ethernet do dispositivo de serviços incluem:

- Alterar o modo Port bond de fixo para agregado, ou de agregado para fixo
- Alteração do modo de ligação de rede de ative-Backup para LACP ou de LACP para ative-Backup
- Ativar ou desativar a marcação de VLAN ou alterar o valor de uma tag VLAN
- Alterar a velocidade da ligação

#### Passos

1. No Instalador de dispositivos StorageGRID, selecione Configurar rede Configuração de ligação.

| NetApp® | NetApp <sup>®</sup> StorageGRID <sup>®</sup> Appliance Installer |                            |                             |            |  |  |  |  |
|---------|------------------------------------------------------------------|----------------------------|-----------------------------|------------|--|--|--|--|
| Home    | Configure Networking -                                           | Configure Hardware -       | Monitor Installation        | Advanced - |  |  |  |  |
| Home    | Link Configuration<br>IP Configuration<br>Remap Ports            |                            |                             |            |  |  |  |  |
| 1 The   | Ping Test<br>Port Connectivity Test (nmap)                       | Review the settings below, | and then click Start Instal | lation.    |  |  |  |  |

2. Faça as alterações desejadas na configuração do link.

Para obter mais informações sobre as opções, Configurar ligações de redeconsulte .

3. Quando estiver satisfeito com suas seleções, clique em Salvar.

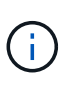

Poderá perder a ligação se tiver efetuado alterações à rede ou à ligação através da qual está ligado. Se você não estiver conetado novamente dentro de 1 minuto, insira novamente o URL do Instalador de appliance StorageGRID usando um dos outros endereços IP atribuídos ao appliance https://services\_appliance\_IP:8443

4. Faça as alterações necessárias nos endereços IP do aparelho.

Se você fez alterações nas configurações de VLAN, a sub-rede do dispositivo pode ter sido alterada. Se for necessário alterar os endereços IP do dispositivo, Configurar endereços IP do StorageGRIDconsulte .

- 5. Selecione Configurar rede Teste de ping no menu.
- 6. Use a ferramenta Teste de ping para verificar a conetividade com endereços IP em qualquer rede que possa ter sido afetada pelas alterações de configuração de link feitas ao configurar o dispositivo.

Além de quaisquer outros testes que você escolher executar, confirme que você pode fazer ping no endereço IP da rede de Grade do nó Admin principal e no endereço IP da rede de Grade de pelo menos um outro nó. Se necessário, retorne às instruções para configurar links de rede e corrija quaisquer problemas.

7. Uma vez que você estiver satisfeito que as alterações de configuração do link estão funcionando, reinicie o nó. No Instalador do StorageGRID Appliance, selecione **Avançado controlador de reinicialização** e, em seguida, selecione uma destas opções:

- Selecione Reboot into StorageGRID para reiniciar o controlador com o nó rejuntando a grade.
   Selecione esta opção se terminar de trabalhar no modo de manutenção e estiver pronto para retornar o nó à operação normal.
- Selecione Reboot into Maintenance Mode (Reiniciar no modo de manutenção) para reiniciar o controlador com o nó restante no modo de manutenção. (Esta opção só está disponível quando o controlador está no modo de manutenção.) Selecione esta opção se houver operações de manutenção adicionais que você precisa executar no nó antes de voltar a unir a grade.

| lome    | Configure Networking - | Configure Hardware - | Monitor Installation | Advanced -                 |
|---------|------------------------|----------------------|----------------------|----------------------------|
| Reboo   | t Controller           |                      |                      | RAID Mode<br>Upgrade Firmw |
| Request | a controller reboot.   |                      |                      | Reboot Control             |

Pode demorar até 20 minutos para o aparelho reiniciar e voltar a ligar a grelha. Para confirmar que a reinicialização está concluída e que o nó voltou a ingressar na grade, volte ao Gerenciador de Grade. A página **NÓS** deve exibir um status normal (sem ícone) para o nó do dispositivo, indicando que nenhum alerta está ativo e o nó está conetado à grade.

| =       | 🗖 NetAp | p   StorageGRID Grid              | Manager            | s                | earch by page title     | ۹     | ? ~       | 💄 Root 🗸     |
|---------|---------|-----------------------------------|--------------------|------------------|-------------------------|-------|-----------|--------------|
| DASHBOA | RD      |                                   |                    |                  |                         |       |           |              |
| ALERTS  | ~       | Nodoc                             |                    |                  |                         |       |           |              |
| NODES   |         | Noues                             |                    |                  |                         |       |           |              |
| TENANTS |         | View the list and status of sites | and grid nodes.    |                  |                         |       |           |              |
| ILM     | ~       | Search                            | Q                  |                  |                         |       | Total no  | de count: 14 |
| CONFIGU | RATION  | Name 🔶                            | Туре 🖕             | Object data used | 😮 🍦 Object metadata use | d 😧 💠 | CPU usage | 0 +          |
|         | ANCE .  | Storage CDID Daployment           | Crid               | 00/              | 00/                     |       |           | _            |
| JUPPORI |         | StorageGRID Deployment            | Gna                | 0%               | 0%                      |       | _         |              |
|         |         | Data Center 1                     | Site               | 0%               | 0%                      |       | -         |              |
|         |         | DC1-ADM1                          | Primary Admin Node | -                | -                       |       | 5%        |              |
|         |         | DC1-ARC1                          | Archive Node       | -                |                         |       | 4%        |              |
|         |         | DC1-G1                            | Gateway Node       | -                | -                       |       | 2%        |              |
|         |         | DC1-S1                            | Storage Node       | 0%               | 0%                      |       | 12%       |              |
|         |         | DC1-S2                            | Storage Node       | 0%               | 0%                      | 22    | 10%       |              |

#### Altere a definição MTU

Você pode alterar a configuração MTU atribuída quando configurou endereços IP para o nó do dispositivo.

#### Sobre esta tarefa

O valor MTU da rede deve corresponder ao valor configurado na porta do switch à qual o nó está conetado. Caso contrário, problemas de desempenho da rede ou perda de pacotes podem ocorrer.

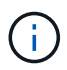

1

Para obter o melhor desempenho de rede, todos os nós devem ser configurados com valores MTU semelhantes em suas interfaces de rede de Grade. O alerta **incompatibilidade de MTU da rede de Grade** é acionado se houver uma diferença significativa nas configurações de MTU para a rede de Grade em nós individuais. Os valores de MTU não precisam ser os mesmos para todos os tipos de rede.

Para alterar a configuração MTU sem reinicializar o nó do appliance, Use a ferramenta alterar IP.

Se a rede cliente ou administrador não tiver sido configurada no Instalador de dispositivos StorageGRID durante a instalação inicial, Altere a definição MTU utilizando o modo de manutenção.

#### Altere a configuração MTU usando a ferramenta alterar IP

#### O que você vai precisar

• Você tem o Passwords.txt arquivo para usar a ferramenta alterar IP.

#### Passos

Acesse a ferramenta alterar IP e atualize as configurações de MTU conforme descrito em Alterar a configuração da rede do nó.

#### Altere a definição MTU utilizando o modo de manutenção

Altere a configuração MTU usando o modo de manutenção se você não conseguir acessar essas configurações usando a ferramenta alterar IP.

#### O que você vai precisar

• Você coloque o aparelho no modo de manutençãotem .

#### Passos

- 1. No Instalador do StorageGRID Appliance, selecione Configurar rede Configuração IP.
- 2. Faça as alterações desejadas nas configurações de MTU para rede de Grade, rede de Admin e rede de cliente.

#### Grid Network

The Grid Network is used for all internal StorageGRID traffic. The Grid Network provides connectivity between all nodes in the grid, across all sites and subnets. All hosts on the Grid Network must be able to talk to all other hosts. The Grid Network can consist of multiple subnets. Networks containing critical grid services, such as NTP, can also be added as Grid subnets.

| IP<br>Assignment             | Static                                 | O DHCP                                                              |                         |
|------------------------------|----------------------------------------|---------------------------------------------------------------------|-------------------------|
| IPv4 Address<br>(CIDR)       | 172.16.3.72                            | 2/21                                                                |                         |
| Gateway                      | 172.16.0.1                             |                                                                     |                         |
| All required<br>Primary Admi | l Grid Network su<br>n Node before sta | ubnets must also be defined in the Grid Net<br>arting installation. | work Subnet List on the |
| Subnets<br>(CIDR)            | 172.18.0.0/                            | 21                                                                  | ×                       |
|                              | 172.18.0.0/                            | 21                                                                  | ×                       |
|                              | 192.168.0.0                            | 0/21                                                                | + ×                     |
| MTU                          | 1500                                   | ÷                                                                   |                         |
|                              | Cancel<br>Save                         |                                                                     |                         |

- 3. Quando estiver satisfeito com as definições, selecione Guardar.
- Reinicie o nó. No Instalador do StorageGRID Appliance, selecione Avançado controlador de reinicialização e, em seguida, selecione uma destas opções:
  - Selecione Reboot into StorageGRID para reiniciar o controlador com o nó rejuntando a grade.
     Selecione esta opção se terminar de trabalhar no modo de manutenção e estiver pronto para retornar o nó à operação normal.
  - Selecione Reboot into Maintenance Mode (Reiniciar no modo de manutenção) para reiniciar o controlador com o nó restante no modo de manutenção. (Esta opção só está disponível quando o controlador está no modo de manutenção.) Selecione esta opção se houver operações de manutenção adicionais que você precisa executar no nó antes de voltar a unir a grade.

| lome    | Configure Networking - | Configure Hardware 👻 | Monitor Installation | Advanced -                  |
|---------|------------------------|----------------------|----------------------|-----------------------------|
| Reboot  | Controller             |                      |                      | RAID Mode<br>Upgrade Firmwa |
| Request | a controller reboot.   |                      |                      | Reboot Controlle            |

Pode demorar até 20 minutos para o aparelho reiniciar e voltar a ligar a grelha. Para confirmar que a reinicialização está concluída e que o nó voltou a ingressar na grade, volte ao Gerenciador de Grade. A página **NÓS** deve exibir um status normal (sem ícone) para o nó do dispositivo, indicando que nenhum alerta está ativo e o nó está conetado à grade.

| =       | NetApp | StorageGRID Grid                  | Manager            |               | Search by page title     | ۹        | ? ~       | 💄 Root 🗸      |
|---------|--------|-----------------------------------|--------------------|---------------|--------------------------|----------|-----------|---------------|
| DASHBOA | ARD    |                                   |                    |               |                          |          |           |               |
| ALERTS  | ×      | Nodoc                             |                    |               |                          |          |           |               |
| NODES   |        | Noues                             |                    |               |                          |          |           |               |
| TENANTS |        | View the list and status of sites | and grid nodes.    |               |                          |          |           |               |
| ILM     | ~      | Search                            | Q                  |               |                          |          | Total no  | ode count: 14 |
| CONFIGU | RATION | Name 👙                            | Туре               | Object data u | ised 🥑 💠 Object metadata | used 😧 🖕 | CPU usage | 0 +           |
| MAINTEN | ANCE   |                                   |                    |               |                          |          |           |               |
| SUPPORT |        | StorageGRID Deployment            | Grid               | 0%            | 0%                       |          |           |               |
|         |        | Data Center 1                     | Site               | 0%            | 0%                       |          | -         |               |
|         |        | DC1-ADM1                          | Primary Admin Node | -             | -                        |          | 5%        |               |
|         |        | DC1-ARC1                          | Archive Node       | -             | —                        |          | 4%        |               |
|         |        | DC1-G1                            | Gateway Node       | -             | -                        |          | 2%        |               |
|         |        | DC1-S1                            | Storage Node       | 0%            | 0%                       |          | 12%       |               |
|         |        | DC1-S2                            | Storage Node       | 0%            | 0%                       |          | 10%       |               |

#### Informações relacionadas

Administrar o StorageGRID

#### Verifique a configuração do servidor DNS

Você pode verificar e alterar temporariamente os servidores DNS (sistema de nomes de domínio) que estão atualmente em uso por este nó de appliance.
#### O que você vai precisar

· Você coloque o aparelho no modo de manutençãotem .

#### Sobre esta tarefa

Talvez seja necessário alterar as configurações do servidor DNS se um dispositivo criptografado não puder se conetar ao servidor de gerenciamento de chaves (KMS) ou ao cluster KMS porque o nome do host para o KMS foi especificado como um nome de domínio em vez de um endereço IP. Quaisquer alterações efetuadas nas definições de DNS do dispositivo são temporárias e perdem-se quando sai do modo de manutenção. Para tornar essas alterações permanentes, especifique os servidores DNS no Gerenciador de Grade (MAINTENANCE Network DNS Servers).

- As alterações temporárias na configuração DNS são necessárias apenas para dispositivos encriptados por nó onde o servidor KMS é definido utilizando um nome de domínio totalmente qualificado, em vez de um endereço IP, para o nome de anfitrião.
- Quando um dispositivo criptografado por nó se coneta a um KMS usando um nome de domínio, ele deve se conetar a um dos servidores DNS definidos para a grade. Um desses servidores DNS converte o nome de domínio em um endereço IP.
- Se o nó não conseguir alcançar um servidor DNS para a grade, ou se você alterou as configurações de DNS em toda a grade quando um nó de dispositivo criptografado por nó estava off-line, o nó não consegue se conetar ao KMS. Os dados criptografados no dispositivo não podem ser descriptografados até que o problema de DNS seja resolvido.

Para resolver um problema de DNS que impede a ligação KMS, especifique o endereço IP de um ou mais servidores DNS no Instalador de aplicações StorageGRID. Essas configurações de DNS temporárias permitem que o dispositivo se conete ao KMS e descriptografar dados no nó.

Por exemplo, se o servidor DNS para a grade mudar enquanto um nó criptografado estava off-line, o nó não será capaz de alcançar o KMS quando ele voltar on-line, uma vez que ainda está usando os valores DNS anteriores. A introdução do novo endereço IP do servidor DNS no Instalador de aplicações StorageGRID permite que uma ligação KMS temporária desencripte os dados do nó.

## Passos

- 1. No Instalador do StorageGRID Appliance, selecione Configurar rede Configuração de DNS.
- 2. Verifique se os servidores DNS especificados estão corretos.

| DNS Servers                                      |                                                                        |     |
|--------------------------------------------------|------------------------------------------------------------------------|-----|
| ▲ Configuration changes made on this page will n | ot be passed to the StorageGRID software after appliance installation. |     |
| Servers                                          |                                                                        |     |
| Server 1                                         | 10.224.223.135                                                         | ×   |
| Server 2                                         | 10.224.223.136                                                         | + × |
|                                                  | Cancel Save                                                            |     |

3. Se necessário, altere os servidores DNS.

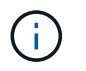

As alterações efetuadas nas definições de DNS são temporárias e perdem-se quando sai do modo de manutenção.

4. Quando estiver satisfeito com as definições de DNS temporárias, selecione Guardar.

O nó usa as configurações do servidor DNS especificadas nesta página para se reconetar ao KMS, permitindo que os dados no nó sejam descriptografados.

- Depois que os dados do nó forem descriptografados, reinicie o nó. No Instalador do StorageGRID Appliance, selecione Avançado controlador de reinicialização e, em seguida, selecione uma destas opções:
  - Selecione Reboot into StorageGRID para reiniciar o controlador com o nó rejuntando a grade.
    Selecione esta opção se terminar de trabalhar no modo de manutenção e estiver pronto para retornar o nó à operação normal.
  - Selecione Reboot into Maintenance Mode (Reiniciar no modo de manutenção) para reiniciar o controlador com o nó restante no modo de manutenção. (Esta opção só está disponível quando o controlador está no modo de manutenção.) Selecione esta opção se houver operações de manutenção adicionais que você precisa executar no nó antes de voltar a unir a grade.

| lome                         | Advanced - |  |                   |                             |
|------------------------------|------------|--|-------------------|-----------------------------|
| Reboot                       | Controller |  |                   | RAID Mode<br>Upgrade Firmwa |
| Request a controller reboot. |            |  | Reboot Controller |                             |

()

Quando o nó reinicializa e realegra a grade, ele usa os servidores DNS de todo o sistema listados no Gerenciador de Grade. Depois de reingressar na grade, o dispositivo não usará mais os servidores DNS temporários especificados no Instalador de dispositivos StorageGRID enquanto o dispositivo estava no modo de manutenção.

Pode demorar até 20 minutos para o aparelho reiniciar e voltar a ligar a grelha. Para confirmar que a reinicialização está concluída e que o nó voltou a ingressar na grade, volte ao Gerenciador de Grade. A página **NÓS** deve exibir um status normal (sem ícone) para o nó do dispositivo, indicando que nenhum alerta está ativo e o nó está conetado à grade.

| =               | 🗖 NetAp | p   StorageGRID Grid              | Manager            |                 | Search by page title      | ۹      | ? ~       | 💄 Root 🗸     |
|-----------------|---------|-----------------------------------|--------------------|-----------------|---------------------------|--------|-----------|--------------|
| DASHBOA         | IRD     |                                   |                    |                 |                           |        |           |              |
| ALERTS<br>NODES |         | Nodes                             |                    |                 |                           |        |           |              |
| TENANTS         |         | View the list and status of sites | and grid nodes.    |                 |                           |        |           |              |
|                 |         | Search                            | Q                  |                 |                           |        | Total no  | de count: 14 |
| MAINTEN         | ANCE    | Name 🜩                            | Туре 💠             | Object data use | ed 🥹 💠 Object metadata us | ed 😧 💠 | CPU usage | • •          |
| SUPPORT         |         | StorageGRID Deployment            | Grid               | 0%              | 0%                        |        | _         |              |
|                 |         | Data Center 1                     | Site               | 0%              | 0%                        |        | -         |              |
|                 |         | DC1-ADM1                          | Primary Admin Node | -               |                           |        | 5%        | -            |
|                 |         | DC1-ARC1                          | Archive Node       | -               | -                         |        | 4%        |              |
|                 |         | DC1-G1                            | Gateway Node       | -               | -                         |        | 2%        |              |
|                 |         | DC1-S1                            | Storage Node       | 0%              | 0%                        |        | 12%       |              |
|                 |         | DC1-S2                            | Storage Node       | 0%              | 0%                        | 2      | 10%       |              |

# Monitorar a criptografia de nós no modo de manutenção (SG100 e SG1000)

Se você ativou a criptografia de nó para o dispositivo durante a instalação, poderá monitorar o status de criptografia de nó de cada nó do dispositivo, incluindo os detalhes do estado de criptografia de nó e do servidor de gerenciamento de chaves (KMS).

# O que você vai precisar

- Você ativou a criptografia de nó para o dispositivo durante a instalação. Não é possível ativar a criptografia de nó depois que o dispositivo estiver instalado.
- · Você coloque o aparelho no modo de manutençãotem .

## Passos

1. No Instalador de dispositivos StorageGRID, selecione Configurar hardware criptografia de nó.

#### Node Encryption

Node encryption allows you to use an external key management server (KMS) to encrypt all StorageGRID data on this appliance. If node encryption is enabled for the appliance and a KMS is configured for the site, you cannot access any data on the appliance unless the appliance can communicate with the KMS.

| Encryption Status                     |                                                                                                    |
|---------------------------------------|----------------------------------------------------------------------------------------------------|
| A You can only enable node encryption | on for an appliance during installation. You cannot enable or disable the node encryption setting after the appliance is installed. |
| Enable node encryption                | ✓ Save                                                                                                    |
| Key Management Server Details         |                                                                                                    |

View the status and configuration details for the KMS that manages the encryption key for this appliance. You must use the Grid Manager to make configuration changes.

| KMS display name   | thales                                                           |   |
|--------------------|------------------------------------------------------------------|---|
| External key UID   | 41b0306abcce451facfce01b1b4870ae1c1ec6bd5e3849d790223766baf35c57 |   |
| Hostnames          | 10.96.99.164<br>10.96.99.165                                     |   |
| Port               | 5696                                                             |   |
| Server certificate |                                                                  | > |
| Client certificate |                                                                  | > |

#### Clear KMS Key

A Do not clear the KMS key if you need to access or preserve any data on this appliance.

If you want to reinstall this appliance node (for example, in another grid), you must clear the KMS key. When the KMS key is cleared, all data on this appliance is deleted.

Clear KMS Key and Delete Data

A página criptografia do nó inclui três seções:

- O estado de encriptação mostra se a encriptação do nó está ativada ou desativada para o dispositivo.
- Detalhes do servidor de gerenciamento de chaves mostra informações sobre o KMS sendo usado para criptografar o dispositivo. Você pode expandir as seções de certificado de servidor e cliente para exibir detalhes e status do certificado.
  - Para resolver problemas com os próprios certificados, como a renovação de certificados expirados, consulte o Instruções para configurar o KMS.
  - Se houver problemas inesperados ao se conetar aos hosts do KMS, verifique se o Os servidores DNS (sistema de nomes de domínio) estão corretos e o a rede do dispositivo está configurada corretamente.
  - Se você não conseguir resolver os problemas do certificado, entre em Contato com o suporte técnico.
- Limpar chave KMS desativa a criptografia de nó para o dispositivo, remove a associação entre o dispositivo e o servidor de gerenciamento de chaves que foi configurado para o site StorageGRID e

exclui todos os dados do dispositivo. Limpe a tecla KMSDeve antes de poder instalar o aparelho noutro sistema StorageGRID.

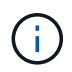

Limpar a configuração do KMS exclui os dados do dispositivo, tornando-os permanentemente inacessíveis. Estes dados não são recuperáveis.

- Quando terminar de verificar o estado da encriptação do nó, reinicie o nó. No Instalador do StorageGRID Appliance, selecione Avançado controlador de reinicialização e, em seguida, selecione uma destas opções:
  - Selecione Reboot into StorageGRID para reiniciar o controlador com o nó rejuntando a grade.
    Selecione esta opção se terminar de trabalhar no modo de manutenção e estiver pronto para retornar o nó à operação normal.
  - Selecione Reboot into Maintenance Mode (Reiniciar no modo de manutenção) para reiniciar o controlador com o nó restante no modo de manutenção. (Esta opção só está disponível quando o controlador está no modo de manutenção.) Selecione esta opção se houver operações de manutenção adicionais que você precisa executar no nó antes que ele possa se juntar novamente à grade.

| Home                         | Advanced 🗸   |  |                  |                             |     |
|------------------------------|--------------|--|------------------|-----------------------------|-----|
| Reboo                        | t Controller |  |                  | RAID Mode<br>Upgrade Firmwa | are |
| Request a controller reboot. |              |  | Reboot Controlle | er                          |     |

Pode demorar até 20 minutos para o aparelho reiniciar e voltar a ligar a grelha. Para confirmar que a reinicialização está concluída e que o nó voltou a ingressar na grade, volte ao Gerenciador de Grade. A página **NÓS** deve exibir um status normal (sem ícone) para o nó do dispositivo, indicando que nenhum alerta está ativo e o nó está conetado à grade.

| =        | 🗖 NetAp | p   StorageGRID Grid              | Manager            |                | Search by page title      | ۹       | ? ~       | 💄 Root 🗸     |
|----------|---------|-----------------------------------|--------------------|----------------|---------------------------|---------|-----------|--------------|
| DASHBOA  | RD      |                                   |                    |                |                           |         |           | ,<br>,       |
| ALERTS   | ~       | Nadaa                             |                    |                |                           |         |           |              |
| NODES    |         | Nodes                             |                    |                |                           |         |           |              |
| TENANTS  |         | View the list and status of sites | and grid nodes.    |                |                           |         |           |              |
| ILM      | *       | Search                            | Q                  |                |                           |         | Total no  | de count: 14 |
| CONFIGUE | RATION  |                                   |                    |                |                           |         | 6011      | <b>^</b>     |
| MAINTEN  | ANCE    | Name 🜩                            | Type 🤤             | Object data us | ed 🥑 🌩 Object metadata us | ied 💔 🌻 | CPU usage | <b>9</b> ÷   |
| SUPPORT  |         | StorageGRID Deployment            | Grid               | 0%             | 0%                        |         | -         |              |
|          |         | Data Center 1                     | Site               | 0%             | 0%                        |         | _         |              |
|          |         | DC1-ADM1                          | Primary Admin Node | -              | -                         |         | 5%        |              |
|          |         | DC1-ARC1                          | Archive Node       | -              | -                         |         | 4%        |              |
| _        |         | DC1-G1                            | Gateway Node       | -              | -                         |         | 2%        |              |
|          |         | DC1-S1                            | Storage Node       | 0%             | 0%                        |         | 12%       |              |
|          |         | DC1-S2                            | Storage Node       | 0%             | 0%                        | 2       | 10%       |              |

## Informações relacionadas

Administrar o StorageGRID

# Limpar a configuração do servidor de gerenciamento de chaves

Limpar a configuração do servidor de gerenciamento de chaves (KMS) desativa a criptografia de nó no seu dispositivo. Depois de limpar a configuração do KMS, os dados do seu aparelho são excluídos permanentemente e não são mais acessíveis. Estes dados não são recuperáveis.

## O que você vai precisar

Se precisar preservar dados no dispositivo, execute um procedimento de desativação de nós ou clone o nó antes de limpar a configuração do KMS.

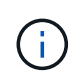

Quando o KMS é eliminado, os dados no aparelho serão eliminados permanentemente e deixarão de estar acessíveis. Estes dados não são recuperáveis.

Desativar o nó para mover quaisquer dados que ele contenha para outros nós na grade.

## Sobre esta tarefa

A limpeza da configuração do KMS do appliance desativa a criptografia do nó, removendo a associação entre o nó do appliance e a configuração do KMS para o site do StorageGRID. Os dados no dispositivo são então excluídos e o dispositivo é deixado em um estado de pré-instalação. Este processo não pode ser revertido.

Você deve limpar a configuração do KMS:

• Antes de instalar o aparelho em outro sistema StorageGRID, isso não usa um KMS ou que usa um KMS

#### diferente.

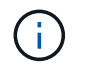

Não limpe a configuração do KMS se você planeja reinstalar um nó de dispositivo em um sistema StorageGRID que usa a mesma chave KMS.

- Antes de poder recuperar e reinstalar um nó onde a configuração do KMS foi perdida e a chave KMS não é recuperável.
- Antes de devolver qualquer aparelho que estava anteriormente em uso em seu site.
- Após a desativação de um dispositivo que tinha a criptografia de nó ativada.

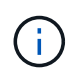

Desative o dispositivo antes de limpar o KMS para mover seus dados para outros nós em seu sistema StorageGRID. Limpar o KMS antes de desativar o aparelho resultará em perda de dados e pode tornar o aparelho inoperável.

## Passos

1. Abra um navegador e insira um dos endereços IP do controlador de computação do dispositivo.

# https://Controller\_IP:8443

*Controller\_IP* É o endereço IP do controlador de computação (não o controlador de storage) em qualquer uma das três redes StorageGRID.

A página inicial do instalador do dispositivo StorageGRID é exibida.

2. Selecione Configure hardware Node Encryption.

#### Node Encryption

Node encryption allows you to use an external key management server (KMS) to encrypt all StorageGRID data on this appliance. If node encryption is enabled for the appliance and a KMS is configured for the site, you cannot access any data on the appliance unless the appliance can communicate with the KMS.

| Encryption Status                     |                                                                                                    |
|---------------------------------------|----------------------------------------------------------------------------------------------------|
| A You can only enable node encryption | on for an appliance during installation. You cannot enable or disable the node encryption setting after the appliance is installed. |
| Enable node encryption                | Save                                                                                                    |
| Key Management Server Details         |                                                                                                    |

View the status and configuration details for the KMS that manages the encryption key for this appliance. You must use the Grid Manager to make configuration changes.

| KMS display name   | thales                                                           |   |
|--------------------|------------------------------------------------------------------|---|
| External key UID   | 41b0306abcce451facfce01b1b4870ae1c1ec6bd5e3849d790223766baf35c57 |   |
| Hostnames          | 10.96.99.164<br>10.96.99.165                                     |   |
| Port               | 5696                                                             |   |
| Server certificate |                                                                  | > |
| Client certificate |                                                                  | > |

#### Clear KMS Key

A Do not clear the KMS key if you need to access or preserve any data on this appliance.

If you want to reinstall this appliance node (for example, in another grid), you must clear the KMS key. When the KMS key is cleared, all data on this appliance is deleted.

Clear KMS Key and Delete Data

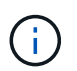

Se a configuração do KMS for limpa, os dados no dispositivo serão excluídos permanentemente. Estes dados não são recuperáveis.

- 3. Na parte inferior da janela, selecione Limpar chave KMS e Excluir dados.
- 4. Se você tem certeza de que deseja limpar a configuração do KMS, digite clear e selecione Limpar chave KMS e Excluir dados.

| ▲ Warr                                          | ning                                                       |                                    |                                    |                                     |
|-------------------------------------------------|------------------------------------------------------------|------------------------------------|------------------------------------|-------------------------------------|
| Confirm Cl<br>Clearing th                       | ear KMS Key an<br>ie KMS key:                              | d Delete All No                    | de Data                            |                                     |
| <ul><li>Dele</li><li>Dele</li><li>Reb</li></ul> | etes KMS encryp<br>etes all data on t<br>poots the applian | ntion key from th<br>he node<br>ce | ne node                            |                                     |
| lf you are s<br>box. Then,                      | sure you want to<br>select Clear KN                        | clear the KMS I<br>IS Key and De   | key and delete all r<br>lete Data. | node data, type 'clear' in the text |
| clear                                           |                                                            |                                    | Cancel                             | Clear KMS Key and Delete Data       |

A chave de criptografia KMS e todos os dados são excluídos do nó e o dispositivo é reinicializado. Isso pode levar até 20 minutos.

5. Abra um navegador e insira um dos endereços IP do controlador de computação do dispositivo. E https://Controller\_IP:8443

*Controller\_IP* É o endereço IP do controlador de computação (não o controlador de storage) em qualquer uma das três redes StorageGRID.

A página inicial do instalador do dispositivo StorageGRID é exibida.

- 6. Selecione Configure hardware Node Encryption.
- 7. Verifique se a criptografia do nó está desativada e se as informações de chave e certificado em **Key Management Server Details** e **Clear KMS Key e Delete Data** control são removidas da janela.

A criptografia do nó não pode ser reativada no dispositivo até que seja reinstalada em uma grade.

#### Depois de terminar

Depois de o aparelho reiniciar e verificar se o KMS foi limpo e se o aparelho está num estado de préinstalação, pode remover fisicamente o aparelho do sistema StorageGRID. Consulte instruções para preparar o aparelho para reinstalação.

#### Informações relacionadas

Administrar o StorageGRID

# Informações sobre direitos autorais

Copyright © 2025 NetApp, Inc. Todos os direitos reservados. Impresso nos EUA. Nenhuma parte deste documento protegida por direitos autorais pode ser reproduzida de qualquer forma ou por qualquer meio — gráfico, eletrônico ou mecânico, incluindo fotocópia, gravação, gravação em fita ou storage em um sistema de recuperação eletrônica — sem permissão prévia, por escrito, do proprietário dos direitos autorais.

O software derivado do material da NetApp protegido por direitos autorais está sujeito à seguinte licença e isenção de responsabilidade:

ESTE SOFTWARE É FORNECIDO PELA NETAPP "NO PRESENTE ESTADO" E SEM QUAISQUER GARANTIAS EXPRESSAS OU IMPLÍCITAS, INCLUINDO, SEM LIMITAÇÕES, GARANTIAS IMPLÍCITAS DE COMERCIALIZAÇÃO E ADEQUAÇÃO A UM DETERMINADO PROPÓSITO, CONFORME A ISENÇÃO DE RESPONSABILIDADE DESTE DOCUMENTO. EM HIPÓTESE ALGUMA A NETAPP SERÁ RESPONSÁVEL POR QUALQUER DANO DIRETO, INDIRETO, INCIDENTAL, ESPECIAL, EXEMPLAR OU CONSEQUENCIAL (INCLUINDO, SEM LIMITAÇÕES, AQUISIÇÃO DE PRODUTOS OU SERVIÇOS SOBRESSALENTES; PERDA DE USO, DADOS OU LUCROS; OU INTERRUPÇÃO DOS NEGÓCIOS), INDEPENDENTEMENTE DA CAUSA E DO PRINCÍPIO DE RESPONSABILIDADE, SEJA EM CONTRATO, POR RESPONSABILIDADE OBJETIVA OU PREJUÍZO (INCLUINDO NEGLIGÊNCIA OU DE OUTRO MODO), RESULTANTE DO USO DESTE SOFTWARE, MESMO SE ADVERTIDA DA RESPONSABILIDADE DE TAL DANO.

A NetApp reserva-se o direito de alterar quaisquer produtos descritos neste documento, a qualquer momento e sem aviso. A NetApp não assume nenhuma responsabilidade nem obrigação decorrentes do uso dos produtos descritos neste documento, exceto conforme expressamente acordado por escrito pela NetApp. O uso ou a compra deste produto não representam uma licença sob quaisquer direitos de patente, direitos de marca comercial ou quaisquer outros direitos de propriedade intelectual da NetApp.

O produto descrito neste manual pode estar protegido por uma ou mais patentes dos EUA, patentes estrangeiras ou pedidos pendentes.

LEGENDA DE DIREITOS LIMITADOS: o uso, a duplicação ou a divulgação pelo governo estão sujeitos a restrições conforme estabelecido no subparágrafo (b)(3) dos Direitos em Dados Técnicos - Itens Não Comerciais no DFARS 252.227-7013 (fevereiro de 2014) e no FAR 52.227- 19 (dezembro de 2007).

Os dados aqui contidos pertencem a um produto comercial e/ou serviço comercial (conforme definido no FAR 2.101) e são de propriedade da NetApp, Inc. Todos os dados técnicos e software de computador da NetApp fornecidos sob este Contrato são de natureza comercial e desenvolvidos exclusivamente com despesas privadas. O Governo dos EUA tem uma licença mundial limitada, irrevogável, não exclusiva, intransferível e não sublicenciável para usar os Dados que estão relacionados apenas com o suporte e para cumprir os contratos governamentais desse país que determinam o fornecimento de tais Dados. Salvo disposição em contrário no presente documento, não é permitido usar, divulgar, reproduzir, modificar, executar ou exibir os dados sem a aprovação prévia por escrito da NetApp, Inc. Os direitos de licença pertencentes ao governo dos Estados Unidos para o Departamento de Defesa estão limitados aos direitos identificados na cláusula 252.227-7015(b) (fevereiro de 2014) do DFARS.

# Informações sobre marcas comerciais

NETAPP, o logotipo NETAPP e as marcas listadas em http://www.netapp.com/TM são marcas comerciais da NetApp, Inc. Outros nomes de produtos e empresas podem ser marcas comerciais de seus respectivos proprietários.